#### **BAB IV**

#### **Hasil Analisis**

Analisis dan perancangan sistem informasi akuntansi dalam penelitian ini menggunakan metode *Enterprise Resource Planning* dengan *Software* Odoo, metode ini digunakan untuk dapat menerapkan sistem informasi akuntansi yang sesuai dengan Prima Bakery dan diharapkan setelah menggunakan Odoo dapat membantu Prima Bakery dalam mengelola operasionalnya dengan optimal.

#### 4.1 Identifikasi Masalah

Mengidentifikasi masalah-masalah yang ada pada Prima Bakery adalah salah satu langkah awal yang penting di mana peneliti mengetahui risiko-risiko apa saja yang ada pada Prima Bakery sehingga dapat mencapai tujuan dari penelitian ini yaitu pengembangan sistem informasi pada Prima Bakery.

Identifikasi masalah pada Prima Bakery dilakukan dengan cara melakukan wawancara, observasi dan dokumentasi langsung pada pemilik yang bersangkutan. Dari hasil identifikasi masalah yang ada pada Prima Bakery yaitu:

- 1. Proses Pencatatan keuangan masih manual
- 2. Tidak adanya pencatatan stok bahan baku di Gudang (*Stock opname*)
- 3. Belum ada pelaporan keuangan yang baik (Laba/Rugi)
- 4. Pencatatan keluar masuknya produk Prima Bakery masih manual (yang diantar maupun yang dikembalikan karena rusak)

#### 4.2 Tahap Analisis Masalah

Pembuatan analisis masalah bertujuan untuk dapat mengidentifikasi penyebab dan akibat dari permasalahan yang terjadi pada Prima Bakery. Agar mempermudah menganalisisnya maka peneliti menyajikannya seperti berikut:

| No | Masalah           | Akibat                          | Solusi                     |
|----|-------------------|---------------------------------|----------------------------|
| 1  | Proses pencatatan | 1. Pencatatan kurang efektif    | 1. Menggunakan format      |
|    | keuangan masih    | 2. Buku rentan hilang ataupun   | akuntansi yang ada         |
|    | manual            | rusak                           | pada Odoo sehingga         |
|    |                   | 3. Rentan terjadi kesalahan     | dapat meminimalkan         |
|    | T                 | dalam menghitung                | kesalahan dalam            |
|    |                   | 4. Jika terlalu lama tulisannya | perhitungan                |
|    |                   | menjadi kurang jelas            | 2. Menggunakan             |
|    |                   | 5. Untuk melakukan backup       | fasilitas <i>duplicate</i> |
|    |                   | cukup sulit dan                 | dari Odoo untuk nge-       |
|    |                   | membutuhkan waktu lama          | backup data-data           |
|    |                   | karena harus menulis            | yang telah berjalan        |
|    |                   | kembali                         | selama ini                 |
|    |                   |                                 |                            |
| 2  | Tidak adanya      | 1. Rentan terjadi pencurian     | Menggunakan modul stok     |
|    | pencatatan stok   | bahan baku                      | persediaan pada Odoo       |
|    |                   |                                 | sehingga dapat memantau    |

#### Tabel 4.2 Tahap Analisis Masalah

|   | bahan baku di     | 2.      | Keterlambatan memesan        | persediaan yang ada pada     |
|---|-------------------|---------|------------------------------|------------------------------|
|   | gudang            |         | bahan baku karena tidak      | Gudang agar mencegah         |
|   |                   |         | tahu sisa bahan baku di      | kehilangan persediaan dan    |
|   |                   |         | gudang                       | tahu kapan harus membeli     |
|   |                   |         |                              | persediaan kembali           |
| 3 | Belum ada         | 1.      | Kurang mengetahui kapan      | Menggunakan laporan          |
|   | pelaporan         |         | Break even point dengan      | keuangan yang telah          |
|   | keuangan yang     |         | pasti                        | disediakan oleh Odoo         |
|   | baik              | 2.      | Kurang mengetahui dengan     | sehingga dapat mengetahui    |
|   |                   |         | pasti berapa laba/rugi       | kapan Break even point dan   |
|   | T                 |         | selama ini 🔔                 | laba atau rugi selama ini    |
| 4 | Pencatatan keluar | Tidak   | dapat mengetahui dengan      | Menggunakan modul            |
|   | masuknya produk   | pasti b | erapa jumlah roti yang telah | produksi dan stok persediaan |
|   | Prima Bakery      | dikirin | nkan atau dikembalikan       | yang telah disediakan oleh   |
|   | masih manual      | karena  | rusak                        | Odoo sehingga jelas keluar   |
|   | (yang diantar     |         | A P R                        | dan masuknya produk.         |
|   | maupun yang       |         |                              |                              |
|   | dikembalikan      |         |                              |                              |
|   | karena rusak)     |         |                              |                              |

#### 4.3 Tahap Analisa Kebutuhan Sistem

#### 4.3.1 Kebutuhan Perangkat Keras (Hardware)

Pada desain perancangan sistem informasi akuntansi Prima Bakery dengan menggunakan Odoo akan menggunakan laptop yang terhubung dengan *Wifi* agar dapat berjalan dengan lancar. spesifikasi laptop dan *wifi* yang digunakan :

1. Lenovo G40-45

Prosesor AMD A8-6410, 4 core 2,0 GHz

AMD Radeon Graphics R5

Ram 8 gb DDR3L 1600 MHz

SSD Galax 120Gb

2. Modem Wifi Indihome ZTE F609
WAN: One SC/APC port for GPON
LAN: Four RJ-45 ports for Gigabit Ethernet interfaces
FXS: Two RJ-11 ports for VoIP
USB: One USB 2.0 host interfaces
Wi-Fi: 802.11b/g/n(2X2)
Tombol: - WLAN ON/OFF - WPS - Reset - Power ON/OFF

Status Indikator LED : Power, PON, LOS, ALARM, LAN1, LAN2, LAN3,

LAN4, POTS1, POTS2, WLAN, WPS, USB

#### 4.3.2 Kebutuhan Perangkat Lunak (Software)

Pada desain perancangan sistem informasi akuntansi Prima Bakery dengan menggunakan Odoo akan menggunakan sistem operasi Windows 10 Pro 20H2 Build 19041.928 dan Aplikasi Odoo Versi 14.

#### 4.3.3 Kebutuhan Sumber Daya Manusia (Brainware)

Pada desain perancangan sistem informasi akuntansi Prima Bakery dengan menggunakan Odoo akan membutuhkan sumber daya manusia yang akan mengoperasikan Odoo yang telah dirancang dan di sesuaikan dengan kegiatan bisnis produksi Prima Bakery.

#### 4.4 Tahap Analisis Perhitungan HPP

Prima Bakery setiap bulannya kurang lebih menghasilkan 4565 roti setiap bulannya, terdiri 625 Roti Tawar, 840 Roti Sisir, 600 Roti Sobek, 2250 Roti Kecil dan 250 Roti Kepang.

R

AP

#### 4.4.1 Biaya Bahan Baku per bulan

| Bahan Baku yang dipakai 1 Bulan | Jumlah  | Satuan | Harga        |
|---------------------------------|---------|--------|--------------|
|                                 |         |        |              |
| Tepung Terigu                   | 320.000 | Gram   | Rp 3.840.000 |
|                                 |         |        |              |
| Gula                            | 45.000  | Gram   | Rp 675.000   |
|                                 |         |        |              |
| Fermipan                        | 4.750   | Gram   | Rp 285.000   |
|                                 |         |        |              |
| Mentega Putih                   | 8.750   | Gram   | Rp 131.250   |
|                                 |         |        |              |
| Susu Bubuk                      | 5.250   | Gram   | Rp 393.750   |
|                                 |         |        |              |
| Garam                           | 3.775   | Gram   | Rp 94.375    |

#### Tabel 4.4.1 Biaya Bahan Baku per Bulan

| Telur                                | 16.250              | Gram | Rp  | 487.500       |
|--------------------------------------|---------------------|------|-----|---------------|
| Margarin                             | 22.750              | Gram | Rp  | 341.250       |
| Keju                                 | 3.500               | Gram | Rp  | 350.000       |
| Baker Bonus                          | 1.175               | Gram | Rp  | 141.000       |
| Selai Puratos Coklat                 | 7.455               | Gram | Rp  | 298.200       |
| Selai Puratos Tiramisu               | 2.800               | Gram | Rp  | 112.000       |
| selai Puratos Cream                  | 2.800               | Gram | Rp  | 112.000       |
| selai Puratos Moccacino              | 3.080               | Gram | Rp  | 123.200       |
| selai Puratos Srikaya                | <u>4.37</u> 5       | Gram | Rp  | 175.000       |
| Selai Puratos Blueberry              | 4.375               | Gram | Rp  | 175.000       |
| Selai Pu <mark>ratos V</mark> anilla | 4.3 <mark>75</mark> | Gram | Rp  | 175.000       |
| Selai puratos Durian                 | 4.375               | Gram | Rp  | 175.000       |
| Selai puratos Nanas                  | 3.375               | Gram | Rp  | 135.000       |
| Susu Cair                            | 19.250              | Gram | Rp  | 298.375       |
| G / J A Total                        |                     |      | 8.5 | Rp<br>517.900 |
|                                      |                     |      |     |               |

4.4.2 Biaya Tenaga Kerja Langsung (BTKL) per bulan

| Tabel 4.4.2 Biaya | Tenaga | Kerja I | Langsung | (BTKL) | per Bulan |
|-------------------|--------|---------|----------|--------|-----------|
|-------------------|--------|---------|----------|--------|-----------|

| BTKL       | 3 Orang | Rp        | 1.500.000 |
|------------|---------|-----------|-----------|
| Total BTKL | Rp      | 4.500.000 |           |

| Total BTKL per bulan                   | <u>Rp 4.500.000</u> | Dn 006 / Dati            |
|----------------------------------------|---------------------|--------------------------|
| Jumlah Roti yang dihasilkan perbulan – | 4565                | <i>hp</i> 980/ <i>NU</i> |

#### 4.4.3 Biaya Overhead Pabrik (BOP) per bulan

#### Tabel 4.4.3 Biaya Overhead Pabrik (BOP) per Bulan

| BOP/Bulan       |               |    |         |        |
|-----------------|---------------|----|---------|--------|
| Gas             | 2 Tabung 12kg | Rp | 330.000 | /bulan |
| Listrik         |               | Rp | 300.000 | /bulan |
| Total BOP/Bulan |               | Rp | 630.000 |        |

 $\frac{Total \ BOP \ per \ bulan}{Jumlah \ Roti \ yang \ dihasilkan \ perbulan} = \frac{Rp \ 630.000}{4565} = Rp \ 138/Roti$ 

A

### 4.4.4 Biaya Kemasan

| $\langle \rangle \geq \langle \rangle$ |                         | inastin | -     | (/ |         |       |
|----------------------------------------|-------------------------|---------|-------|----|---------|-------|
| Jenis Pl <mark>astik</mark>            | Harga per lembar        | Diper   | lukan |    | Total   |       |
|                                        | Rp                      |         |       | 11 |         | /bula |
| Plastik T <mark>awar</mark>            | 250                     |         | 625   | Rp | 156.250 | n     |
|                                        | Rp                      |         | - /   |    |         | /bula |
| Plastik Sobek                          | 200                     |         | 600   | Rp | 120.000 | n     |
|                                        | Rp                      | 1-      |       | /  |         | /bula |
| Plastik Sisir                          | 150                     | 4       | 840   | Rp | 126.000 | n     |
|                                        | Rp J PR                 | - /     | 1     |    |         | /bula |
| Plastik Roti Kecil                     | 50                      |         | 2250  | Rp | 112.500 | n     |
|                                        | Rp                      |         |       |    |         | /bula |
| Plastik Kepang                         | 300                     |         | 250   | Rp | 75.000  | n     |
|                                        |                         |         |       |    |         | /bula |
| Total I                                | Biaya kemasan Per bular | ı       |       | Rp | 589.750 | n     |

k

#### Tabel 4.4.4 Biaya Kemasan

#### 4.4.5 Biaya Depresiasi

| Laber T.T.J Diaya Depi colasi | Tabel | 4.4.5 | Biaya | Depr | esiasi |
|-------------------------------|-------|-------|-------|------|--------|
|-------------------------------|-------|-------|-------|------|--------|

| Mesin Produksi   | Jumla<br>h |    | Harga        | Masa<br>Manfaa<br>t<br>(Tahun) | Dep | Biaya<br>presiasi/bulan |
|------------------|------------|----|--------------|--------------------------------|-----|-------------------------|
| Mesin Penggiling | 1          | Rp | 5.000.000,00 | 10                             | Rp  | 41.666,67               |

| Pemotong Roti    | 1                     |         |               | 10                  |                  |            |
|------------------|-----------------------|---------|---------------|---------------------|------------------|------------|
| Tawar            | 1                     | Rp      | 5.000.000,00  | 10                  | Rp               | 41.666,67  |
| Oven             | 1                     | Rp      | 2.500.000,00  | 10                  | Rp               | 20.833,33  |
| Mesin pengembang | 1                     | Rp      | 4.500.000,00  | 10                  | Rp               | 37.500,00  |
| Kulkas           | 1                     | Rp      | 5.000.000,00  | 10                  | Rp               | 41.666,67  |
| Total            |                       | Rp      | 22.000.000,00 |                     | Rp               | 183.333,33 |
|                  | Harga                 |         | Nilai Residu  | Masa<br>Manfaa<br>t | Biaya Depresiasi |            |
| Bangunan         | Rp<br>500.00<br>0.000 |         |               | 20                  | Rp               | 456,37     |
| Kendaraan        | Rp<br>12.000<br>.000  | Rp      | 2.000.000     | 5                   | Rp               | 37         |
| Mesin            | Rp<br>22.000<br>.000  | 八<br>TA | S x           | 10                  | Rp               | 40,16      |
| Tota             | l Biaya De            | epresia | usi Aset/roti |                     | Rp               | 533        |

#### 4.4.6 Daftar Keperluan Bahan Baku Sesuai Jenis Roti

### 4.4.6.1 Rot<mark>i Tawa</mark>r

S

0

### Tabel 4.4.6.1 Roti Tawar

| Bahan Roti Tawar | Keperluan | Satuan | Harga  | Total     |
|------------------|-----------|--------|--------|-----------|
| Tepung Terigu    | 5000      | Gram   | Rp 12  | Rp 60.000 |
| Gula             | 500       | Gram   | Rp 15  | Rp 7.500  |
| Fermipan         | 60        | Gram   | Rp 60  | Rp 3.600  |
| Mentega Putih    | 350       | Gram   | Rp 15  | Rp 5.250  |
| Susu             | 50        | Gram   | Rp 75  | Rp 3.750  |
| Air              | 3         | Liter  | 0      | Rp -      |
| Garam            | 60        | Gram   | Rp 25  | Rp 1.500  |
| Susu Cair        | 250       | Gram   | Rp 16  | Rp 4.000  |
| Baker Bonus      | 15        | Gram   | Rp 120 | Rp 1.800  |
|                  | Total     |        |        | Rp 87.400 |

|                                         | Keperlua | Satua | Harga               | Т  | otal   |
|-----------------------------------------|----------|-------|---------------------|----|--------|
| Bahan Roti Sisir                        | n        | n     | IIuigu              |    | otui   |
|                                         |          |       |                     |    |        |
| Tepung Terigu                           | 3000     | Gram  | Rp 12               | Rp | 36.000 |
| Gula                                    | 500      | Gram  | Rp 15               | Rp | 7.500  |
| Fermipan                                | 50       | Gram  | Rp 60               | Rp | 3.000  |
| Margarin                                | 350      | Gram  | Rp 15               | Rp | 5.250  |
| Telur                                   | 250      | Gram  | Rp 30               | Rp | 7.500  |
| Garam                                   | 35       | Gram  | Rp 25               | Rp | 875    |
| Air                                     | 1,5      | Liter | 0                   | Rp | -      |
| Susu Bubuk                              | 50       | Gram  | Rp 75               | Rp | 3.750  |
| Susu Cair                               | 200      | Gram  | <b>R</b> p 16       | Rp | 3.200  |
| Baker B <mark>onus</mark>               | 10       | Gram  | <b>Rp</b> 120       | Rp | 1.200  |
| Selai Puratos<br>Coklat                 | 154      | Gram  | <b>R</b> p 40       | Rp | 6.160  |
| Selai <mark>Purato</mark> s<br>Tiramisu | 140      | Gram  | <mark>Rp 4</mark> 0 | Rp | 5.600  |
| selai Puratos<br>Cream                  | 140      | Gram  | Rp 40               | Rp | 5.600  |
| selai Puratos<br>Moccacino              | 154      | Gram  | <b>Rp</b> 40        | Rp | 6.160  |
| Total                                   |          | 4     | 1                   | Rp | 91.795 |

#### Tabel 4.4.6.2 Roti Sisir

## 4.4.6.3 Roti Sobek

#### Tabel 4.4.6.3 Roti Sobek

| Bahan Roti<br>Sobek | Keperlua<br>n | Satua<br>n | Harga | Total     |  |
|---------------------|---------------|------------|-------|-----------|--|
| Tepung Terigu       | 3000          | Gram       | Rp 12 | Rp 36.000 |  |
| Gula                | 500           | Gram       | Rp 15 | Rp 7.500  |  |
| Fermipan            | 50            | Gram       | Rp 60 | Rp 3.000  |  |
| Margarin            | 350           | Gram       | Rp 15 | Rp 5.250  |  |
| Telur               | 250           | Gram       | Rp 30 | Rp 7.500  |  |
| Garam               | 35            | Gram       | Rp 25 | Rp 875    |  |
| Air                 | 1,5           | Liter      | Rp -  | Rp<br>-   |  |
| Susu Bubuk          | 50            | Gram       | Rp 75 | Rp 3.750  |  |

K

| Baker Bonus                | 10  | Gram | Rp 120 | Rp   | 1.200  |
|----------------------------|-----|------|--------|------|--------|
| Susu Cair                  | 200 | Gram | Rp 16  | Rp   | 6.160  |
| Selai Puratos<br>Coklat    | 125 | Gram | Rp 40  | Rp   | 5.000  |
| selai Puratos<br>Srikaya   | 125 | Gram | Rp 40  | Rp   | 5.000  |
| Selai Puratos<br>Blueberry | 125 | Gram | Rp 40  | Rp   | 5.000  |
| selai Puratos<br>Vanilla   | 125 | Gram | Rp 40  | Rp   | 5.000  |
| selai puratos<br>Durian    | 125 | Gram | Rp 40  | Rp   | 5.000  |
| selai puratos<br>Nanas     | 125 | Gram | Rp 40  | Rp   | 5.000  |
| Keju                       | 75  | Gram | Rp 100 | Rp   | 7.500  |
| Total                      |     |      |        | Rp 1 | 08.735 |

## 4.4.6.4 Roti Kecil

### Tabe<mark>l 4.4.6.4 Roti</mark> Kecil

| Bah <mark>an Rot</mark> i Kecil | Keperlua<br>n | Satua<br>n | Harga        | Total     |  |
|---------------------------------|---------------|------------|--------------|-----------|--|
| Tepung Terigu                   | 3000          | Gram       | <b>Rp</b> 12 | Rp 36.000 |  |
| Gula                            | 500           | Gram       | <b>Rp</b> 15 | Rp 7.500  |  |
| Fermipan                        | 50            | Gram       | Rp 60        | Rp 3.000  |  |
| Margarin                        | 350           | Gram       | Rp 15        | Rp 5.250  |  |
| Telur                           | 250           | Gram       | Rp 30        | Rp 7.500  |  |
| Garam                           | 35            | Gram       | Rp 25        | Rp 875    |  |
| Air                             | 1,5           | Liter      | Rp -         | Rp -      |  |
| Susu Bubuk                      | 50            | Gram       | Rp 75        | Rp 3.750  |  |
| Baker Bonus                     | 10            | Gram       | Rp 120       | Rp 1.200  |  |
| Susu Cair                       | 200           | Gram       | Rp 16        | Rp 6.160  |  |
| Selai Puratos<br>Coklat         | 125           | Gram       | Rp 40        | Rp 5.000  |  |
| selai Puratos<br>Srikaya        | 125           | Gram       | Rp 40        | Rp 5.000  |  |
| Selai Puratos<br>Blueberry      | 125           | Gram       | Rp 40        | Rp 5.000  |  |
| selai Puratos<br>Vanilla        | 125           | Gram       | Rp 40        | Rp 5.000  |  |

0

| selai puratos<br>Durian | 125 | Gram | Rp 40 | Rp 5.000   |
|-------------------------|-----|------|-------|------------|
| selai puratos<br>Nanas  | 125 | Gram | Rp 40 | Rp 5.000   |
| Total                   |     |      |       | Rp 101.235 |

### 4.4.6.5 Roti Kepang

| Bahan Roti Kepang | Keperlua<br>n | Satua<br>n | Harga         | Total     |  |
|-------------------|---------------|------------|---------------|-----------|--|
| Tepung Terigu     | 3000          | Gram       | Rp 12         | Rp 36.000 |  |
| Gula              | 500           | Gram       | Rp 15         | Rp 7.500  |  |
| Fermipan          | 50            | Gram       | Rp 60         | Rp 3.000  |  |
| Margarin          | 350           | Gram       | Rp 15         | Rp 5.250  |  |
| Telur             | 250           | Gram       | Rp 30         | Rp 7.500  |  |
| Garam             | 35            | Gram       | <b>R</b> p 25 | Rp 875    |  |
| Air               | 1,5           | Liter      | Rp -          | Rp -      |  |
| Keju 🏓 🥢          | 200           | Gram       | <b>Rp</b> 100 | Rp 20.000 |  |
| Susu Cair         | 200           | Gram       | <b>Rp</b> 16  | Rp 3.200  |  |
| Susu Bubuk        | 50            | Gram       | <b>Rp</b> 75  | Rp 3.750  |  |
| Baker Bonus       | 10            | Gram       | <b>Rp</b> 120 | Rp 1.200  |  |
| Total             | DD            | 15         | · //          | Rp 80.125 |  |

### Tabel 4.4.6.5 Roti Kepang

4.4.7 Harga Pokok Produksi Roti

Q

### Tabel 4.4.7 Harga Pokok Produksi Roti

| Jenis Roti  | Total HPP |         | Jumlah Roti | Pe | er Roti |
|-------------|-----------|---------|-------------|----|---------|
| Roti Tawar  | Rp        | 89.307  | 25          | Rp | 3.572   |
| Roti Sobek  | Rp        | 110.592 | 30          | Rp | 3.686   |
| Roti Sisir  | Rp        | 93.602  | 42          | Rp | 2.229   |
| Roti Kecil  | Rp        | 102.942 | 150         | Rp | 686     |
| Roti Kepang | Rp        | 82.082  | 25          | Rp | 3.283   |

PR

#### 4.5 Langkah-langkah Setup Odoo

8

Pertama yang harus dilakukan adalah membuat akun Odoo seperti pada gambar di bawah ini :

| Odoo   Get Started             |                                |                         |      |
|--------------------------------|--------------------------------|-------------------------|------|
| First and Last Name<br>Sanjaya |                                |                         |      |
| Email<br>vsius11@yahoo.com     | ~                              |                         |      |
| Company Name<br>Prima Bakery   | Phone Number<br>+628515907     | 2249                    |      |
| prima-bakery.odoo.com          | ~                              | -                       |      |
| Country<br>Indonesia           | v English                      | K                       | ~    |
| Company size<br>< 5 employees  | Pumary Interest                | AN                      | 1.   |
| 1141                           |                                | 10                      | JI C |
| By clicking on Start Now, you  | accept our Subscription Agreen | nent and Privacy Policy | 10   |

Gambar 4.5.1 Tampilan Awal Pada Saat Membuat Akun

Jika sudah selesai maka akan muncul tampilan untuk memilih modul-modul yang akan digunakan, pada penelitian ini peneliti menggunakan 6 modul yang terdiri dari Modul Akuntansi, Modul Stok Produksi, Modul Produksi, Modul Pembelian, Modul *Invoice*, dan Modul Penjualan.

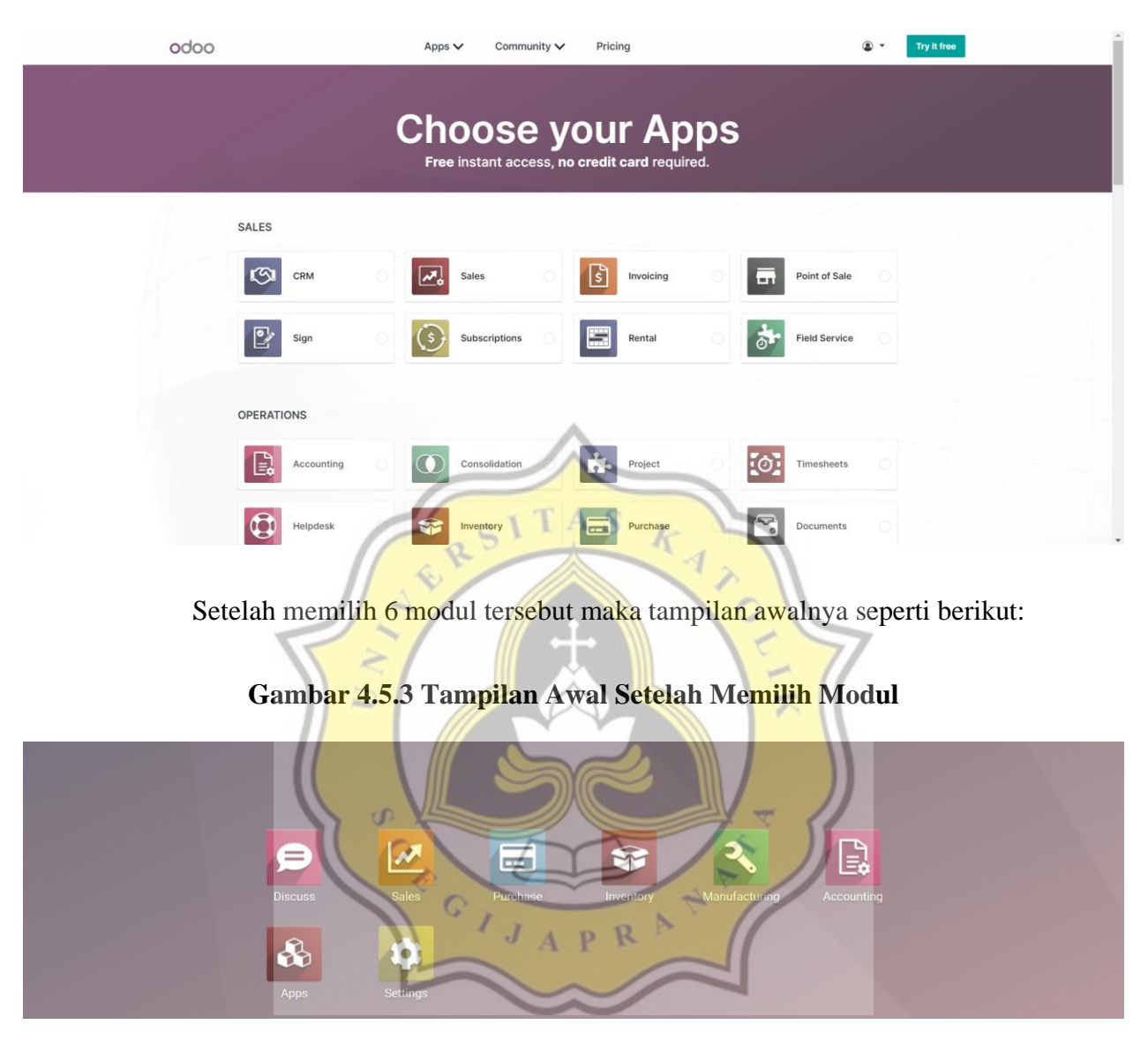

#### Gambar 4.5.2 Tampilan Awal Pada Saat Memilih Modul

Setelah itu peneliti akan melakukan pengaturan pada setiap modulnya sehingga akan sesuai dengan kebutuhan Prima Bakery.

#### 4.5.1 Modul Akuntansi

Pada tampilan awal modul akuntansi ini kita akan diminta untuk mengatur *First Bill*, Akun bank, Periode Akuntansi dan Bagan akun. Pertama peneliti mengatur *First Bill* sebagai berikut:

| III Accounting Dashboard Customers Vendors Accounting                                     | g Reporting Configuration                                             |                                                                                           | 👥 💿 🗶 🗸 🔘 Sanjaya                                                                           |
|-------------------------------------------------------------------------------------------|-----------------------------------------------------------------------|-------------------------------------------------------------------------------------------|---------------------------------------------------------------------------------------------|
| Accounting Dashboard                                                                      |                                                                       | Favorites 🛪 Search                                                                        | ٩                                                                                           |
|                                                                                           |                                                                       | <b>T</b> Filters ≡ Group By ★ Favorites                                                   | 1-5/5 < >                                                                                   |
| First Bill Digitalize your vendor bills with OCR and Artificial intelligence. Let's start | Bank Account<br>our bank account to sync<br>bank feeds.<br>Add a bank | Accounting Periods<br>Define your flacal years & tax returns<br>periodicity.<br>Configure | Chart of Accounts<br>Setup your chart of accounts and<br>record initial balances.<br>Review |
| Customer Invoices I                                                                       | Vendor Bills<br>UPLOAD<br>Create Manually                             | E Miscellaneous Operati                                                                   | ons i                                                                                       |
| Due 20-28 Jun This Week 4-10 Jul 11-17 Jul Not Due                                        | Due 20-26 Jun This Week                                               | 4-10 Jul 11-17 Jul Not Due                                                                |                                                                                             |
| Bank I<br>ONLINE<br>SYNCHRONIZATION<br>Create or Import Statements                        | Cash<br>NEW TRANSACTION                                               | ASK                                                                                       |                                                                                             |
| Peneliti ak                                                                               | an mengguna                                                           | kan format <i>Bill</i> dari Odoo                                                          | sehingga hanya klik                                                                         |
| continue saja. Sela<br>Bakery sebagai be                                                  | injutnya meng<br>rik <mark>ut:</mark>                                 | atur akun bank yang akan d                                                                | ligunakan pada Prima                                                                        |

#### Gambar 4.5.1.1 Tampilan Awal Setup Modul Akuntansi

| III Accounting Dashboard Customers Vendor                | Add a Parak Assount           |                                  | 🔍 O 🗶 - 🔘 Sanjaya |
|----------------------------------------------------------|-------------------------------|----------------------------------|-------------------|
| Accounting Dashboard                                     | Add a bank Account            |                                  | ٩                 |
|                                                          | Bearch for a bank institution | Indonesia OWorldwide             | 15/5 < >          |
|                                                          | KlikBCA Internet Banking      | ID BCA                           | •                 |
|                                                          | Mandiri Online                | ID free                          |                   |
| Lots start                                               | N26                           | 4€/month per account             |                   |
| NEW INVOICE                                              | Paypal                        | 4€/month per account             | ĺ                 |
| Due 20/26 Jun This Week 4-10 Jul 11-17 Jul N             | BCA Bank Individual           | ID 💽                             |                   |
| Bank                                                     | Bank Mandiri                  | ID martin                        |                   |
| ONLINE<br>SYNCHRONIZATION<br>Create or Import Statements | Danamon                       | ID Davance                       |                   |
|                                                          | Danaman Anlina Panking        | ID 🔤 🗸                           |                   |
|                                                          | CONNECT CANCEL YO             | ur bank is not there ? Create it |                   |

Gambar 4.5.1.2 Setup Akun Bank

Akan muncul beberapa pilihan bank, jika memiliki salah satu dari pilihan bank di atas maka klik dan isikan nomor rekeningnya, akan tetapi jika tidak tersedia pada pilihan yang telah disediakan maka tetap bisa memasukan akun bank milik mitra, caranya klik "*create it*" pada pojok kanan bawah maka tampilan yang akan muncul seperti berikut:

Gambar 4.5.1.3 *Input* Data Bank

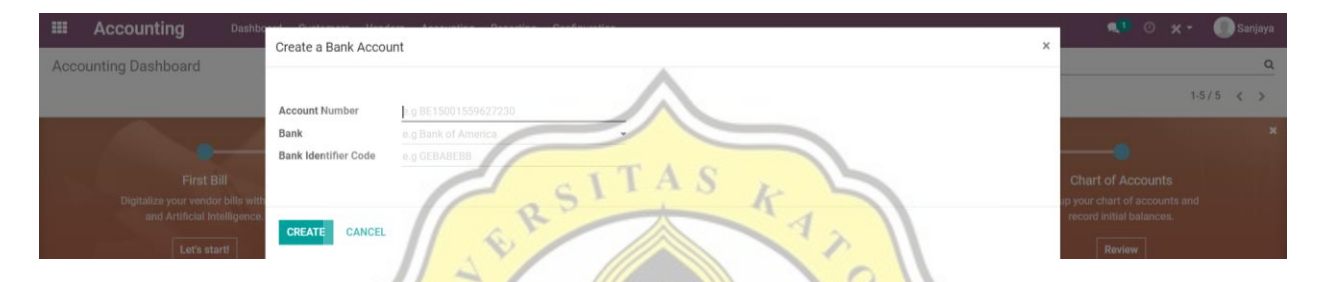

Masukan Nomor rekening, nama bank dan buat kode bank untuk rekening yang akan digunakan, setelah itu klik "*Creat*" dan selesai. Selanjutnya peneliti mengatur periode akuntansi untuk Prima Bakery sebagai berikut:

Gambar 4.5.1.4 Mengatur Periode Akuntansi

| =    | Accounting Dasi  | be descupting Periods        |            | JA | PR                  |                                                 | ×   | 💶 🕐 🛪 🕶 🌑 Sanjaya                                                              |
|------|------------------|------------------------------|------------|----|---------------------|-------------------------------------------------|-----|--------------------------------------------------------------------------------|
| Acco | unting Dashboard | Accounting Periods           |            |    | ~                   |                                                 |     | Q<br>15/5 < >                                                                  |
|      | · · · ·          | FISCAL YEARS<br>Opening Date | 01/01/2021 | -  | Periodicity         | monthly                                         |     |                                                                                |
|      |                  | Fiscal Year End              | December   |    | Reminder<br>Journal | 7 days after period<br>Miscellaneous Operations | • 2 | Chart of Accounts<br>ap your chart of accounts and<br>record initial balances. |
|      |                  | APPLY CANCEL                 |            |    |                     |                                                 |     | Roview                                                                         |

Periodenya mulai awal tahun 1 januari 2021 hingga akhir tahun 31 Desember 2021 dan *tax return*-nya bulanan dan pengingat 7 hari setelah periode dan di jurnal pada operasi lain-lain. Selanjutnya mengatur bagan akun seperti berikut:

|                                  | A     | ccounting  | Dashboard Customers Ve  | ndors Accounting | Reporting Configu | ation               |                      |               | 👥 © 🗙 -        | 🔵 Sanjaya |
|----------------------------------|-------|------------|-------------------------|------------------|-------------------|---------------------|----------------------|---------------|----------------|-----------|
| Acc                              | ounti | ing Dashbo | ard / Chart of Accounts |                  |                   | Search              |                      |               |                | Q         |
| CRE                              | ATE   | *          |                         |                  |                   | ▼ Filters =         | Group By 🔺 Favorites |               | 1-167          | / 167 < > |
| All                              |       | Code       | Account Name            |                  |                   | Туре                | Allow Reconciliation | Opening Debit | Opening Credit | I Î       |
| <ul> <li>1</li> <li>2</li> </ul> |       | 11110001   | Cash                    |                  |                   | Bank and Cash       |                      | 0.00          | 0.00           | SETUP     |
| • 3                              |       | 11110002   | Outstanding Receipts    |                  |                   | Current Assets      |                      | 0.00          | 0.00           | SETUP     |
| ▶ 4                              |       | 11110003   | Outstanding Payments    |                  |                   | Current Assets      |                      | 0.00          | 0.00           | SETUP     |
| ► 5                              |       | 11110010   | Petty Cash              |                  |                   | Bank and Cash       |                      | 0.00          | 0.00           | SETUP     |
| • 8                              |       | 11110020   | Cash in Hand            |                  |                   | Bank and Cash       |                      | 0.00          | 0.00           | SETUP     |
| ▶ 9                              |       | 11120001   | Bank Suspense Account   |                  |                   | Current Liabilities |                      | 0.00          | 0.00           | SETUP     |
|                                  |       | 11120002   | Bank                    |                  |                   | Bank and Cash       |                      | 0.00          | 0.00           | SETUP     |
|                                  |       | 11120003   | Outstanding Receipts    |                  |                   | Current Assets      |                      | 0.00          | 0.00           | SETUP     |
|                                  |       | 11120004   | Outstanding Payments    |                  |                   | Current Assets      |                      | 0.00          | 0.00           | SETUP     |
|                                  |       | 11120010   | Personal Mandiri        |                  |                   | Bank and Cash       |                      | 0.00          | 0.00           | SETUP     |
|                                  |       | 11120020   | Business Mandiri        |                  |                   | Bank and Cash       |                      | 0.00          | 0.00           | SETUP     |
|                                  |       | 11120030   | Muamalat                |                  |                   | Benk and Cash       |                      | 0.00          | 0.00           | SETUP     |
|                                  |       | 11120040   | BNI                     |                  |                   | Bonk and Cash       |                      | 0.00          | 0.00           | SETUP     |
|                                  |       | 11120050   | BCA                     |                  |                   | Bank and Cash       |                      | 0.00          | 0.00           | SETUP     |
|                                  |       | 11120060   | BNI Giro                | -                | 1                 | Bank and Cash       |                      | 0.00          | 0.00           | SETUP     |
|                                  |       | 11120070   | Mandiri Giro            | 6                | - 5               | Bank and Cash       | ko h                 | 0.00          | 0.00           | SETUP     |

Gambar 4.5.1.5 Mengatur Akun Yang akan Di Pakai

Pada bagan akun peneliti menambahkan beberapa akun yang akan dipakai Prima Bakery agar sesuai dengan kebutuhan mitra, akun yang di tambahkan sebagai berikut:

p

- 1. Bahan Baku
- 2. Bahan Jadi
- 3. Bangunan
- 4. Kendaraan
- 5. Mesin Penggiling
- 6. Mesin Pemotong Roti Tawar

Q

- 7. Oven
- 8. Mesin Pengembang

- 9. Kulkas
- 10. Akumulasi Penyusutan Bangunan
- 11. Akumulasi Penyusutan Kendaraan
- 12. Akumulasi Penyusutan Mesin Penggiling
- 13. Akumulasi Penyusutan Mesin Pemotong Roti Tawar

0

R

- 14. Akumulasi Penyusutan Oven
- 15. Akumulasi Penyusutan Mesin Pengembang
- 16. Akumulasi Penyusutan Kulkas
- 17. Beban Penyusutan Mesin Penggiling
- 18. Beban Penyusutan Mesin Pemotong Roti
- 19. Beban Penyusutan Oven
- 20. Beban Penyusutan Bangunan
- 21. Beban Penyusutan Kendaraan
- 22. Beban Penyusutan Mesin Pengembang
- 23. Beban Penyusutan Kulkas
- 24. Gas
- 25. Listrik
- 26. Gaji Karyawan

Setelah melakukan *Setup* awal maka peneliti melakukan konfigurasi pada pengaturan modul akuntansi.

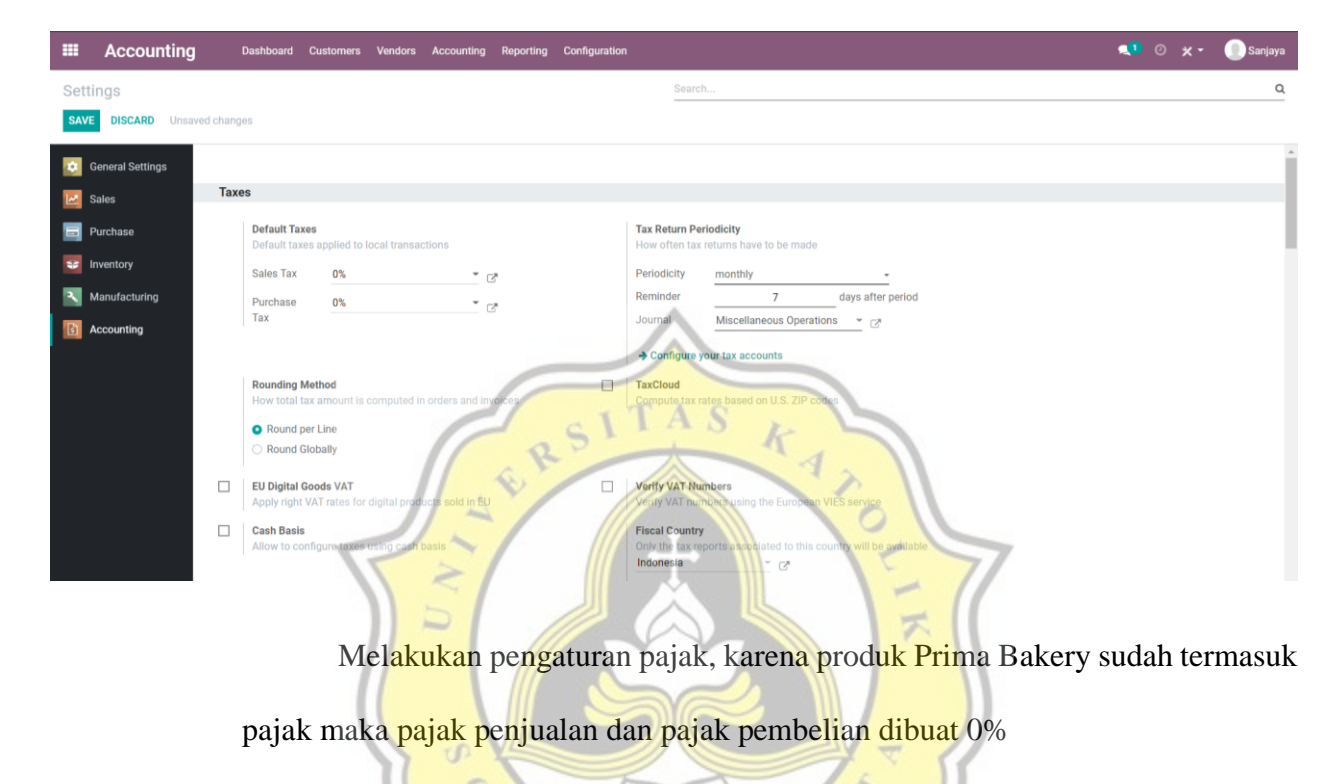

Gambar 4.5.1.6 Konfigurasi Pengaturan Modul Akuntansi Pajak

Gambar 4.5.1.7 Konfigurasi Pengaturan Modul Akuntansi Invoice Online Payment

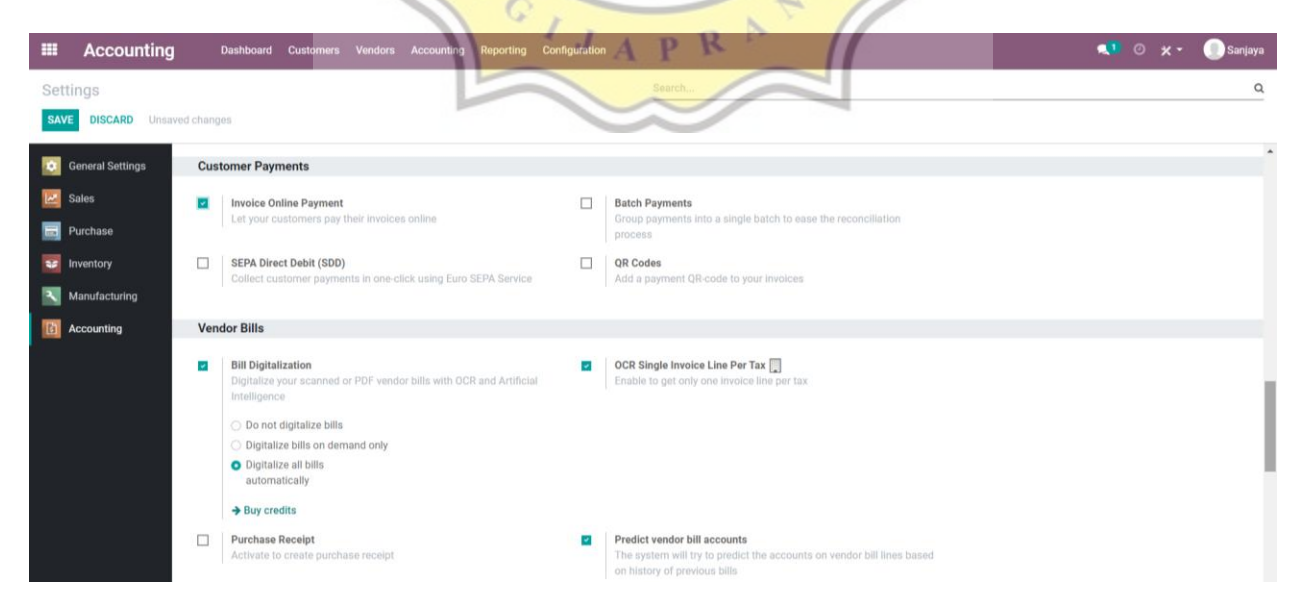

Selanjutnya pembayaran pelanggan mencentang "*Invoice Online Payment*", yang lainnya tidak di centang.

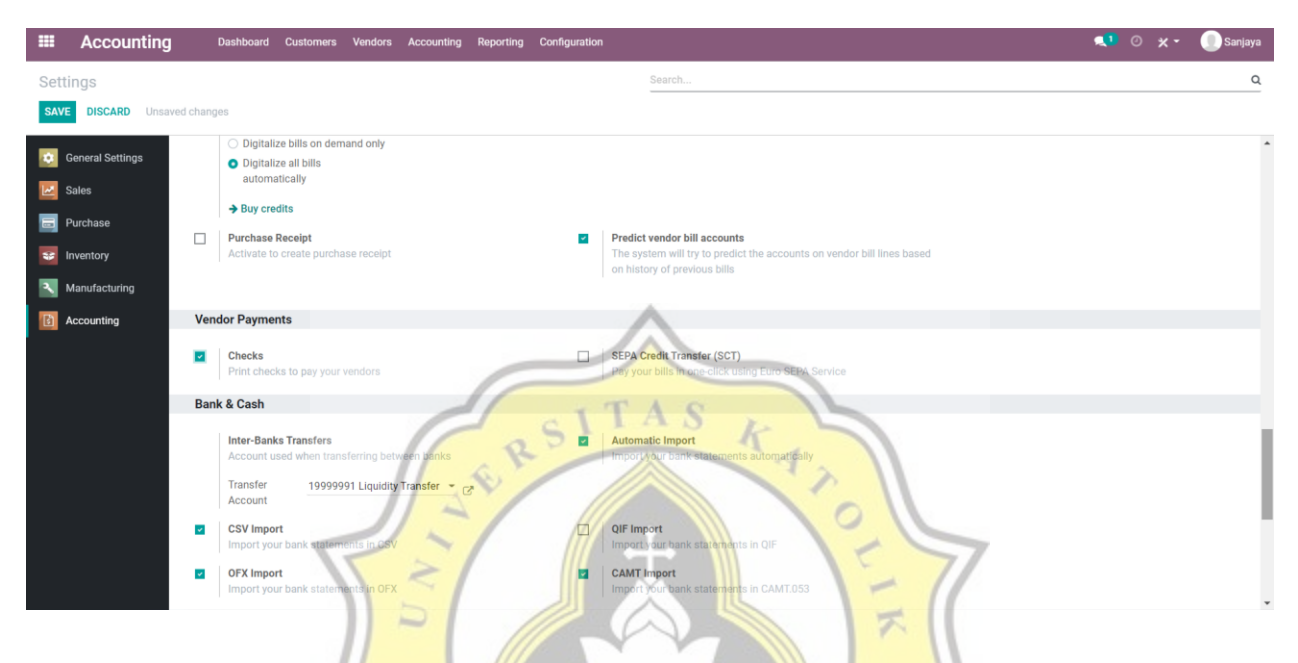

Gambar 4.5.1.8 Konfigurasi Pengaturan Modul Akuntansi Vendor Payment

Selanjutnya *Vendor Payment* centang "*Checks*" fungsinya ketika melakukan transaksi dengan pemasok akan keluar bukti transaksinya.

#### 4.5.2 Modul Stok Persediaan

Peneliti membuat *database* dan melakukan pengaturan yang sesuai dengan bisnis Prima Bakery, yang dimana isi dari modul ini ialah bahan baku dan produk jadi dari Prima Bakery yang akan berkaitan dengan modul produksi.

PR

Pertama peneliti akan membuat kategori produk yaitu Bahan baku dan Barang jadi yang sebelumnya belum tersedia pada pilihan Odoo.

| Inventory          | Overview Operations | Products Repor | ing Configuration |                                  | <b>1</b> 0 × - | 🕕 Sanjaya |
|--------------------|---------------------|----------------|-------------------|----------------------------------|----------------|-----------|
| Product Categories |                     |                |                   |                                  |                | Q         |
| CREATE 📥           |                     |                |                   | ▼ Filters 🗮 Group By ★ Favorites | 1-             | 3/3 < >   |
| Product Category   |                     |                |                   |                                  |                |           |
| All                |                     |                |                   |                                  |                |           |
| All / Expenses     |                     |                |                   |                                  |                |           |
| All / Saleable     |                     |                |                   |                                  |                |           |
|                    |                     |                |                   |                                  |                |           |

#### Gambar 4.5.2.1 Tampilan Awal Sebelum Membuat Kategori Produk

Menjadi seperti berikut di gambar bawah ini

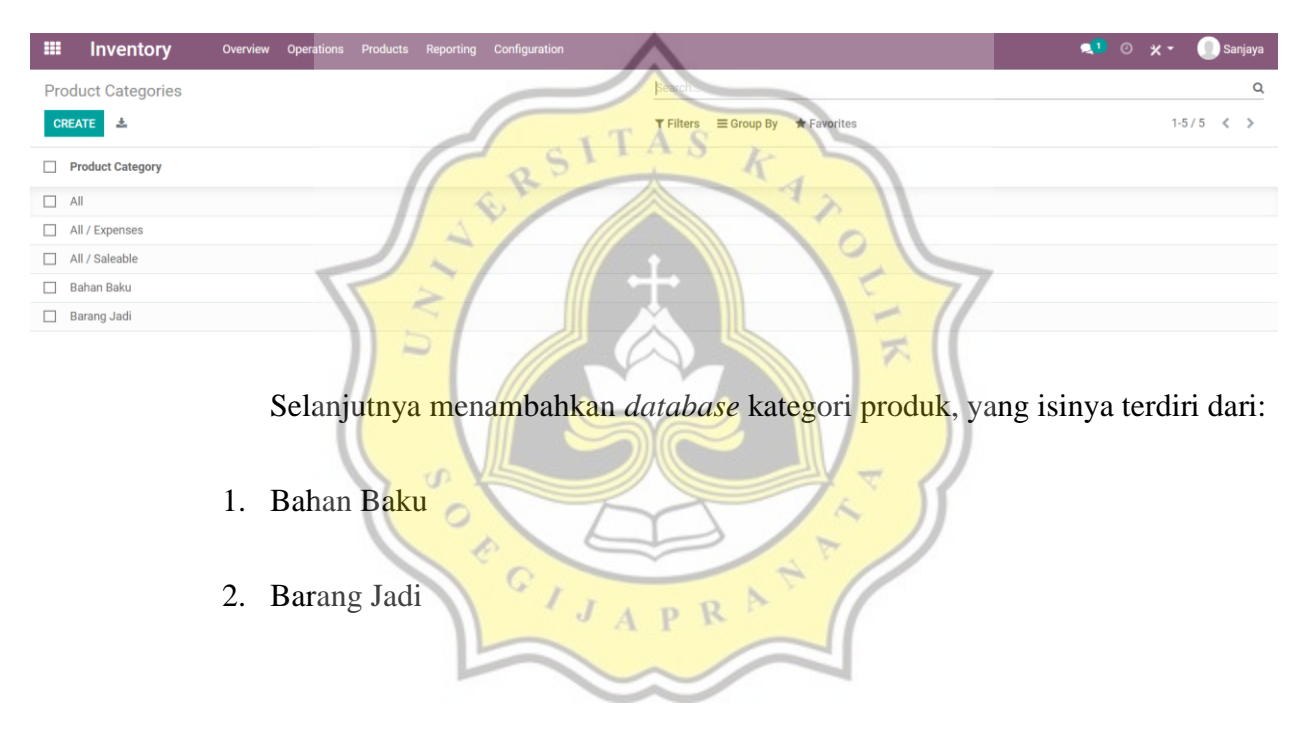

Gambar 4.5.2.2 Tampilan Awal Setelah Membuat Kategori Produk

| Inventory                               | Overview Operations Products Reporting Configuration                                                                                                    | <b>1</b> 0 × - | 🕕 Sanjaya |
|-----------------------------------------|----------------------------------------------------------------------------------------------------|----------------|-----------|
| Settings                                | Search                                                                                                    |                | Q         |
| C General Settings<br>Sales<br>Purchase | Shipping         Email Confirmation         Send an automatic confirmation email when Delivery Orders are done         Send an automatic confirmation SMS Text Message when Delivery Orders are done         SMS Template       Delivery: Send by SMS Text |                |           |
| Manufacturing                           | Buy credits     Buy credits     Signature     Require a signature on your delivery orders     Products  Products                                                                                                    |                |           |
|                                         | <ul> <li>Variants ●</li> <li>Set product attributes (e.g. color, size) to manage variants</li> <li>→ Attributes</li> <li>Units of Measure ●</li> <li>Setil and purchase products in different units of measure</li> <li>→ Units Of Measure</li> </ul>      |                |           |
|                                         | Product Packagings  Manage product packagings (e.g. pack of 6 bottlea, box of 10 pieces)                                                                                                    |                |           |

### Gambar 4.5.2.3 Konfigurasi Pengaturan Modul Persediaan

Pada Konfigurasi Pengaturan Modul Persediaan peneliti mencentang

R

Signature, Variants dan Unit of Measure.

Berikut adalah bahan baku yang diperlukan untuk membuat roti-roti yang

0

ada pad<mark>a Prim</mark>a Bakery:

- 1. Tepung Terigu
- 2. Gula
- 3. Fermipan
- 4. Mentega Putih
- 5. Susu Bubuk
- 6. Susu Cair
- 7. Garam
- 8. Telur

- 9. Margarin
- 10. Keju
- 11. Baker Bonus
- 12. Selai Puratos Coklat
- 13. Selai Puratos Tiramisu
- 14. Selai Puratos Cream
- 15. Selai Puratos Moccacino

 $\mathbf{A}$ 

PR

KA

- 16. Selai Puratos Srikaya
- 17. Selai Puratos Blueberry
- 18. Selai Puratos Vanilla
- 19. Selai Puratos Durian
- 20. Selai Puratos Nanas
- 21. Plastik Roti Tawar
- 22. Plastik Roti Kecil
- 23. Plastik Roti Kepang
- 24. Plastik Roti Sisir
- 25. Plastik Roti Sobek

|                 | <b>ry</b> Overview (             | Operations                   | Products F                                     | Reporting                     | Configuration                                    |                                          |                                         |                          | <b>1</b> 0              | 🗙 👻 🕕 Sanjaya                       |
|-----------------|----------------------------------|------------------------------|------------------------------------------------|-------------------------------|--------------------------------------------------|------------------------------------------|-----------------------------------------|--------------------------|-------------------------|-------------------------------------|
| Products / Bake | er Bonus                         |                              |                                                |                               |                                                  |                                          |                                         |                          |                         |                                     |
| SAVE DISCARD    |                                  |                              |                                                |                               |                                                  |                                          |                                         |                          |                         | 1/1 < >                             |
| UPDATE QUANTITY | REPLENISH                        |                              |                                                |                               |                                                  |                                          |                                         |                          |                         | î                                   |
|                 |                                  |                              | æ                                              | 0.00 g<br>On Hand             | 6.00 g Forecasted                                | Product Move                             | s 0 Reordering R                        | Bill of Materi           | 0.00 g<br>Purchased     |                                     |
|                 | Product Name                     |                              |                                                |                               |                                                  |                                          |                                         |                          |                         |                                     |
|                 | Baker Bon                        | nus                          |                                                |                               |                                                  |                                          |                                         |                          |                         |                                     |
|                 | Can be Sold                      |                              |                                                |                               |                                                  |                                          |                                         |                          | Ð                       |                                     |
|                 | Can be Purchased                 | Varianto                     | Durchase                                       | Inventory                     | Accounting                                       |                                          |                                         |                          |                         |                                     |
|                 | General mormation                | Vallanta                     | Furchase                                       | inventory                     | Accounting                                       |                                          |                                         |                          |                         |                                     |
|                 | Product Type<br>Product Category | Storable Pr                  | roduct                                         |                               |                                                  | Sales Price<br>Customer Taxes            | Rp <b>0.00</b>                          |                          |                         |                                     |
|                 | Internal Reference               | Dunun Duk                    | .u                                             |                               |                                                  | Cost                                     | Rp120.00                                |                          |                         |                                     |
|                 | Barcode                          |                              |                                                |                               |                                                  | Unit of Measure                          | g                                       |                          | C                       |                                     |
|                 | pı<br>di                         | Bar<br>roduk<br>i Suka<br>1. | rang j<br>si yar<br>amara<br><mark>Roti</mark> | adi I<br>1g ak<br>Rot<br>Tawa | Prima Bake<br>an didistrib<br>i yang di ju<br>ar | ery adalah<br>pusikan ke<br>pal ada 5 je | roti-roti y<br>toko-toko<br>enis yaitu: | yang dihas<br>mitra Prir | silkan dar<br>na Bakery | i kegiatan<br><sup>7</sup> yang ada |
|                 |                                  | 2.<br>3.                     | Roti<br>Roti                                   | Kecil<br>Sisir                | GIJA                                             | PR                                       | T I I                                   | <i>}</i>                 |                         |                                     |

#### Gambar 4.5.2.4 Contoh *Input* Data Bahan Baku Pada Modul Stok Persediaan Bahan Baku

5. Roti Kepang

| invent                                                                                                    |                                                                                                    |                                                                                                    |                                          |                                                                                                    |                                                                                                    |                                                                                                    | 0.0 |
|----------------------------------------------------------------------------------------------------|----------------------------------------------------------------------------------------------------|----------------------------------------------------------------------------------------------------|------------------------------------------|----------------------------------------------------------------------------------------------------|----------------------------------------------------------------------------------------------------|----------------------------------------------------------------------------------------------------|-----|
| oducts / Ro                                                                                                    | oti Kecil                                                                                                    |                                                                                                    |                                          |                                                                                                    |                                                                                                    |                                                                                                    |     |
| AVE DISCAR                                                                                                    | RD CONTRACTOR OF CONTRACTOR OF CONT                                                                                                    |                                                                                                    |                                          |                                                                                                    |                                                                                                    | 1/1                                                                                                    | 1 < |
| PDATE QUANTI                                                                                                    | ITY REPLENISH                                                                                                    |                                                                                                    |                                          |                                                                                                    |                                                                                                    |                                                                                                    |     |
|                                                                                                    |                                                                                                    |                                                                                                    | 0.00 Units 0.00 Units On Hand Forecasted | Product Moves                                                                                                    | C Reordering R D Bill of M                                                                                                    | Materi T 0.00 Units<br>Purchased                                                                                                    |     |
|                                                                                                    | Product Name<br>Roti Kecil                                                                                                    |                                                                                                    |                                          |                                                                                                    |                                                                                                    |                                                                                                    |     |
|                                                                                                    | Can be Sold Can be Purchased                                                                                                    |                                                                                                    |                                          |                                                                                                    |                                                                                                    |                                                                                                    |     |
|                                                                                                    | General Information                                                                                                    | Variants Purchase                                                                                                    | Inventory Accounting                     |                                                                                                    |                                                                                                    |                                                                                                    |     |
|                                                                                                    | Product Type                                                                                                    | Storable Product                                                                                                    | -                                        | Sales Price R                                                                                                    | p2,000.00                                                                                                    |                                                                                                    |     |
|                                                                                                    | Product Category                                                                                                    | Barang Jadi                                                                                                    |                                          | Customer Taxes                                                                                                    | p705.17                                                                                                    |                                                                                                    |     |
|                                                                                                    | Barcode                                                                                                    |                                                                                                    |                                          | Unit of Measure                                                                                                    | nits                                                                                                    | ▼ C <sup>*</sup>                                                                                                    |     |
|                                                                                                    |                                                                                                    |                                                                                                    |                                          | Purchase Unit of U                                                                                                    | nits                                                                                                    | C                                                                                                    |     |
| Manufac                                                                                                    | Gambai                                                                                                    | r 4.5.2.6 Dai                                                                                                    | ftar Stok Pers                           | ediaan Baha                                                                                                    | i <mark>n Baku</mark> dan B                                                                                                    | arang Jadi                                                                                                    | 0   |
| Manufac<br>ducts                                                                                                    | Gambai                                                                                                    | r 4.5.2.6 Dat                                                                                                    | ftar Stok Pers                           | ediaan Baha                                                                                                    | n Baku dan B                                                                                                    | arang Jadi                                                                                                    | 0   |
| Manufac<br>Jucts                                                                                                    | Gambai<br>cturing Operations                                                                                                    | r 4.5.2.6 Dat                                                                                                    | ftar Stok Pers                           | ediaan Baha                                                                                                    | n Baku dan B                                                                                                    | arang Jadi<br>• • • ו<br>• • • • •                                                                                                    | 0   |
| Manufac<br>Jucts<br>ATE<br>Air<br>Price: Rp<br>On hand:                                                                                                    | Gamban<br>eturing Operations                                                                                                    | Planna Products Reporting                                                                                                    | Configuration                            | ediaan Baha                                                                                                    | n Baku dan B                                                                                                    | arang Jadi<br>                                                                                                    | 0   |
| Manufac<br>ucts<br>Are<br>Price: Rp<br>On hand:<br>Margarin                                                                                                    | Gambai                                                                                                    | r 4.5.2.6 Dati<br>Planning Products Reporting<br>Baker Bonus<br>Proce Rp.000<br>On hand: 495500g<br>Mentega Putih                                                                                                    | Configuration                            | ediaan Baha                                                                                                    | nn Baku dan B<br>wortes<br>Cate<br>Prie: Pp.00<br>Orhen: 29.000.00 g                                                                                                    | arang Jadi<br>131/31 < ><br>Keju<br>Price: Rp 0.00<br>On hand: 4,500.00 g<br>Plastik Roti Kepang                                                                                                    | 0   |
| Manufac<br>lucts<br>Arre<br>Price: Rp<br>On hand:<br>Price: Rp<br>On hand:                                                                                                    | Gamban           turing         Operations           0.00                                                                                                    | Planna Product Reporting  Planna Product Reporting  Baker Bonus Free Rp.00 On pand 492500 Pree Rp.00 On pand 425000 On pand 625000 On pand 62                                                                                                    | Configuration                            | ediaan Baha                                                                                                    | Nn Baku dan B                                                                                                    | arang Jadi<br>131/31 < ><br>131/31 < ><br>Kiji<br>Proce figo 0.00<br>Con hard: 4500.00 g<br>Proce Rep 0.00<br>Con hard: 4500.00 g                                                                                                    |     |
| Manufac<br>ucts<br>Are<br>Price: Rp<br>On hand:<br>Price: Rp<br>On hand:<br>Price: Rp<br>Desstik R                                                                                                    | Gamban           sturing         Operations           0.00                                                                                                    | r 4.5.2.6 Dati<br>Planning Products Reporting<br>Baker Bonun<br>Proce Rep 000<br>On hand: 495500 g<br>Mentega Putih<br>Proce Rep 000<br>On hand: 62500 g<br>Plastik Reit Sockek<br>Plastik Reit Sockek                                                                                                    | Configuration                            | ediaan Baha                                                                                                    | wortes<br>Call<br>Call | arang Jadi                                                                                                    | •   |
| Manuface<br>ducts<br>Are<br>Price: Rp<br>On hand:<br>Price: Rp<br>On hand:<br>Price: Rp<br>Price: Rp<br>Price: Rp<br>Price: Rp                                                                                                    | Gamban           turing         Operations           0.00         0.00           0.00         0.00           0.00         0.00           0.00         0.00           0.00         0.00           0.00         0.00           0.00         0.00           0.00         0.00           0.00         0.00           0.00         0.00           0.00         0.00                                                                                                    | Planning Product Reporting  Planning Product Reporting  Baker Bonus  Free Fp.0.00 On hand 4.250.00 g  Placet Rop 0.00 On hand 4.250.00 g  Placet Rop 0.00 On hand 4.250.00 g  Placet Rop 0.00 On hand 4.250.00 g  Placet Rop 0.00 On hand 4.250.00 g  Placet Rop 0.00 On hand 4.250.00 g                                                                                                    | Configuration                            | ediaan Baha                                                                                                    | An Baku dan B<br>wortes                                                                                                    | Arang Jadi<br>131/31 < ><br>131/31 < ><br>131/31 | •   |
| Manufac<br>lucts<br>Are<br>On hand:<br>Merce Rp<br>On hand:<br>Merce Rp<br>On hand:<br>Please Rp<br>On hand:<br>Roti Siair                                                                                                    | Gamban           turing         Operations           0.00                                                                                                    | r 4.5.2.6 Dati<br>Planning Paddet Reporting<br>Planning Paddet Reporting<br>Planning Plandet Pland<br>Planting Plandet<br>Planting Plandet<br>Plandet<br>Planting Plandet<br>Plandet<br>Plandet                                                                                                    | Configuration                            | ediaan Baha<br>Products x 1 + r fr.<br>F Files E Group By * Fa<br>tr 115 00 g<br>tr 115 00 g<br>tr 115 00    | An Baku dan B<br>wortes<br>Cola<br>Cola<br>C   | Arang Jadi<br>1-31/31 《 )                                                                                                    | •   |
| Manufac<br>Jucts<br>Are<br>Price: Rp<br>On hand:<br>Margarin<br>Price: Rp<br>On hand:<br>Price: Rp<br>Price: Rp<br>On hand:<br>Price: Rp<br>On hand:<br>Price: Rp<br>On hand:<br>Selai Cree                                                                                                    | Gambal           turing         Operations           0.00                                                                                                    | r 4.5.2.6 Dati<br>Planning Products Reporting<br>Baker Bonus<br>Proce Rp 0.00<br>On pand: 495500 g<br>Mentega Putih<br>Price: Rp 0.00<br>On pand: 495500 g<br>Mentega Putih<br>Price: Rp 0.00<br>Putih<br>Price: Rp 0.00<br>Putih<br>Price: Rp 0.00<br>Putih<br>Price: Rp 0.00<br>Putih<br>Price: Rp 0.00<br>Putih<br>Price: Rp 0.00<br>Putih<br>Price: Rp 0.00<br>Putih<br>Putih<br>Pu | Configuration                            | ediaan Baha<br>Products x 1 enc.<br>Triters Ecrosp Ey * Fa<br>to 115.00 g<br>to 115.00 g<br>t | An Baku dan B<br>wortes<br>Cul<br>Cul<br>Cul<br>Cul<br>Cul<br>Cul<br>Cul<br>Cul                                                                                                    | Arang Jadi<br>131/31 < ><br>131/31 < ><br>131/   |     |
| Manufac<br>UCIS<br>AIE<br>AIE<br>AIE<br>Phice: Rp<br>Phice: Rp<br>Phi | Gamban           turing         Operations           0.00            0.00            0.00            0.00            0.00            0.00            0.00            0.00            0.00            0.00            0.00            0.00            0.00            0.00            0.00            0.00            0.00                                                                                                     | Planning       Pladetta       Reporting         Planning       Pladetta       Reporting         Planning       Pladetta       Reporting         Planning       Pladetta       Reporting         Planning       Pladetta       Reporting         Planning       Planting       Planting         Planting       Planting       Planting         Planting                                                                                                    | Configuration                            | ediaan Baha<br>Products x 1                                                                                                    | An Baku dan B<br>wortes<br>Cola<br>Cola<br>C   | Arang Jadi<br>1-31/31 《 X<br>1-31/31 《 X<br>1-31/3                           | •   |
| Manufac<br>Lucts<br>ATE<br>AI<br>Price: Rp<br>On hand:<br>Price: Rp<br>On hand:<br>Margarin<br>Price: Rp<br>On hand:<br>Price: Rp<br>On hand:<br>Price: Rp                                                                                                    | Gamban           sturing         Operations           0.00            0.00            0.00            0.00            0.00            0.00            0.00            0.00            0.00            0.00            0.00            0.00            0.00            0.00            0.00            0.00            0.00            0.00            0.00            0.00            0.00            0.00            0.00            0.00            0.00            0.00            0.00            0.00            0.00            0.00            0.00 <t< td=""><td>Planning       Products       Reporting         Planning       Products       Reporting         Planning       Products       Reporting         Planning       Products       Reporting         Planning       Products       Reporting         Planning       Products       Reporting         Planning       Products       Reporting         Planning       Products       Reporting         Planning       Products       Reporting         Products       Products       Reporting         Products       Products       Reporting         Products       Products       Products         Products       Products       Products         Products       Products       Products         Products       Products       Products         Products       Products       Products         Products       Products       Products         Products       Products       Products         Products       Products       Products         Products       Products       Products         Products       Products       Products         Products       Products       Products         Pr</td><td>Configuration</td><td>ediaan Baha</td><td>An Baku dan B<br/>wortes</td><td>Arang Jadi<br/>131/31 &lt; &gt;<br/>131/31 &lt; &gt;<br/>131/31 <br/> 131/31 <br/> 131/31 <br/> 131/31 <br/> 131/31 <br/> 131/31 <br/> 131/31 <br/> 131/31 <br <="" td=""/><td></td></td></t<> | Planning       Products       Reporting         Planning       Products       Reporting         Planning       Products       Reporting         Planning       Products       Reporting         Planning       Products       Reporting         Planning       Products       Reporting         Planning       Products       Reporting         Planning       Products       Reporting         Planning       Products       Reporting         Products       Products       Reporting         Products       Products       Reporting         Products       Products       Products         Products       Products       Products         Products       Products       Products         Products       Products       Products         Products       Products       Products         Products       Products       Products         Products       Products       Products         Products       Products       Products         Products       Products       Products         Products       Products       Products         Products       Products       Products         Pr                                                                                                    | Configuration                            | ediaan Baha                                                                                                    | An Baku dan B<br>wortes                                                                                                    | Arang Jadi<br>131/31 < ><br>131/31 < ><br>131/31<br>131/31<br>131/31<br>131/31<br>131/31<br>131/31<br>131/31<br>131/31<br><td></td>                              |     |

#### Gambar 4.5.2.5 Contoh Input Data Produk Pada Modul Stok Persediaan Barang Jadi

#### 4.5.3 Modul Produksi

Pada modul produksi peneliti akan membuat daftar kebutuhan material (BOM) yang di mana berguna ketika akan melakukan produksi, sehingga tidak perlu lagi memasukan komposisi yang diperlukan untuk membuat sebuah roti setiap kali akan produksi.

|       | Manufact       | turing                                                                                                    | Operations  | Planning | Products | Reporting | Configuration | 1        |                       |                          | <b>1</b> 0  | 🗙 🔹 🕕 Sanjaya - |
|-------|----------------|----------------------------------------------------------------------------------------------------|-------------|----------|----------|-----------|---------------|----------|-----------------------|--------------------------|-------------|-----------------|
| Bills | of Materials / | / Roti Tawar                                                                                                    |             |          |          |           |               |          |                       |                          |             |                 |
| SAV   | E DISCARD      |                                                                                                    |             |          |          |           |               |          |                       |                          |             | 5/5 < >         |
| _     | _              |                                                                                                    |             |          |          |           |               |          |                       |                          |             |                 |
|       |                |                                                                                                    |             |          |          |           |               |          |                       |                          | Structure & |                 |
|       |                |                                                                                                    |             |          |          |           |               |          |                       |                          | 0001        |                 |
|       |                | and the state of the state of t | Deck 7      |          |          |           |               | <b>—</b> | Deferre               |                          |             |                 |
|       | P              | Product Variant                                                                                                    | Roti T      | awar     |          |           |               | C<br>C   | Reference<br>BoM Type | Manufacture this product |             |                 |
|       |                | Duantity                                                                                                    | 25.00       | awar     |          | Unite     |               | 6        | bom type              |                          |             |                 |
|       |                | zuanny                                                                                                    | 25.00       |          |          | Units     |               |          |                       | U Kit                    |             |                 |
|       |                |                                                                                                    |             |          |          |           |               |          |                       |                          |             |                 |
|       |                | Components                                                                                                    | Miscellaneo | JS       |          |           |               |          |                       |                          |             |                 |
|       |                | Component                                                                                                    |             |          |          |           |               |          | Quantity Product Uni  | t of Measure             |             |                 |
|       | +              | Tepung                                                                                                    |             |          |          |           |               |          | 5,000.00 g            |                          | 8           |                 |
|       | +              | Gula                                                                                                    |             |          |          |           |               |          | 500.00 g              |                          | 8           |                 |
|       | +              | Permipan                                                                                                    |             |          |          |           |               |          | 60.00 g               |                          | 8           |                 |
|       | +              | Mentega Putih                                                                                                    |             |          |          |           |               |          | 350.00 g              |                          | 8           |                 |
|       | +              | Susu Bubuk                                                                                                    |             |          |          |           |               | 1        | 50.00 g               |                          | Ê           |                 |
|       | +              | Garam                                                                                                    |             |          |          |           | _             | 1        | 60.00 g               |                          | 8           |                 |
|       | +              | Susu Cair                                                                                                    |             |          |          | 6         |               | _        | 250.00 g              |                          | 8           |                 |
|       | +              | Baker Bonus                                                                                                    |             |          |          | 10        |               | -        | 15.00 g               |                          | <b>a</b>    |                 |
|       | +              | Plastik Roti Tawa                                                                                                    | ar          |          | 1        | _         | 61            | 1        | 25.00 Units           |                          | <b>a</b>    |                 |
|       | +              | Air                                                                                                    |             |          | 11       | 0         | P             | _        | 3.00 L                | 1                        | 8           |                 |
|       |                | Add a line                                                                                                    |             |          | 11       | 6 3       |               |          |                       | 3 4                      |             |                 |

#### Gambar 4.5.3 Contoh Input BOM

### 4.5.4 Modul Pembelian

Pada modul pembelian peneliti membuat database pemasok Prima Bakery

dan melakukan konfigurasi pengaturan pada modul pembelian ini.

|      | Purchase  | Orders           | Products Reporting | Configuration   | 11                 | DRA                 | 5 //                  |                   | <b>1</b> 0 x   | - 🕕 Sanjaya |
|------|-----------|------------------|--------------------|-----------------|--------------------|---------------------|-----------------------|-------------------|----------------|-------------|
| Vend | ors / New |                  |                    |                 | A                  | PA                  |                       |                   |                |             |
| SAVE | DISCARD   |                  |                    |                 |                    | $\sim$              |                       |                   |                |             |
|      |           |                  |                    | \$ 0<br>Sales   | Purchases          | 0 %<br>On-time Rate | 0.00<br>Invoiced      | 0<br>Vendor Bills | Partner Ledger | Î           |
|      |           | 🔵 Individual 🛛 O | ompany             |                 |                    |                     |                       |                   |                |             |
|      | 4         | Amanda           |                    |                 |                    |                     |                       |                   |                |             |
|      | c         | company Address  | JI.Tjilk Ciriwut   |                 |                    | Phone               | +62 812-2554-2775     |                   |                |             |
|      |           |                  | Street 2           |                 |                    | Mobile              | +62 857-1928-9237     |                   |                |             |
|      |           |                  | Sukamara           | Kalimantan Teng | <del>-</del> 74712 | Email               | amanda@gmail.com      |                   |                |             |
|      |           |                  | Indonesia          |                 | *                  | Website Link        | e.g. https://www.odoo |                   |                |             |
|      | v         | /AT              | e.g. BE04774727    |                 |                    | Tags                | Tags                  |                   | <b>~</b>       |             |
|      | I         | D PKP            |                    |                 |                    |                     |                       |                   |                |             |

Gambar 4.5.4.1 Contoh Input Database Pemasok Prima Bakery

Setelah membuat *database* pemasok, akan memudahkan untuk melakukan order pembelian bahan baku ke depannya.

| III Settings            | General Settings Users & Companies                                                                                                    |                                                                                                    | 👥 | ∍ × • | 🕕 Sanjaya |
|-------------------------|----------------------------------------------------------------------------------------------------|----------------------------------------------------------------------------------------------------|---|-------|-----------|
| Settings                |                                                                                                    | Search                                                                                                    |   |       | Q         |
| SAVE DISCARD            |                                                                                                    |                                                                                                    |   |       |           |
| General Settings        | Orders                                                                                                    |                                                                                                    |   |       |           |
| 🗾 Sales                 | Purchase Order Approval<br>Request managers to approve orders above a minimum amount                                                                                                    | Lock Confirmed Orders     Automatically lock confirmed orders to prevent editing                                               |   |       |           |
| Purchase                | Minimum Amount Rp500,000                                                                                                    |                                                                                                    |   |       |           |
| Inventory Manufacturing | Get warnings in orders for products or vendors                                                                                                    | Purchase Agreements      Manage your purchase agreements (call for tenders, blanket orders)                                    |   |       |           |
| Counting                | Receipt Reminder<br>Automatically remind the receipt date to your vendors                                                                                                    |                                                                                                    |   |       |           |
|                         | Invoicing                                                                                                    |                                                                                                    |   |       | _         |
|                         | Bill Control I         Quantities billed by vendors         Ordered quantities         Image: Control I         Image: Control I         Image: Contrel I         Image: Control | 3-way matching: purchases, receptions and bills ?<br>Make sure you only pay bills for which you received the goods you ordered |   |       |           |

#### Gambar 4.5.4.2 Konfigurasi Pengaturan Modul Pembelian

Peneliti melakukan konfigurasi pengaturan modul pembelian di bagian order mencentang *Purchase Order Approval* yang berfungsi untuk melakukan persetujuan untuk transaksi dengan jumlah tertentu di sini peneliti menetapkan jumlah minimum transaksi Rp 500.000 sehingga jika ada transaksi di atas itu akan diminta persetujuan untuk melakukan transaksi tersebut, peneliti juga mencentang *Receipt Reminder* yang berfungsi untuk secara otomatis akan memberi peringatan tanggal penerimaan ke vendor Prima Bakery.

#### 4.5.5 Modul Penjualan

| III Sa   | ales Orders To Invoice                                                  | e Products Reporting | Configuration                                                 |                                                                                   | 👥 💿 🗶 🔹 🌔 Sanjaya                                                    |
|----------|-------------------------------------------------------------------------|----------------------|---------------------------------------------------------------|-----------------------------------------------------------------------------------|----------------------------------------------------------------------|
| Quotatio | ns                                                                      |                      |                                                               | My Quotations 🛪 Search                                                            | ٩                                                                    |
| CREATE   |                                                                         |                      |                                                               | ▼ Filters                                                                         |                                                                      |
|          | Company Data<br>Set your company's data for<br>documents header/footer. |                      | Quotation Layout<br>Customize the look of your<br>quotations. | Order Confirmation<br>Choose between electronic<br>signatures or online payments. | Sample Quotation<br>Send a quotation to test the<br>customer portal. |
|          | Let's start!                                                            |                      | Customize                                                     | Set payments                                                                      | Send sample                                                          |
| Numbe    | er Creation Date                                                        | Customer             | Salesperson                                                   | Next Activity                                                                     | Total Status I                                                       |
| REF00    | 01 06/27/2021                                                           |                      |                                                               | O Vienna man                                                                      | 11,559.00 Cancelled                                                  |
| REF00    | 02 06/29/2021                                                           |                      |                                                               | $\sim$                                                                            | 51,027.00 Cancelled                                                  |
| REF00    | 03 06/25/2021                                                           |                      |                                                               |                                                                                   | 13,012.00 Quotation Sent                                             |
| REF00    | 04 07/14/2021                                                           |                      |                                                               |                                                                                   | 96,848.00 (Sales Order)                                              |
| REF00    | 05 07/06/2021                                                           |                      | IT                                                            | A                                                                                 | 11,437.00 Quotation Sent                                             |
| REF00    | 06 06/13/2021                                                           | /                    | SIL                                                           | PK                                                                                | 73,805.00 Quotation Sent                                             |
| REF00    |                                                                         |                      | Currente a manufacture al                                     |                                                                                   | 87,866.00 Cancelled                                                  |
| REF00    | 08 07/10/2021                                                           | //                   | create a new quotation, t                                     | ne nrst step of a new sale!                                                       | 312.00 Quotation                                                     |
| -        |                                                                         |                      | Once the quotation is confirmed by the                        | ne customer, it becomes a sales order.                                            |                                                                      |

#### Gambar 4.5.5.1 Tampilan Awal Modul Penjualan

Pada Modul Penjualan peneliti akan melakukan Setup awal pada modul ini

di antaranya memasukan data perusahaan seperti berikut.

#### Set your company data PR A **Company Name** ## (ff) m Prima Bakery General Information Address JI. Tjilk Ciriwut VAT Company Registry Sukamara **•** 74712 Currency IDR Indonesia +6281225542775 Phone Number Email vsius11@yahoo.com Website CANCEL APPLY

### Gambar 4.5.5.2 Input Data Perusahaan

Selanjutnya Mengatur Quotation Layout seperti Gambar berikut:

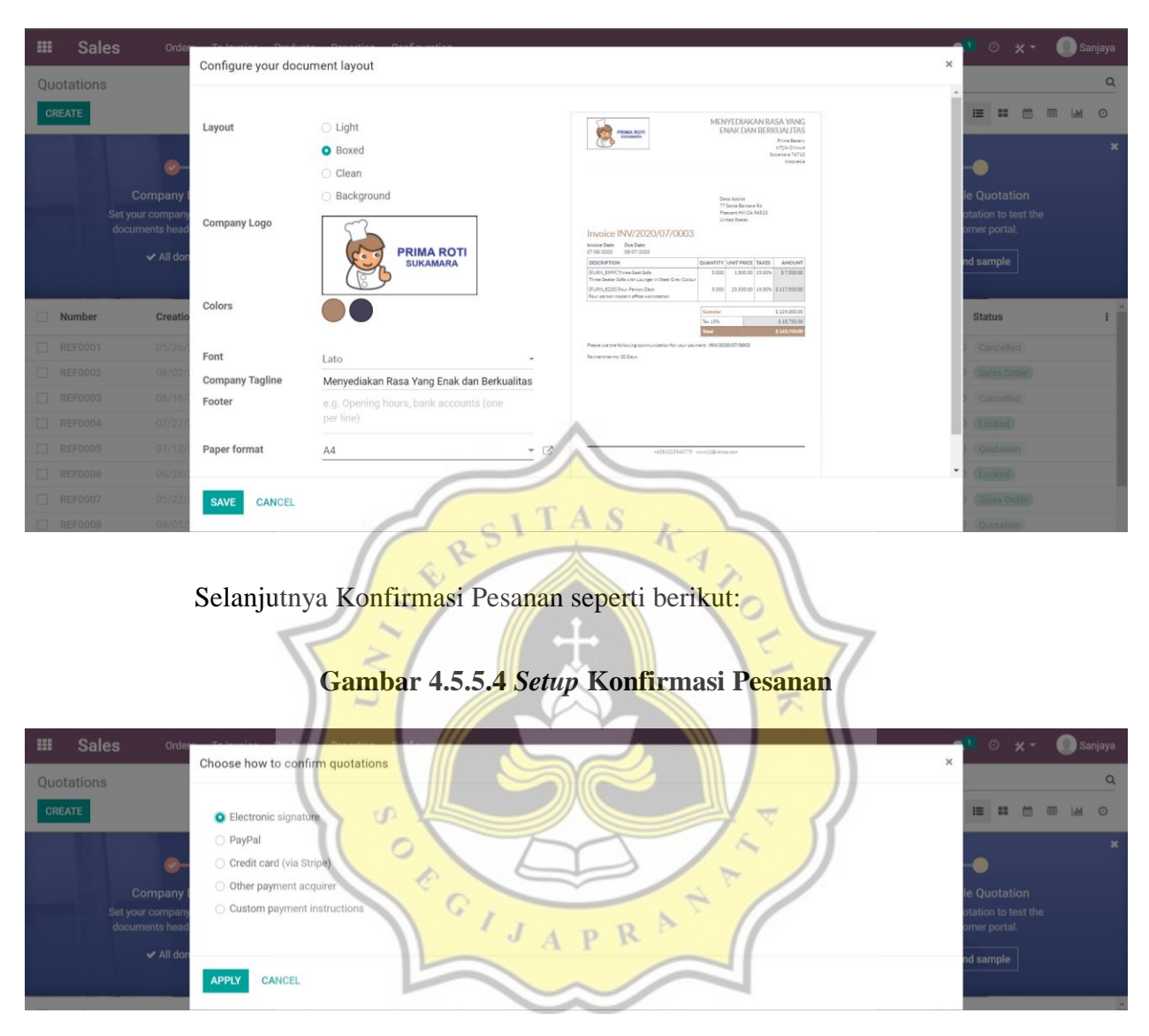

Gambar 4.5.5.3 Setup Quotation Layout

Terakhir *sample Quotation* hanya memperlihatkan contoh format penawaran saja seperti berikut:

|        | Sales          | Orders T                 | 'o Invoice P  | Products          | Reporting      | Configuration      |           |        |                  |                              |                    |               |           | <b>1</b>   | ) × - | 🕕 Sanjaya   |
|--------|----------------|--------------------------|---------------|-------------------|----------------|--------------------|-----------|--------|------------------|------------------------------|--------------------|---------------|-----------|------------|-------|-------------|
| New    |                |                          |               |                   |                |                    |           |        |                  |                              |                    |               |           |            |       |             |
| SAVE   | DISCARD        |                          |               |                   |                |                    |           |        |                  |                              |                    |               |           |            |       |             |
| SEND   | BY EMAIL       | CONFIRM                  |               |                   |                |                    |           |        |                  |                              |                    | QU            | OTATION   | QUOTATION  |       | SALES ORDER |
|        |                |                          |               |                   |                |                    |           |        |                  |                              |                    |               | Q         | Customer   |       |             |
|        |                |                          |               |                   |                |                    |           |        |                  |                              |                    |               | v         | Preview    |       |             |
|        |                | New                      |               |                   |                |                    |           |        |                  |                              |                    |               |           |            |       |             |
|        |                | <b>0</b>                 |               |                   |                |                    |           |        | - t et           |                              |                    |               |           |            |       |             |
|        |                | Customer                 | _             |                   |                |                    |           | - Ex   | yment Terms      |                              |                    |               |           | •<br>•     |       |             |
|        |                |                          |               |                   |                |                    |           |        |                  |                              |                    |               |           |            |       |             |
|        |                | Order Lines              | Optional Pro  | oducts            | Other Info     |                    |           |        |                  |                              |                    |               |           |            |       |             |
|        |                | Product<br>Add a product | Add a section | Descr<br>on Add a | iption<br>note |                    | Quantity  | UoM    |                  | Unit Price                   | Taxes              |               |           | Subtotal   | -     |             |
|        |                |                          |               |                   |                |                    |           |        |                  |                              |                    |               |           |            |       |             |
|        |                |                          |               |                   |                |                    |           |        |                  |                              |                    |               |           |            |       |             |
|        |                | Terms and con-           |               |                   |                | 1                  | -         |        | _                |                              |                    | Unta          | axed Amou | nt: 0.00   |       |             |
|        |                |                          |               |                   |                |                    | -1        | TA     | s,               | 15                           |                    |               | Tax       | es: 0.00   |       |             |
|        |                |                          |               |                   |                |                    | 22        | -      |                  | 4                            |                    |               | Tot       | tal: 0.00  |       |             |
|        |                |                          |               |                   | 11             | . 9                | /         |        |                  | 12                           |                    |               |           |            |       |             |
|        |                |                          | Gam           | ıbar              | 4.5.           | 5.6 Ko             | nfigu     | rasi P | engatu           | ran Me                       | odul Pe            | njual         | lan       |            |       |             |
|        |                |                          |               | 17                | - 5            | -/                 |           | -      | - T              |                              | 5                  | 77            |           |            |       |             |
|        | Setting        | S Genera                 | al Settings L | Users & Co        | mpanies        | 1                  |           |        |                  |                              | - 1                |               |           | <b>1</b> e | ) × - | 🕕 Sanjaya   |
| Sottir | 2000           |                          |               |                   | -              |                    |           |        |                  |                              | 7                  |               |           |            |       | 0           |
| SAVE   | DISCARD        |                          |               |                   |                |                    |           |        |                  |                              |                    | 1             |           |            |       |             |
|        |                |                          |               |                   |                |                    | 6         | A      | Z.               |                              |                    | 11            |           |            |       |             |
| Ge Ge  | eneral Setting | s Produ                  | uct Catalog   | 1                 |                |                    |           |        |                  |                              | - /                | 7             |           |            |       |             |
| 🛃 Sa   | ales           |                          | Variants 🕜    | of a produ        | ct using attr  | ibutes (size, colo | or, etc.) |        | Product Configu  | rator<br>ttributes and optic | anal products from | the sales ord | ler       |            |       |             |
| 🚍 Pi   | urchase        |                          | → Attributes  |                   |                | ~                  |           | $\Box$ | 1                | 12                           |                    |               |           |            |       |             |
| 😻 In   | ventory        |                          | Variant Grid  | Entry             | an order to    | and and            |           |        | Units of Measure | e<br>a producte in diffe     |                    | 1170          |           |            |       |             |
| 🔨 м    | lanufacturing  |                          | Aug several v |                   | an order mo    | a ano              | 11        | 4      | → Units of Meas  | sure                         | en units of meas   |               |           |            |       |             |
| 🚺 Ad   | ccounting      |                          | Deliver Conte | ent by Ema        | il             |                    | ~         |        | Product Packagi  | ings                         |                    |               |           |            |       |             |
|        |                |                          | Send a produ  | uct-specific      | email once     | the involce is ve  | lidated   | -      | Sell products by | multiple of unit #           | per package        |               |           |            |       |             |
|        |                |                          | Send a produ  | uct-specific      | email once     | the involce is ve  | lidated   | 5      | Sell products by | multiple of unit #           | per package        |               |           |            |       |             |

### Gambar 4.5.5.5 sample Quotation

Pada Konfigurasi Pengaturan Modul Persediaan peneliti mencentang

Variants dan Unit of Measure.

#### 4.5.6 Proses Pembelian

| REFORM       Vendor       O       O <th< th=""><th>Jest</th><th>ts for Quot</th><th>tation</th><th></th><th></th><th></th><th></th><th></th><th></th><th></th><th>0</th></th<>                                                                                                    | Jest | ts for Quot | tation         |                     |                                            |                                   |                           |                            |           |                | 0 |
|----------------------------------------------------------------------------------------------------|------|-------------|----------------|---------------------|--------------------------------------------|-----------------------------------|---------------------------|----------------------------|-----------|----------------|---|
| All REQs       0       0       0       Arg Order Value (Rp)       0       Purchased Last 7 Days (Rp)       0         My REQs       0       0       0       0       0       0       0       0       0       0       0       0       0       0       0       0       0       0       0       0       0       0       0       0       0       0       0       0       0       0       0       0       0       0       0       0       0       0       0       0       0       0       0       0       0       0       0       0       0       0       0       0       0       0       0       0       0       0       0       0       0       0       0       0       0       0       0       0       0       0       0       0       0       0       0       0       0       0       0       0       0       0       0       0       0       0       0       0       0       0       0       0       0       0       0       0       0       0       0       0       0       0       0       0       0       0                                                                                                    | ATE  |             |                |                     |                                            | ▼ Filters ≡ G                     | Favorites                 |                            | I         | <b></b> 💷 🛱    | 0 |
| My RFQs       0       0       0       0       Lead Time to Purchase       0 Days       RFQs Sent Last 7 Days       0         Reference       Vendor       Purchase Representative       Order Deadline       Next Activity       Source Document       Total       Status         1       Reference       Vendor       Purchase Representative       Order Deadline       Next Activity       Source Document       Total       Status         1       Reference       Vendor       Henry Campbell       Henry Campbell       Memory Campbell       Nor campbell       Total       Status         1       Reference       Henry Campbell       Memory Campbell       Memory Campbell       Nor campbell       Nor campbell       Campbell       Ref 0000       Ref 00000       Ref 0000       Ref 0000 <th< th=""><th>A</th><th>All RFQs</th><th>0<br/>To Send</th><th>0<br/>Waiting</th><th>0<br/>Late</th><th>Avg Order Value (Rp)</th><th>0</th><th>Purchased Last 7 Days (Rp)</th><th></th><th>0</th><th></th></th<>                                                                                                    | A    | All RFQs    | 0<br>To Send   | 0<br>Waiting        | 0<br>Late                                  | Avg Order Value (Rp)              | 0                         | Purchased Last 7 Days (Rp) |           | 0              |   |
| Reference       Vendor       Purchase Representative       Order Decidine       Next Activity       Source Document       Total       States         11       REF0001       Henry Campbell       Henry Campbell       For Campbell       72,772.00       Locked         12       REF0002       Henry Campbell       Henry Campbell       1       71,260.00       Cancelled         12       REF0003       Carrie Helle       1       1       71,260.00       EFG Semi         12       REF0004       John Miller       No request for quotation found. Let's create one!       65,842.00       Cancelled         12       REF0005       John Miller       No request for quotation found. Let's create one!       64,476.00       EFG         12       REF0007       John Miller       Requests for quotation are documents that will be sent to your suppliers to request prices for different products you consider buying. Once an agreement has been found with the supplier, the will be confirmed and turned into purchase orders.       69,530.00       EFG         12       REF0005       Henry Campbell       Henry Campbell       Henry Campbell       69,530.00       EFG         13       REF0005       Henry Campbell       Henry Campbell       Henry Campbell       60,833.00       EFG         14       REF005       Henry Camp                                                                                                    | N    | /ly RFQs    | 0              | 0                   | 0                                          | Lead Time to Purchase             | 0 Days                    | RFQs Sent Last 7 Days      |           | 0              |   |
| Image: Image: |      | Reference   | Vendor         | Purchase Representa |                                            |                                   |                           | e Document                 | Total     | Status         |   |
| Image: Propose in the property of the property of the property  |      | REF0001     | Henry Campbell |                     |                                            |                                   |                           |                            |           | Locked         |   |
| REF0003       Carrie Helle       71,260.00       RFQ Sent         REF0004       John Miller       65,682.00       Cancelled         REF0005       Thomas Passot       92,984.00       Locked         REF0006       John Miller       No request for quotation found. Let's create one!       62,485.00       Purchase of         REF0007       John Miller       Requests for quotation are documents that will be sent to your suppliers to request prices for different products you consider buying. Once an agreement has been found with the supplier, they will be confirmed and turned into purchase orders.       60,833.00       Expression                                                                                                    |      | REF0002     | Henry Campbell |                     |                                            |                                   |                           |                            | 23,155.00 | Cancelled      |   |
| REF0004       John Miller       65,682.00       Cancelled         ☆ REF0005       Thomas Passot       92,984.00       Cancelled         ☆ REF0005       John Miller       No request for quotation found. Let's create one!       62,485.00       Purchase O         ☆ REF0007       John Miller       Requests for quotation are documents that will be sent to your suppliers to request prices for different products you consider buying. Once an agreement has been found with the supplier,       95,750.00       REF0         ☆ REF0009       Henry Campbell       they will be confirmed and turned into purchase orders.       60,833.00       Locked                                                                                                    |      | REF0003     |                |                     |                                            |                                   |                           |                            |           | RFQ Sent       |   |
| № REF0005       Thermas Passot       92,984.00       Locked       92,984.00       Locked       92,984.00       Ref0000       Ref0000                                                                                                    |      | REF0004     | John Miller    |                     |                                            |                                   |                           |                            | 65,682.00 | Cancelled      |   |
| REF0006       John Miller       No request for quotation found. Let's create one!       62,485.00       Purchase 0         REF0007       John Miller       Requests for quotation are documents that will be sent to your suppliers to request prices for different products you consider buying. Once an agreement has been found with the supplier, 95,750.00       REF0         REF0009       Henry Campbell       they will be confirmed and turned into purchase orders.       60,833.00       Looked                                                                                                    |      | REF0005     |                |                     |                                            |                                   |                           |                            | 92,984.00 | (Locked)       |   |
| REF0007       John Miller       Requests for quotation are documents that will be sent to your suppliers to request prices for different products you consider buying. Once an agreement has been found with the supplier, documents that will be confirmed and turned into purchase orders.       46,476.00       REF0         REF0009       Henry Campbell       they will be confirmed and turned into purchase orders.       60,833.00       Locked                                                                                                    |      | REF0006     | John Miller    |                     | No reque                                   | est for quotation found Let       | 's create one!            |                            | 62,485.00 | Purchase Order |   |
| REF0008       Wendi Baltz       different products you consider buying. Once an agreement has been found with the supplier, 95,750.00 RFQ       95,750.00 RFQ         REF0009       Henry Campbell       they will be confirmed and turned into purchase orders.       60,833.00 Locked                                                                                                    |      | REF0007     |                | 0                   | No reque                                   |                                   | o or cute one.            |                            | 46,476.00 | RFQ            |   |
| REF0009 Henry Campbell they will be confirmed and turned into purchase orders. 60,833.00 [locked]                                                                                                    |      | REF0008     | Wendi Baltz    | different           | s for quotation are<br>t products you con: | sider buying. Once an agreement h | has been found with the s | upplier,                   | 95,750.00 | RFQ            |   |
|                                                                                                    |      | REF0009     | Henry Campbell | /                   | they will                                  | be confirmed and turned into pur  | chase orders.             |                            | 60,833.00 | Locked         |   |
| A REF0010 John Miller O Camelled 55,540.00 Cancelled                                                                                                    |      | REF0010     |                | 0                   | 1 A                                        |                                   | 11                        |                            | 55,540.00 |                |   |

#### Gambar 4.5.6.1 Tampilan Awal Modul Pembelian

Masuk pada modul pembelian untuk melakukan order kepada

pemasok, Klik "Create" untuk melakukan order

### Gambar 4.5.6.2 Tampilan Forum Permintaan Penawaran

|               |                |                  |            |               | 0        | Concession in the local division of the local division of the loca |                                |                                            |                              |                                     |                                       |     |              |
|---------------|----------------|------------------|------------|---------------|----------|----------------------------------------------------------------------------------------------------|--------------------------------|--------------------------------------------|------------------------------|-------------------------------------|---------------------------------------|-----|--------------|
| III Purch     | nase Ord       | ers Products     | Reporting  | Configuration | 11       | A                                                                                                    | PR                             |                                            | 1                            |                                     | 🤨 📀                                   | * • | 🕕 Sanjaya    |
| Requests for  | Quotation / N  | ew               |            |               | -        | -                                                                                                    |                                |                                            |                              |                                     |                                       |     |              |
| SAVE DISCA    | RD             |                  |            |               |          | 2                                                                                                    | $\sim$                         |                                            |                              |                                     |                                       |     |              |
| SEND BY EMAIL | PRINT RFQ      | ONFIRM ORDER     | CANCEL     |               |          | _                                                                                                    |                                |                                            |                              | F                                   | RFQ RFQ SEN                           | PU  | RCHASE ORDER |
| ٠             | Request for Q  | Amar<br>Amar     | ıda        |               |          | * C*                                                                                                    | Order Deadline<br>Receipt Date | 06/28/2021 1<br>06/28/2021 1<br>Ask confir | 5:58:44<br>2:00:00<br>mation | ▼ 100% On-Time De                   | ·                                     |     |              |
|               | Products       | Other Informatio | n          | -             | Quantitu | Hahd                                                                                                    |                                | Unit Drice                                 | Tawaa                        |                                     | Cubtotol                              |     |              |
|               | Product        |                  | Caram      | n             | Quantity | UOM                                                                                                    |                                | Onit Price                                 | Taxes                        |                                     | Ro 25 000 f                           | 1   |              |
|               | Add a produc   | Add a section    | Add a note |               | 1,000.00 | 9                                                                                                    |                                | 20.00                                      | ,                            |                                     | NP 23,000 (                           | ,   |              |
|               | Define your te | ms and condition | S          |               |          |                                                                                                    |                                |                                            |                              | Untaxed Amount:<br>Taxes:<br>Total: | Rp 25,000<br>Rp 0<br><b>Rp 25,000</b> |     |              |

Pilih pemasok dan produk bahan baku yang diperlukan serta jumlahnya, jika sudah benar maka klik "*Confirm Order*" maka akan muncul tampilan seperti berikut ini:

Gambar 4.5.6.3 Tampilan Forum Permintaan Penawaran Setelah Konfirmasi Order

| CEIVE PRODUCTS SEND PO BY EMAIL     | CREATE BILL CANCEL L | оск                               |                                     | RFQ RFQ SENT         | PURCHASE ORDER | Â |  |
|-------------------------------------|----------------------|-----------------------------------|-------------------------------------|----------------------|----------------|---|--|
|                                     |                      |                                   |                                     |                      | Receipt        |   |  |
| rchase <sup>Order</sup><br>☆ P00006 |                      | $\land$                           |                                     |                      |                |   |  |
| ndor Amanda<br>ndor Reference       | SIT                  | Confirmation Date<br>Receipt Date | 06/28/2021 16:00<br>06/28/2021 12:0 | 0:07<br>0:00<br>tion |                |   |  |
| Products Other Information          | 6 K                  |                                   | AN                                  | 11                   |                |   |  |
| Product Description                 | Quantity<br>1.000.00 | Received<br>0.00                  | Billed UoM                          | Unit Pr              | rice Taxes     |   |  |
| Add a product Add a section Add a n | ote                  | Ŧ                                 |                                     | E                    | 7              |   |  |
| fine your terms and conditions      |                      |                                   |                                     | Untaxed Amount:      | Rp 25,000      |   |  |
|                                     |                      |                                   |                                     | Taxes:               | Rp 0           |   |  |
| ( \                                 |                      |                                   |                                     | Total:               | Rp 25,000      |   |  |

Gambar 4.5.6.4 Tampilan Forum Permintaan Penawaran Setelah Terima Produk

| <b>III Purchase</b> Orders Products Reporting Configuration                             | ion                |                                                                                                    | <b>1</b> 0    | 🗙 🔹 🕕 Sanjaya |
|-----------------------------------------------------------------------------------------|--------------------|----------------------------------------------------------------------------------------------------|---------------|---------------|
| Requests for Quotation / P00006 / WH/IN/00007                                           |                    |                                                                                                    |               |               |
| EDIT CREATE                                                                             | 🕀 Print 🛛 🖨 Action |                                                                                                    |               | 1/1 < >       |
| VALIDATE PRINT UNLOCK CANCEL                                                            |                    |                                                                                                    | DRAFT WAITING | READY DONE    |
| WH/IN/00007       Receive From     Amanda       Operations     Additional Info     Note | 5                  | Scheduled Date         06/28/2021 12:00:00           Deadline         06/28/2021 12:00:00           Source Document         P00006 |               |               |
| Product                                                                                 | Demand             | Done Unit of Measure                                                                                                    |               | 1             |
| Garam                                                                                   | 1,000.00           | 0.00 g                                                                                                    |               |               |

Setelah itu klik "Validate"

|      | Purchase           | Immediate Tenefer? X                                                                                  | 0       | * -  | 🚺 Sanj | jaya |
|------|--------------------|----------------------------------------------------------------------------------------------------|---------|------|--------|------|
| Requ | ests for Quotation |                                                                                                    |         |      |        |      |
| EDIT | CREATE             | You have not recorded done quantities yet, by clicking on apply Odoo will process all the quantities. |         | 17   | 1 🔇    | >    |
| VALI | DATE PRINT UNLOC   |                                                                                                    | WAITING | READ | Y DON  |      |
|      | SA V               | APPLY CANCEL                                                                                          |         |      |        |      |

#### Gambar 4.5.6.5 Tampilan Pop Up Setelah Klik Validasi

Lalu akan muncul Pop UP konfirmasi seperti di atas, untuk memastikan apakah benar barang yang di pesan telah di terima, jika sudah maka klik "Apply" dan tampilannya akan menjadi seperti gambar di bawah ini.

Gambar 4.5.6.6 Tampilan Forum Permintaan Penawaran Setelah Klik Terapkan STIASK

| III Purchase Orders Products Reporting Configuration                                         | ء 🔍 🔨 📭                  | Sanjaya |
|----------------------------------------------------------------------------------------------|--------------------------|---------|
| Requests for Quotation / P00006                                                              | 1/5 🗸                    | < >     |
| CREATE BILL SEND PO BY EMAIL CANCEL LOCK                                                     | RFQ RFQ SENT PURCHASE OF | RDER    |
| Purchase Order<br>→ P00006<br>Vendor Ananda<br>Vendor Reference Ananda Vendor Reference      | Receipt                  |         |
| Products Other Information Product Description Quantity Received Billed UoM Unit Price Taxes | Subtotal I               |         |
| Garam Garam 1,000.00 1,000.00 0.00 g 25.00                                                   | Rp 25,000                |         |
| Untaxed A                                                                                    | mount: Rp 25,000         |         |
|                                                                                              | Taxes: Rp 0              |         |
|                                                                                              | Total: Rp 25,000         | *       |

Setelah itu Klik "Create Bill" untuk membuat tagihan yang harus dibayar

pada modul akuntansi.

| Requests for Ouc | e orde                                                                                                  | DOO6 / Draft  | t Bill (* 116 | 50)                |                                                  |                                                 |       |                | ×·    | Sanjaya |
|------------------|----------------------------------------------------------------------------------------------------|---------------|---------------|--------------------|--------------------------------------------------|-------------------------------------------------|-------|----------------|-------|---------|
| EDIT CREATE      |                                                                                                    |               |               | ⊖ Print            | & Action                                         |                                                 |       |                | 1 /   | 1 < >   |
| CONFIRM CANCEL   | ENTRY                                                                                                   |               |               |                    |                                                  |                                                 |       |                | DRAFT | POSTED  |
|                  | Vendor Bill<br>Draft<br>Vendor<br>Replace Invoice<br>Bill Reference<br>Payment Refere<br>Recipient Bank | Aman          | da            |                    | Bill Date<br>Accounting D<br>Due Date<br>Journal | ate 06/28/2021<br>06/28/2021<br>Tagihan Pemasok |       |                |       |         |
|                  | Invoice Lines                                                                                           | Journal Item  | s Other Inf   | fo                 |                                                  |                                                 |       |                |       |         |
|                  | Garam                                                                                                   | P00006: Garam | 29000         | 0000 Interim Stock | nalytic Account                                  | 1,000.00 g                                      | 25.00 | Rp 25,000      |       |         |
|                  |                                                                                                    |               |               | 5                  | ITAS                                             | K                                               | То    | tal: Rp 25,000 |       |         |

#### Gambar 4.5.6.7 Tampilan Forum Permintaan Penawaran Setelah Klik "Create Bill"

Maka akan muncul *draft* rancangan tagihan untuk memastikan tagihan yang akan di bayar sudah sesuai, klik "*Edit*" dan klik "*Bill Date*" dan isikan tanggal yang sesuai dengan tanggal terjadinya transaksi dan jika ada batas waktu bayar maka atur juga tanggalnya, disini peneliti mengasumsikan langsung dibayar tagihannya

JAPR

OF

#### Gambar 4.5.6.8 Tampilan Forum Permintaan Penawaran Setelah Mengatur Rancangan

| Image: Purchase Orders Products Reporting Configuration Image: Products Image: Products Image: Pr |   |
|----------------------------------------------------------------------------------------------------|---|
| Requests for Quotation / P00006 / Draft Bill (* 1160)       SAVE     DISCARD     1/1 < >       CONFIRM     CANCEL ENTRY     DRAFT     POSTED         Vendor Bill     Draft                                                                                                    | а |
| SAVE DISCARD 1/1 < > CONFIRM CANCEL ENTRY Vendor Bill Draft                                                                                                    | _ |
| CONFIRM CANCEL ENTRY DRAFT POSTED                                                                                                    |   |
| CONFIRM CANCEL ENTRY POSTED Vendor Bill Draft                                                                                                    |   |
| Vendor BII<br>Draft                                                                                                    | ^ |
| Vendor Bill Draft                                                                                                    |   |
| Draft                                                                                                    | 1 |
| Draft                                                                                                    | 1 |
|                                                                                                    | 1 |
| Vender Amanda v C* Bill Date 06/28/2021 v                                                                                                    | 1 |
| Replace Invoice   Accounting Date 06/28/2021                                                                                                    | 1 |
| Bill Reference Due Date 06/28/2021 v or Terms v                                                                                                    | 1 |
| Payment Reference Journal Tagihan Pernasok + 2*                                                                                                    | 1 |
| Recipient Bank                                                                                                    | 1 |
| Auto-Complete Select a purchase order or an old bill                                                                                                    | 1 |
|                                                                                                    |   |
| Invoice Lines Journal Items Other Info                                                                                                    |   |
| Product Label Account Analytic Account Quantity UoM Price Taxes Subtotal E                                                                                                    |   |
| + Garam P00006: Garam 29000000 inferim stock 1,000,00 g 25:00 Rp 25:00 g                                                                                                    |   |
| Add a line Add a section Add a note                                                                                                    |   |
|                                                                                                    |   |
|                                                                                                    |   |
| Terms and Conditions                                                                                                    |   |

Tagihan

Jika sudah sesuai maka klik "Confirm" untuk melanjutkan ke pembayaran,

masuk ke modul akuntansi untuk melakukan pembayaran

.

#### Gambar 4.5.6.9 Tampilan Jurnal Pembelian yang Telah dilakukan Sebelum dibayar / Y

| Accounting Dashboard Custo                | omers Vendors Accounting Reporting Configura | ion a V                                           |           | <b>1</b> | 0 | × -      | 🕕 Sa | anjaya     |
|-------------------------------------------|----------------------------------------------|---------------------------------------------------|-----------|----------|---|----------|------|------------|
| Purchases                                 |                                              | ▼ Posted × ▼ Purchases × ■ Journal Entry × Search |           |          |   |          |      | Q          |
| *                                         |                                              | ▼ Filters                                         |           | 1-5 / 5  | < | > :      | ■ □  | <u>dıl</u> |
| Account                                   | Label                                        | Debit                                             | Credit    | Taxes    | т | ax Grids |      | I Î        |
| - 06/28/2021, TAGIH/2021/06/0005 - Amanda |                                              | 25,000.00                                         | 25,000.00 |          |   |          |      |            |
| 29000000 Interim Stock                    | P00006: Garam                                | Rp 25,000                                         | Rp 0      |          |   |          |      |            |
| 21100010 Trade Receivable                 |                                              | Rp 0                                              | Rp 25,000 |          |   |          |      |            |

Pada gambar di atas dapat dilihat maka telah terbentuk jurnal Stok Interim (Garam) yang bertambah pada debit pada hutang usaha di Kredit, karena belum melakukan pembayaran.

|   | Accounting        | Dashboard    | Customers | Vendors  | Accounting | Reporting | Configura | tion |                  |                |           |          | <b>1</b> | 0      | * • | 🕕 Sanja   | ya |
|---|-------------------|--------------|-----------|----------|------------|-----------|-----------|------|------------------|----------------|-----------|----------|----------|--------|-----|-----------|----|
| A | ccounting Dashboa | d            |           |          |            |           |           | ۲    | Favorites 🗙 Sear | rch            |           |          |          |        |     |           | Q  |
|   |                   |              |           |          |            |           |           | ٣    | Filters          | By 🔺 Favorites |           |          |          |        | 1-3 | 3/3 < >   | )  |
|   | Customer Invoices |              |           |          |            |           | I         |      | Vendor Bills     |                |           |          |          |        |     | 1         |    |
|   | NEW INVOICE       |              |           |          |            |           |           |      | UPLOAD           |                | 1 Bills   | to Pay   |          |        |     | Rp 25,000 |    |
|   |                   |              |           |          |            |           |           |      | Create Manually  |                |           |          |          |        |     |           |    |
|   |                   |              |           |          |            |           |           |      |                  |                |           |          |          |        |     |           |    |
|   | Due 20-2          | 3 Jun This V | Veek      | 4-10 Jul | 11-17 Ju   | No        | ot Due    |      | Due              | 20-26 Jun      | This Week | 4-10 Jul | 11-1     | 17 Jul |     | Not Due   |    |

#### Gambar 4.5.6.10 Tampilan Modul Akuntansi setelah "Create Bill"

Di sini telah terlihat bahwa ada tagihan dari pemasok pada akun "Vendor Bills" sejumlah dengan yang telah di pesan, klik tagihan tersebut maka akan muncul tampilan seperti pada gambar di bawah ini.

#### Gambar 4.5.6.11 Tampilan Modul Akuntansi Bagian Tagihan Pemasok ~ /

| E Accounting           | Dashboard | Customers Vend | ors Accounting | Reporting Configurati | ion 🔹                  | 15                 | 7               | 🤹 O 🗙 -      | 🕕 Sanjaya  |
|------------------------|-----------|----------------|----------------|-----------------------|------------------------|--------------------|-----------------|--------------|------------|
| Accounting Dashboard / | Bills     |                | $\leq$         |                       | Journal Vendor Bills > | Not Paid × T Bills | to Pay 🗙 Search |              | Q          |
| CREATE UPLOAD          |           |                | 2              |                       | T Filters              | * Favorites        | ((              | 1-1/1 < >    | <b>= =</b> |
| Number                 | Vendor    | Bill Date      | Due Date       | Reference             | Tax Number             | Next Activity      | Tax Excluded    | Total S      | tatus I    |
| TAGIH/2021/06/0005     | Amanda    | 06/28/2021     | Today          |                       | R                      | a l                | Rp -25,000      | Rp -25,000 🌘 | Posted     |
|                        |           |                |                |                       |                        |                    |                 |              |            |

Klik tagihannya, dan akan muncul tampilan tagihan pemasok, Maka akan

0

terlihat rincian produk yang dibeli apa saja dan jumlahnya

| III Accou                         | nting Da         | shboard Customers Vendor          | s Accounting Reporting      | Configuration                  |                                              |              |
|-----------------------------------|------------------|-----------------------------------|-----------------------------|--------------------------------|----------------------------------------------|--------------|
| Accounting Da                     | ashboard / Bills | / TAGIH/2021/06/0005              | ;<br>e                      | Print & Action                 |                                              |              |
| REGISTER PAYME                    | ADD CREDIT N     | NOTE RESET TO DRAFT               |                             |                                | DRAFT POSTED                                 |              |
| Vendor Bill                       |                  |                                   |                             |                                |                                              |              |
| TAGIH                             | /2021/06         | /0005                             |                             |                                |                                              |              |
| Vendor                            | Amanda           |                                   | Bill Date                   | 06/28/2021                     |                                              |              |
| Replace Invoice<br>Bill Reference |                  |                                   | Accounting Date<br>Due Date | 06/28/2021<br>06/28/2021       |                                              |              |
| Payment Refere                    | nce              |                                   | Journal                     | Vendor Bills                   |                                              |              |
| Recipient built                   |                  |                                   |                             |                                |                                              |              |
| Invoice Lines                     | Journal Items    | Other Info                        |                             |                                |                                              |              |
| Product                           | Label            | Account<br>29000000 Interim Stock | Analytic Account            | Quantity UoM                   | Price Taxe                                   |              |
| Jil                               | ca suda          | h sesuai n                        | TAS<br>naka klik            | To<br>Amount D<br>"Register Pa | <sup>ytal:</sup> Rp 25,000<br>Pue: Rp 25,000 | uk melakukai |
| mbayar                            | an S             |                                   |                             |                                | 7                                            |              |

Gambar 4.5.6.12 Tampilan Rancangan Tagihan Pemasok Yang Akan di Bayar

Gambar 4.5.6.13 Tampilan Rancangan Tagihan Pemasok Setelah Klik "Register Payment"

| E Accounting Dashbo              | Designer Baumort                                                               | 📢 🔿 🗶 - 🌑 Sanjaya                      |
|----------------------------------|--------------------------------------------------------------------------------|----------------------------------------|
| Accounting Dashboard / Bills / T | Auguste Payment                                                                | 1/1 < >                                |
| REGISTER PAYMENT ADD CREDIT NOTE | Recipient Bank<br>Account Payment Date 05/28/2021 -<br>Memo TAGIH/2021/06/0005 | le activity %0 ≠ Following &2<br>Today |
| TAGIH/2021/06/0                  | CREATE PAYMENT CANCEL                                                          | 1/06/0005                              |

Muncul pop up buat pembayaran, di sini Prima Bakery menggunakan Jurnal

"Kas", setelah itu klik "Create Payment"

| III Accou                    | nting Dashboard Customers Vendors Accounting Reporting Configuration                                                                                                    | <b>₹1</b> © X-                        | 🕕 Sanjaya                               |
|------------------------------|----------------------------------------------------------------------------------------------------|---------------------------------------|-----------------------------------------|
| Accounting Da                | shboard / Bills / TAGIH/2021/06/0005<br>⊕ Print ● Action                                                                                                    |                                       | 1/1 < >                                 |
|                              | Vendor Bill TAGIH/2021/06/0005 Vendor Amanda Bill Date 06/28/2021 Replace Invoice Accounting Date 06/28/2021 Bill Reference Due Date 06/28/2021 Payment Reference Journal Vendor Bills Recipient Bank                         | IN PARALENT                           |                                         |
|                              | Product         Label         Account         Analytic Account         Quantity         UoM         Price         Taxes           Garam         P00006: Garam         29000000 Interim Stock         1,000.00 g         25.00 | Subtotal :<br>Rp 25,000               |                                         |
|                              | BSITAS Total:<br>Paid on 06/28/2021<br>Amount Due:                                                                                                    | Rp 25,000<br>Rp 25,000<br><b>Rp 0</b> |                                         |
| Gam                          | Maka tagihan akan berstatus "In Payment", setelah itu n<br>akuntansi<br>bar 4.5.6.15 Tampilan Dasbor Akuntansi Bagian Kas Setelah Status<br>Payment                                                                           | masuk ke<br>s <b>Tagiha</b> i         | dasbor<br>n <i>In</i>                   |
| Accounting Da                | nting Dashboard Customers Vendors Accounting Reporting Configuration<br>shboard Favorites Scale<br>Filters = Group By * Favorites                                                                                             | <b>**</b> © <b>**</b>                 | Sanjaya<br>Q<br>-3 / 3 <b>&lt; &gt;</b> |
| Customer Invo<br>NEW INVOICE | 20-28 Jun This Week 4-10 Jul 11-17 Jul Not Due Due 20-28 Jun This Week 4-10 Jul                                                                                                    | 11-17 Jul                             | I<br>Not Due                            |
| Cash<br>NEW TRANSAC          | I<br>TION Balance in GL Rp 405,185,000<br>Outstanding Payments/Receipts Rp -25,000                                                                                                    |                                       |                                         |

### Gambar 4.5.6.14 Tampilan Setelah "Create Payment"

Maka akan terlihat "*Outstanding Payments*" yang harus dikonfirmasi dan direkonsiliasi pada akun kas sehingga kas baru akan berkurang karena adanya transaksi pembelian yang telah dilakukan, klik "*New Transaction*"

| <b>EXACCOUNTING</b> Dashboard Custor                                                                                                    | ners Vendors Accounting Reporting Configuration                               | 🔍 🔿 🗶 ד 🕕 Sanjaya                                          |
|----------------------------------------------------------------------------------------------------|-------------------------------------------------------------------------------|------------------------------------------------------------|
| Accounting Dashboard / New                                                                                                    |                                                                               |                                                            |
| SAVE DISCARD POST TAKE MONEY IN/OUT                                                                                                    |                                                                               | NEW PROCESSING VALIDATED                                   |
| Reference       Journal     Cash       Date     06/28/20       Transactions     Date       Label     •       •     06/28/2021       Pembelian     Add a line | 221 Starting Balance Rp405,16<br>Ending Balance Rp405,16<br>Partner<br>Amanda | 5,000 → Count<br>0,000 → Count<br>Amount E<br>-25,000.00 B |
| Isi                                                                                                    | label, rekanan dan jumlahnya sepert                                           | Computed Balance: Rp 405,160,000                           |
| saldo akhi                                                                                                    | r sesual dengan saldo yang dihitung, s                                        | setelah itu klik "Post"                                    |
|                                                                                                    |                                                                               |                                                            |

Gambar 4.5.6.16 Tampilan Setelah Klik New Transaction

|     | Accounting Da            | shboard Customers V                        | endors Accounting         | Reporting Configuration                   |                                  | <b>1</b> 0                | 🛠 🕶 🌔 Sanjaya  |
|-----|--------------------------|--------------------------------------------|---------------------------|-------------------------------------------|----------------------------------|---------------------------|----------------|
| Acc | ounting Dashboard / CSH  | 1 Laporan 2021/06/                         | /00007                    |                                           |                                  |                           |                |
| SAV | DISCARD                  |                                            |                           |                                           |                                  |                           | 1/1 < >        |
| REC | CONCILE RESET TO NEW TAK | E MONEY IN/OUT                             |                           |                                           |                                  | NEW PROCES                | SING VALIDATED |
|     |                          |                                            |                           |                                           |                                  | Journal Entries           |                |
|     |                          |                                            |                           |                                           |                                  | _                         |                |
|     |                          | aporan 202                                 | 1/06/0000                 | 7                                         |                                  |                           |                |
|     | Contre                   | .aporan 202                                | . 1/00/0000               |                                           |                                  |                           |                |
|     | Journal                  | Cash<br>06/28/2021                         |                           | Starting Balance                          | Rp 405,185,000<br>Rp 405,160,000 |                           |                |
|     | Date                     | 00/20/2021                                 |                           |                                           | 1,0 403,100,000                  |                           |                |
|     | Transactions             |                                            |                           |                                           |                                  |                           |                |
|     | Date<br>06/28/2021       |                                            | Label<br>Pembelian        | Partner<br>Amanda                         |                                  | Amount<br>Rp -25,000      |                |
|     |                          |                                            |                           |                                           |                                  |                           |                |
|     |                          |                                            | -                         |                                           |                                  |                           |                |
|     |                          |                                            | 1                         | TAR                                       |                                  |                           |                |
|     |                          |                                            | Po                        | STIAS                                     | Computed Balance                 | ce: <b>Rp 405,160,000</b> |                |
|     |                          |                                            | 6                         |                                           | A A                              |                           |                |
|     |                          | Setela                                     | h itu klik                | "Reconcile" untu                          | ık m <mark>elakukan</mark> reko  | onsiliasi pada            | ı transaksi    |
|     |                          |                                            |                           | W                                         | 125                              | 7                         |                |
|     | pe                       | mbelian <mark>ya</mark>                    | <mark>ng tel</mark> ah di | ba <mark>ya</mark> r                      | - //                             |                           |                |
|     |                          |                                            | D                         |                                           |                                  |                           |                |
|     | C                        | ambar 15                                   | ( 10 Ton                  | uilen Lanana G                            | atalah Kita "Daa                 |                           |                |
|     | G                        | ambar 4.5                                  | .0.18 1 am                | iphan Laporan S                           | etelan Kilk "Reco                | onclie                    |                |
|     | Accounting Da            | ebboard Customare V                        | andors Accounting         | Paparting Configuration                   |                                  |                           | V - Caniava    |
|     | Accounting 0             |                                            |                           | Promi                                     |                                  |                           |                |
| Acc | ounting Dashboard / CSH  | 1 Laporan 2021/06/                         | 00007 / Cash              | pearch                                    |                                  |                           | Q              |
|     |                          |                                            | 1 6                       |                                           | * //                             |                           |                |
|     | Amanda                   | ×                                          |                           | JAPR                                      |                                  |                           |                |
|     | - manda                  | ی<br>۲                                     |                           |                                           |                                  | VALIDATE                  |                |
|     | 11110001 0<br>11110003 0 | 6/28/2021 Pembelian<br>6/28/2021 CSH1/2021 | /06/0049: Vendor Paymer   | nt Rp 25,000 - Amanda - 06/28/2021 : TAGI | H/2021/06/0005 P Rp 25           | Rp 25,000 (1)             |                |
|     |                          |                                            |                           |                                           |                                  |                           |                |
|     |                          |                                            |                           |                                           |                                  |                           |                |

### Gambar 4.5.6.17 Tampilan Laporan Setelah Klik Post

Setelah itu klik "Validate" untuk memvalidasi transaksi yang telah dilakukan

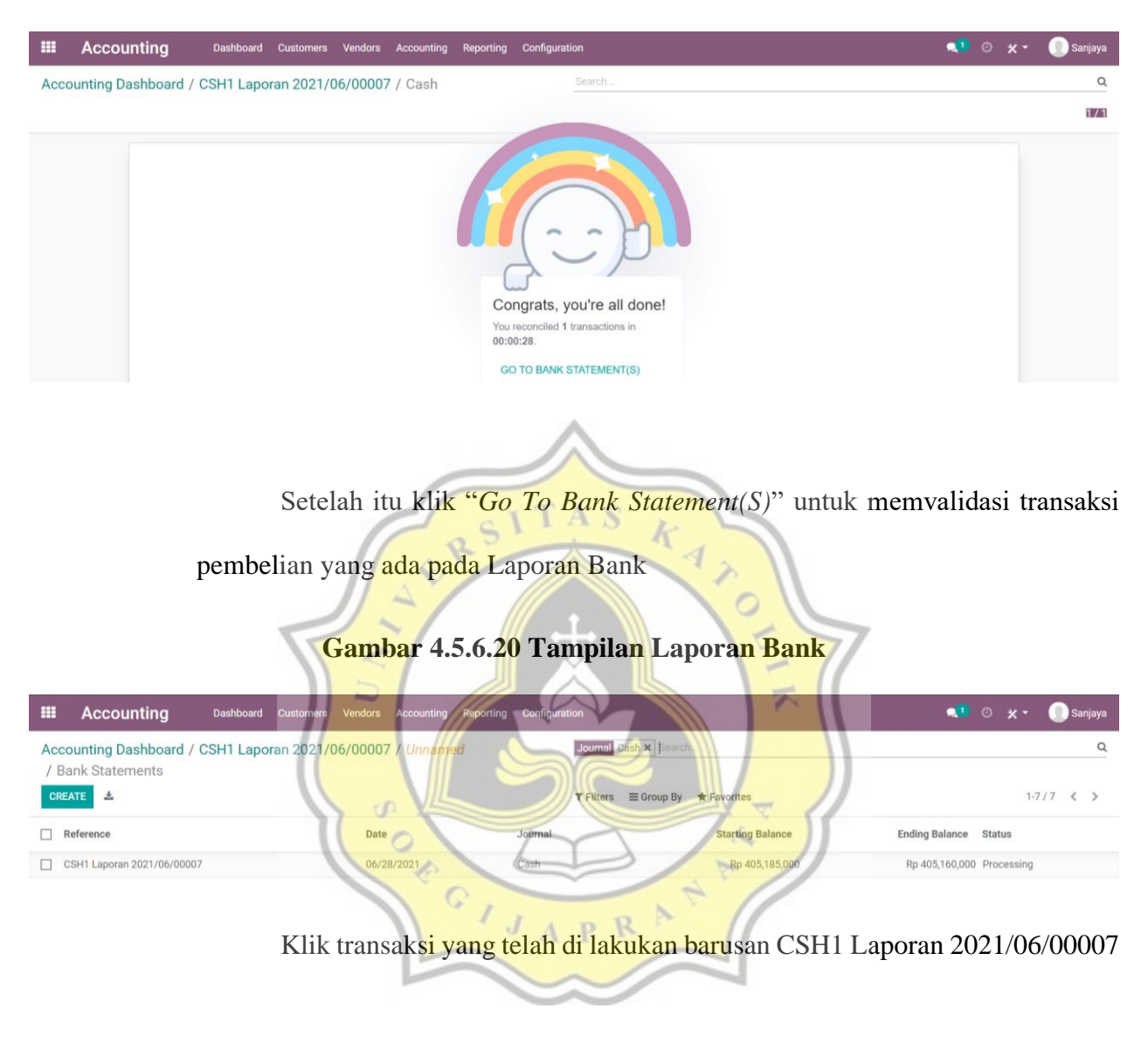

#### Gambar 4.5.6.19 Tampilan Laporan Setelah Klik Validate

| Accounting Dashb                                               | oard Customers Vendors                      | Accounting Reporting | Configuration                                                    | 🗨 🛯 🕐 🗶 🗸 🚺 Sanjaya      |
|----------------------------------------------------------------|---------------------------------------------|----------------------|------------------------------------------------------------------|--------------------------|
| Accounting Dashboard / CSH1 L<br>/ Bank Statements / CSH1 Lapo | .aporan 2021/06/00007<br>oran 2021/06/00007 | / Unnamed            |                                                                  |                          |
| EDIT CREATE                                                    |                                             | 🕀 Print 🛛 🕸 /        | Action                                                           | 1/7 < >                  |
| VALIDATE RESET TO NEW TAKE MO                                  | NEY IN/OUT                                  |                      |                                                                  | NEW PROCESSING VALIDATED |
|                                                                |                                             |                      |                                                                  | Journal Entries          |
| CSH1 La<br>Journal<br>Date                                     | Doran 2021/0                                | 6/00007              | Starting Balance Rp 405,185,000<br>Ending Balance Rp 405,160,000 |                          |
| Date<br>06/28/2021                                             | Label                                       | Amanda               | Amount<br>Rp25.000 Devert reconciliation                         | 1                        |
| U() 2() 2() 2() 1                                              |                                             | RS                   | TAS K Computed Balance:                                          | Rp 405,160,000           |

### Gambar 4.5.6.21 Tampilan Laporan Bank Validasi Transaksi

Klik "Validate" untuk memvalidasi transaksi pada rekening koran

Gambar 4.5.6.22 Tampilan Modul Akuntansi Bagian Kas setelah Rekonsiliasi

| _ |                     |                               |                                |                           |                            |
|---|---------------------|-------------------------------|--------------------------------|---------------------------|----------------------------|
|   | Accounting          | Dashboard Customers Vendors A | ccounting Reporting Configurat | ion                       | 👤 🕐 🗶 ד 🕕 Sanjaya          |
| A | ccounting Dashboard |                               |                                | Favorites X Search        | ٩                          |
|   |                     | N°                            |                                | ▼ Filters                 | 1-3/3 🐇 🔌                  |
|   | Customer Invoices   |                               | 1 H                            | Vendor Bills              | I                          |
|   | NEW INVOICE         |                               | GIJA                           | UPLOAD<br>Create Manually |                            |
|   |                     |                               |                                |                           |                            |
|   | Due 20-26 Jun       | This Week 4-10 Jul            | 11-17 Jul Not Due              | Due 20-26 Jun This Week   | 4-10 Jul 11-17 Jul Not Due |
|   | Cash                |                               | 1                              |                           |                            |
|   | NEW TRANSACTION     | Balance in GL                 | Rp 405,160,000                 |                           |                            |
|   | 0                   | o                             | •                              |                           |                            |

#### Gambar 4.5.6.23 Tampilan Jurnal Bank dan Kas Setelah Melakukan Pembayaran

|               | Accounting                | Dashboard    | Customers | Vendors    | Accounting | Reporting | Configuration                                     |           | •       | 0 | × •     |     | Sanjaya |
|---------------|---------------------------|--------------|-----------|------------|------------|-----------|---------------------------------------------------|-----------|---------|---|---------|-----|---------|
| Purc          | hases                     |              |           |            |            |           | T Posted X T Purchases X J Journal Entry X Search |           |         |   |         |     | Q       |
| *             |                           |              |           |            |            |           | ▼ Filters                                         |           | 1-5 / 5 | < | >       | ≡ □ | B Land  |
|               | ccount                    |              |           | Label      |            |           | Debit                                             | Credit    | Taxes   | т | ax Grid | s   | I       |
| <b>▼</b> 06/2 | 28/2021, TAGIH/2021/06/00 | 005 - Amanda |           |            |            |           | 25,000.00                                         | 25,000.00 |         |   |         |     |         |
| 2             | 9000000 Interim Stock     |              |           | P00006: Ga | ram        |           | Rp 25,000                                         | Rp 0      |         |   |         |     |         |
| 2             | 1100010 Trade Receivable  |              |           |            |            |           | Rp 0                                              | Rp 25,000 |         |   |         |     |         |

Maka Kas telah berkurang karena telah membayar pembelian yang telah dilakukan

#### 4.5.7 Proses Produksi

|     | N    | Manufacturir   | <b>1g</b> Operations Plan | ning Pr | roducts | Reporting | Configuration        |                      |                       | <b>1</b> | ◎ ★ -       | 🕕 San | jaya |
|-----|------|----------------|---------------------------|---------|---------|-----------|----------------------|----------------------|-----------------------|----------|-------------|-------|------|
| Man | nufa | cturing Orders |                           |         |         |           |                      | To Do 🗙 Search       |                       |          |             |       | Q    |
| CRE | ATE  |                |                           |         |         |           |                      | ▼ Filters            | iy ★ Favorites        |          | := :: (     | â III | alıl |
|     |      | Reference      | Scheduled Date            | P       | roduct  |           | Unit of Measure      | Source               | Material Availability | Quantity | State       |       | i    |
|     |      | REF0001        | 41 days ago               |         |         |           |                      |                      |                       | 43.35    | Cancelled   |       |      |
|     |      | REF0002        |                           |         |         |           | Viverra nam          | ~                    |                       |          | In Progress |       |      |
|     |      | REF0003        |                           |         |         |           |                      |                      |                       | 57.84    | Confirmed   |       |      |
|     |      | REF0004        |                           |         |         | 1         |                      | -                    |                       |          | Confirmed   |       |      |
|     |      | REF0005        |                           |         |         | 1         | N                    | 100                  |                       |          | To Close    |       |      |
|     |      | REF0006        |                           | - 3     | 1       | 1         | S11.                 | ANK                  | 5                     |          | Cancelled   |       |      |
|     |      | REF0007        |                           | _/      | 1       | . 8       |                      | × ·                  | 4.                    |          | Confirmed   |       |      |
|     |      | REF0008        | 8 days ago                |         | 1       | V,        |                      |                      | 1                     |          | Cancelled   |       |      |
|     |      | REF0009        |                           | $\prod$ | -       | Naman     |                      | r found Lat's ore    |                       |          | Confirmed   |       |      |
|     |      | REF0010        | In 12 days                | 2       | ~       | No man    | unacturing orde      | Touria. Let's cre    | ate one.              |          | Done        |       |      |
|     |      |                | 1                         |         | Cons    | ume comp  | onents and build fin | isned products using | bills of materials    | 495.04   |             |       |      |

#### Gambar 4.5.7.1 Tampilan Awal Modul Produksi

Pertama klik "*Create*", setelah itu pilih produk asumsi Prima Bakery akan membuat Roti Kecil, maka kuantitas dan komponen akan secara otomatis terisi karena kita sebelumnya sudah membuat daftar kebutuhan produksi (BOM), Setelah itu klik "*Confirm*"

|     | Manufacturing                                         | Operations Planning                                | Products Reporting | Configuration              |                               |                                | <b>1</b>        | © *-                                                                                             | 🕕 Sanjaya |
|-----|-------------------------------------------------------|----------------------------------------------------|--------------------|----------------------------|-------------------------------|--------------------------------|-----------------|--------------------------------------------------------------------------------------------------|-----------|
| Man | ufacturing Orders / New                               |                                                    |                    |                            |                               |                                |                 |                                                                                                  |           |
| SAV | E DISCARD                                             |                                                    |                    |                            |                               |                                |                 |                                                                                                  |           |
| CON | IFIRM                                                 |                                                    |                    |                            |                               |                                | DRAFT CONFIRMED | IN PROGR                                                                                         |           |
|     | Product<br>Quantity<br>Bill of Material<br>Components | Roti Tawar<br>25.00<br>Roti Tawar<br>Miscellaneous | Units              | _ ℃<br>_ To Produce<br>_ ℃ | Scheduled Date<br>Responsible | 06/28/2021 16:33:09<br>Sanjaya | • 3             |                                                                                                  | /         |
|     | Product                                               |                                                    |                    | To Consume l               | Jnit of Measure               |                                |                 |                                                                                                  |           |
|     | Tepung                                                |                                                    |                    | 5,000.00 g                 | 1                             |                                |                 | Û                                                                                                |           |
|     | Gula                                                  |                                                    |                    | 500.00 g                   | 1                             |                                |                 | Ē                                                                                                |           |
|     | Permipan                                              |                                                    |                    | 60.00 g                    | $\sim$                        |                                |                 | <b></b>                                                                                          |           |
|     | Mentega Putih                                         |                                                    |                    | 350.00 g                   |                               |                                |                 | 1                                                                                                |           |
|     | Susu Bubuk                                            |                                                    | -                  | 50.00 9                    |                               |                                |                 | 1                                                                                                |           |
|     | Garam                                                 |                                                    |                    | 60.00 g                    | )                             |                                |                 | 1                                                                                                |           |
|     | Susu Cair                                             |                                                    |                    | 250.00 ç                   | AS                            |                                |                 | <u>ف</u>                                                                                         |           |
|     | Baker Bonus                                           |                                                    | 100                | 15.00 g                    |                               |                                |                 | <u>ت</u>                                                                                         |           |
|     | Plastik Roti Tawar                                    |                                                    |                    | 25.00 1                    | Units                         |                                |                 | 1<br>I<br>I<br>I<br>I<br>I<br>I<br>I<br>I<br>I<br>I<br>I<br>I<br>I<br>I<br>I<br>I<br>I<br>I<br>I |           |
|     | Add a line                                            |                                                    |                    | 1 11                       | AH                            |                                |                 |                                                                                                  |           |

#### Gambar 4.5.7.2 Tampilan Forum Order Produksi

Klik "*Confirm*" untuk melanjutkan ke Langkah selanjutnya

0

## Gambar 4.5.7<mark>.3 Tam</mark>pilan Forum Order Produksi Setelah Konfirmasi

| III Manufacturing Operations Planning                    | Products Reporting Configuration                              |                                           |                                          | 🗨 💿 🗶 🔹 🕕 Sanjaya              |
|----------------------------------------------------------|---------------------------------------------------------------|-------------------------------------------|------------------------------------------|--------------------------------|
| Manufacturing Orders / WH/MO/00010                       |                                                               |                                           |                                          |                                |
| SAVE DISCARD                                             | CON E                                                         | D.                                        | 15 11                                    | 1/1 < >                        |
| MARK AS DONE CHECK AVAILABILITY SCRAP CANCE              |                                                               |                                           | DR                                       | AFT CONFIRMED IN PROGRESS DONE |
| ☆ WH/MO/00010                                            | L'IJ                                                          | APRA                                      |                                          |                                |
| Product Roti Tawar                                       |                                                               | Scheduled Date                            | 06/28/2021 16:33:09                      | <u> </u>                       |
| Quantity 0.00                                            | / 25.00 Units To Produce                                      | Responsible                               | Sanjaya                                  | • C*                           |
| Components Miscellaneous                                 |                                                               |                                           |                                          |                                |
| Product                                                  | To Consume                                                    | Reserved                                  | Consumed Unit of Measure                 |                                |
| Tepung                                                   | 0.00 / 5,000.00                                               | Available 🖿                               | 0.00 g                                   |                                |
| Gula                                                     | 0.00 / 500.00                                                 | Available 🕍                               | 0.00 g                                   |                                |
| Permipan                                                 | 0.00 / 60.00                                                  | Available 🕍                               | 0.00 g                                   |                                |
| Mentega Putih                                            | 0.00 / 350.00                                                 | Available 🕍                               | 0.00 g                                   |                                |
| Susu Bubuk                                               | 0.00 / 50.00                                                  | Available 🕍                               | 0.00 g                                   |                                |
| Caram                                                    |                                                               | Available let                             |                                          |                                |
| Garam                                                    | 0.00 / 60.00                                                  | Available                                 | 0.00 g                                   |                                |
| Susu Cair                                                | 0.00 / 60.00                                                  | Available                                 | 0.00 g<br>0.00 g                         |                                |
| Susu Cair<br>Baker Bonus                                 | 0.00 / 60.00<br>0.00 / 250.00<br>0.00 / 15.00                 | Available 🕍                               | 0.00 g<br>0.00 g<br>0.00 g               |                                |
| Garann<br>Susu Cair<br>Baker Bonus<br>Plastik Roti Tawar | 0.00 / 60.00<br>0.00 / 250.00<br>0.00 / 15.00<br>0.00 / 25.00 | Available 📥<br>Available 📥<br>Available 📥 | 0.00 g<br>0.00 g<br>0.00 g<br>0.00 Units |                                |

Klik "*Check Availability*" ini bertujuan untuk mengecek ketersediaan bahan baku masih cukup atau tidak untuk melakukan produksi.

|      | Manufacturing           | Operations Planr | ing Products | Reporting Config | guration            |                         | <b>1</b>        | 💿 🗶 🔹 🍈 Sanjaya  |
|------|-------------------------|------------------|--------------|------------------|---------------------|-------------------------|-----------------|------------------|
| Manu | facturing Orders / WH/N | 10/00010         |              |                  |                     |                         |                 |                  |
| SAVE | DISCARD                 |                  |              |                  |                     |                         |                 | 1/1 < >          |
|      |                         |                  |              |                  |                     |                         |                 |                  |
| MAR  | CAS DONE UNRESERVE SCH  | CANCEL           |              |                  |                     |                         | DRAFT CONFIRMED | IN PROGRESS DONE |
|      | ☆ WH/                   | MO/0001          | 0            |                  |                     |                         |                 |                  |
|      | Product                 | Roti Tawar       |              |                  | Scheduled D         | ate 06/28/2021 16:33:09 |                 |                  |
|      | Quantity                | 0.00             | / 25.00 U    | Jnits To P       | Produce Responsible | Sanjaya                 | * (             | 5                |
|      | Components              | Miscellaneous    |              |                  |                     |                         |                 |                  |
|      | Product                 |                  |              | To Consume       | Reserved            | Consumed Unit           | of Measure      |                  |
|      | Tepung                  |                  |              | 0.00 / 5,000.00  | 5,000.00            | 📥 0.00 g                |                 |                  |
|      | Gula                    |                  |              | 0.00 / 500.00    | 500.00              | ▲ 0.00 g                |                 |                  |
|      | Permipan                |                  |              | 0.00 / 60.00     | 60.00               | 📥 0.00 g                |                 |                  |
|      | Mentega Putih           |                  |              | 0.00 / 350.00    | 350.00              | • 0.00 g                |                 |                  |
|      | Susu Bubuk              |                  |              | 0.00 / 50.00     | 50.00               | ▲ 0.00 g                |                 |                  |
|      | Garam                   |                  |              | 0.00 / 60.00     | 60.00               | ► 0.00 g                |                 |                  |
|      | Susu Cair               |                  | -            | 0.00 / 250.00    | 250.00              | ▲ 0.00 g                |                 |                  |
|      | Baker Bonus             |                  | - 11         | 0.00 / 15.00     | 15.00               | ▲ 0.00 g                |                 |                  |
|      | Plastik Roti Tawar      |                  |              | 0.00/25.00       | 25.00               | 0.00 Units              | 5               |                  |
|      | Add a line              |                  |              | 6.               |                     |                         |                 |                  |

#### Gambar 4.5.7.4 Tampilan Forum Order Produksi Setelah Periksa Ketersediaan

jika persediaan bahan baku cukup maka klik "Mark As Done" dan Klik

"Apply".

## Gambar 4.5.7.5 Tampilan Daftar Produk

| Sales Orders To Invoice P                                 | Products Reporting Configuration                          |                                                         | 🔍 🔍 🗶 🔹 🕕 Sanjaya                                        |
|-----------------------------------------------------------|-----------------------------------------------------------|---------------------------------------------------------|----------------------------------------------------------|
| Products                                                  | 100                                                       | Can be Sold 🛪 Search                                    | Q                                                        |
| CREATE                                                    | GIJ                                                       | ▼ Filters                                               | 1-5/5 < 🔉 📰 📰 🔘                                          |
| Roti Kecil<br>Price: Rp 2,000.00<br>On hand: 0.00 Units   | Roti Kepang<br>Price: Rp 10,000:00<br>On hand: 0.00 Units | Rott Sisir<br>Price: Rp 5,000,00<br>On hand: 0,00 Units | Roti Sobek<br>Price: Rp 12,000.00<br>On hand: 0.00 Units |
| Roti Tawar<br>Price: Rp 10,000.00<br>On hand: 25.00 Units |                                                           |                                                         |                                                          |

Maka stok Roti Tawar telah bertambah

| III Accou       | nting Dashboard Cust                                                                                                    | orners Vendors Ac                         | counting Reporting Con                                               | figuration                 |                                                                       | ٩.                                                 | 0 | *-    | 🕕 Sanjaya |
|-----------------|----------------------------------------------------------------------------------------------------|-------------------------------------------|----------------------------------------------------------------------|----------------------------|-----------------------------------------------------------------------|----------------------------------------------------|---|-------|-----------|
| Journal Entries | s / STJ/2021/06/0195 (WH                                                                                                    | I/MO/00010 - Roti                         | Tawar)                                                               |                            |                                                                       |                                                    |   |       |           |
| EDIT CREATE     |                                                                                                    |                                           | Action                                                               |                            |                                                                       |                                                    |   | 1/    | 80 < >    |
| REVERSE ENTRY   | RESET TO DRAFT                                                                                                    |                                           |                                                                      |                            |                                                                       |                                                    |   | DRAFT | POSTED    |
|                 | STJ/2021/06/<br>Replace involce<br>Reference WH/M<br>Journal Items Other Info<br>Account<br>29000000 Interim Stock<br>11300020 Barang Jadi | 20195<br>20/00010 - Roti Tawar<br>Partner | <b>Label</b><br>WH/MO/00010 - Roti Tawar<br>WH/MO/00010 - Roti Tawar | Accounting Date<br>Journal | 06/28/2021<br>Penilaian Stok Persediaan<br>Debit<br>Rp 0<br>Rp 93,650 | Credit Tax Grids<br>Rp 93,650<br>Rp 0<br>93,650.00 | I |       |           |

#### Gambar 4.5.7.6 Tampilan Jurnal Setelah Melakukan Proses Produksi

Maka Barang jadi akan bertambah di debit dan stok interim nya berkurang

73

(bahan baku)

4.5.8 Proses Penjualan

#### Ga<mark>mbar 4.5.8.1 Tampilan Awa</mark>l Modul <mark>Penjua</mark>lan

|      | Sales  | Orders To Invoice | Products Reporting Co | onfiguration                                                                                                    | 🔍 🌯 💿 🗶 👻 🕕 Sanjaya                    |
|------|--------|-------------------|-----------------------|----------------------------------------------------------------------------------------------------|----------------------------------------|
| Quot | ations |                   |                       | My.Quefations × Search                                                                                                    | ٩                                      |
| CREA | ATE    |                   |                       | ¥ Filters.                                                                                                    | ······································ |
| N    | umber  | Creation Date     | Customer              | Salesperson A D R Next Activity                                                                                                    | Total Status I                         |
| R    | EF0001 |                   |                       | Contraction Passot                                                                                                    | 39,228.00 Cancelled                    |
| R    | EF0002 |                   |                       | Cath and Charges Id                                                                                                    | 72,902.00 Quotation                    |
| R    | EF0003 |                   |                       | Henry Campon                                                                                                    | 77,795.00 Cancelled                    |
| R    | EF0004 |                   |                       |                                                                                                    | 38,496.00 Quotation                    |
| R    | EF0005 |                   |                       |                                                                                                    | 72,054.00 Locked                       |
| R    | EF0006 |                   |                       |                                                                                                    |                                        |
| R    | EF0007 |                   |                       |                                                                                                    | 68,529.00 Quotation Sent               |
| R    | EF0008 |                   |                       |                                                                                                    | 98,332.00 Sales Order                  |
| R    | EF0009 |                   |                       |                                                                                                    | 99,107.00 Quotation Sent               |
| R    | EF0010 |                   |                       | Create a new quotation, the first step of a new sale!                                                                                     | 8,272.00 Quotation                     |
|      |        |                   | Ond                   | e the quotation is confirmed by the customer, it becomes a sales order.<br>You will be able to create an invoice and collect the payment. |                                        |

Untuk melakukan pendistribusian kepada mitra-mitra maka pertama kali klik "*Create*" untuk masuk ke Forum Penawaran Penjualan

| otations /                                         |                                                                                                    | ice products reporting Config                                                                                                    | uration                                                                                                    |                                                                                              | <u> </u>                                                          | 🔹 🕕 San                       |
|----------------------------------------------------|----------------------------------------------------------------------------------------------------|----------------------------------------------------------------------------------------------------|----------------------------------------------------------------------------------------------------|----------------------------------------------------------------------------------------------|-------------------------------------------------------------------|-------------------------------|
|                                                    | New                                                                                                    |                                                                                                    |                                                                                                    |                                                                                              |                                                                   |                               |
| AVE DISCAR                                         | RD                                                                                                    |                                                                                                    |                                                                                                    |                                                                                              |                                                                   |                               |
| END BY EMAIL                                       | CONFIRM                                                                                                    |                                                                                                    |                                                                                                    |                                                                                              | QUOTATION QUOTATION SENT                                          | SALES ORDE                    |
|                                                    |                                                                                                    |                                                                                                    |                                                                                                    |                                                                                              | Customer                                                          |                               |
|                                                    |                                                                                                    |                                                                                                    |                                                                                                    |                                                                                              | Preview                                                           |                               |
|                                                    | Νοω                                                                                                    |                                                                                                    |                                                                                                    |                                                                                              |                                                                   |                               |
|                                                    | INCOV                                                                                                    |                                                                                                    |                                                                                                    |                                                                                              |                                                                   |                               |
|                                                    | Customer                                                                                                    | Amang Banjar                                                                                                    | ✓ C <sup>n</sup> Expiration                                                                                                    | 06/28/2021                                                                                   | •                                                                 |                               |
|                                                    |                                                                                                    |                                                                                                    | Payment Terr                                                                                                    | ms 30 Days                                                                                   | •                                                                 |                               |
|                                                    | Order Lines Orti                                                                                                    | and Deaduate Other Info                                                                                                    |                                                                                                    |                                                                                              |                                                                   |                               |
|                                                    | Product                                                                                                    | Description                                                                                                    | Ouantity UoM                                                                                                    | Unit Price Taxes                                                                             | Subtotal 1                                                        |                               |
|                                                    | 🕂 Roti Tawar                                                                                                    | Roti Tawar                                                                                                    | 5.00 🕍 Units                                                                                                    | 10,000.00                                                                                    | Rp 50,000 💼                                                       |                               |
|                                                    | Add a product Add                                                                                                    | a section Add a note                                                                                                    | ~                                                                                                    |                                                                                              |                                                                   |                               |
|                                                    |                                                                                                    |                                                                                                    |                                                                                                    |                                                                                              |                                                                   |                               |
|                                                    |                                                                                                    |                                                                                                    |                                                                                                    |                                                                                              |                                                                   |                               |
|                                                    |                                                                                                    |                                                                                                    | TAS                                                                                                    |                                                                                              | Untaxed Amount: Rp 50,000<br>Taxes: Rp 0                          |                               |
|                                                    |                                                                                                    | 1                                                                                                    | Stras                                                                                                    | *                                                                                            | Total: Rp 50,000                                                  |                               |
|                                                    |                                                                                                    |                                                                                                    | G. T                                                                                                    |                                                                                              |                                                                   |                               |
|                                                    | 001                                                                                                    | ıjırm                                                                                                    |                                                                                                    |                                                                                              |                                                                   |                               |
|                                                    | Gambar 4.                                                                                                    | .5.8.3 Tampilar                                                                                                    | Forum Penawar                                                                                                    | an Penjualan Sel                                                                             | elah Konfirmasi                                                   | i                             |
|                                                    | Gambar 4.                                                                                                    | .5.8.3 Tampilar                                                                                                    | n Forum Penawar                                                                                                    | an Penjualan Set                                                                             | elah Konfirmasi                                                   | i                             |
| Sales                                              | Gambar 4.                                                                                                    | 5.8.3 Tampilar                                                                                                    | n Forum Penawar                                                                                                    | ran Penjualan Set                                                                            | elah Konfirmas<br>• • • ×                                         | i<br>• <b>O</b> Sa            |
| Sales                                              | Gambar 4.<br>Orders To Invoi                                                                                                    | 5.8.3 Tampilar                                                                                                    | n Forum Penawar                                                                                                    | an Penjualan Set                                                                             | elah Konfirmasi                                                   | i<br>• 🚺 Se                   |
| Sales<br>tations / I                               | Gambar 4.<br>Orders To Invoi<br>New                                                                                                    | 5.8.3 Tampilar                                                                                                    | n Forum Penawar                                                                                                    | an Penjualan Set                                                                             | elah Konfirmasi                                                   | i<br>• 💽 St                   |
| Sales<br>tations / I<br>E DISCAR                   | Gambar 4.<br>Orders To Invoi<br>New<br>RD                                                                                                    | 5.8.3 Tampilar                                                                                                    | n Forum Penawar                                                                                                    | ran Penjualan Set                                                                            | telah Konfirmasi                                                  | SALES OPI                     |
| Sales<br>tations /<br>E discar<br>D BY EMAIL       | Gambar 4.<br>Orders To Invoi<br>New<br>to<br>CONFIRM                                                                                                    | 5.8.3 Tampilar                                                                                                    | n Forum Penawar                                                                                                    | an Penjualan Set                                                                             | CUOTATION QUOTATION SENT                                          | SALES OF                      |
| Sales<br>tations /<br>E DISCAR<br>D BY EMAIL       | Gambar 4.<br>Orders To Invoi<br>New<br>CONFIRM                                                                                                    | 5.8.3 Tampilar                                                                                                    | n Forum Penawar                                                                                                    | ran Penjualan Set                                                                            | CUOTATION OUTATION SENT                                           | SALES ORU                     |
| Sales<br>tations / I<br>D BV EMAIL                 | Gambar 4.<br>Orders To Invoi<br>New<br>RD<br>CONFIRM                                                                                                    | 5.8.3 Tampilar                                                                                                    | n Forum Penawar                                                                                                    | an Penjualan Set                                                                             | Celah Konfirmasi<br>Cuotation<br>Cuotation<br>Customer<br>Preview | Sales ore                     |
| Sales<br>tations / I<br>DISCAR<br>D BY EMAIL       | Gambar 4.<br>Orders To Invol<br>New<br>CONFIRM                                                                                                    | 5.8.3 Tampilar                                                                                                    | n Forum Penawar                                                                                                    | an Penjualan Set                                                                             | CUOTATION OUTATION SENT                                           | Sales or                      |
| Sales<br>tations / I<br>DISCAR                     | Gambar 4.<br>Orders To Invol<br>New<br>CONFIRM                                                                                                    | 5.8.3 Tampilan                                                                                                    | A Forum Penawar                                                                                                    | ean Penjualan Set                                                                            | Customer<br>Preview                                               | <ul> <li>Sales ord</li> </ul> |
| Sales<br>tations /<br>Te DISCAR<br>D BY EMAIL      | Gambar 4.<br>Orders To Invoi<br>New<br>CONFIRM                                                                                                    | 5.8.3 Tampilan<br>ree Products Reporting Config                                                                                                    | ration<br>- C Expiration<br>Payment Terr                                                                                                    | O6/28/2021<br>10 Ogys                                                                        | CUUTATION CUUTATION SENT                                          | <ul> <li>Sales ord</li> </ul> |
| Sales<br>Distations /<br>VE DISCAR<br>ND BY EMAIL  | Gambar 4.<br>Orders To Invoi<br>New<br>CONFIRM                                                                                                    | 5.8.3 Tampilan Troducts Reporting Config                                                                                                    | • C Expiration<br>Payment Terr                                                                                                    | of 28/2021<br>Tax<br>Tax                                                                     | CUUTATION CUUTATION SENT                                          | Sales orc                     |
| Sales<br>tations /<br>ME DISCAR                    | Gambar 4.<br>Orders To Invoi<br>New<br>CONFIRM<br>Customer<br>Order Lines Opti                                                                             | Amang Banjar                                                                                                    | rration<br>- ♂ Expiration<br>Payment Terr                                                                                                    | ob/28/2021<br>The Ob/28/2021                                                                 | CUOTATION QUOTATION SENT                                          | Sales ord                     |
| Sales<br>tations /<br>ME DISCAR                    | Gambar 4.<br>Orders To Invoi<br>New<br>CONFIRM<br>CONFIRM<br>Customer<br>Order Lines Opti<br>Product                                                       | 4711777<br>5.8.3 Tampilar<br>(ce Products Reporting Config<br>Amang Banjar<br>(onal Products Other Info<br>Description                                                                                                    | vration - C Expiration Payment Terr Quantity UoM                                                                                                    | o6/28/2021<br>ns 06/28/2021<br>Unit Price Taxes                                              | Customer<br>Customer<br>Preview<br>Subtotal                       | Sales ord                     |
| Sales<br>tations /<br>//E DISCAR                   | Gambar 4.<br>Orders To Invoi<br>New<br>CONFIRM<br>CONFIRM<br>Customer<br>Order Lines Opti<br>Product<br>+ Roti Tawar                                       | Amang Banjar          Amang Banjar         International Products       Other Info         Description       Reti Tawar                                                                                                    | uration<br>- 2 2 Expiration Payment Terr<br>Quantity UoM<br>5.00 № Units                                                                                                    | ns 06/28/2021<br>30 Days<br>Unit Price Taxes<br>10,000.0                                     | CUOTATION CUOTATION SENT                                          | Sales ord                     |
| Sales<br>Ditations /<br>V/C DISCAR<br>ND BY EMAIL  | Gambar 4.<br>Orders To Invoi<br>New<br>CONFIRM<br>CONFIRM<br>Customer<br>Order Lines Opti<br>Product<br>+ Roti Tawar<br>Add a product Add                  | Armang Banjar<br>Armang Banjar<br>Armang Banjar | vration  vration  Quantity UoM 5.00  Units                                                                                                    | ns 06/28/2021<br>30 Days<br>Unit Price Taxes<br>10,000.00                                    | CUOTATION CUOTATION SENT                                          | SALES ORD                     |
| Sales<br>tations / /<br>DISCAR<br>ID BY EMAIL      | Gambar 4.<br>Orders To Invol<br>New<br>D<br>CONFIRM<br>CONFIRM<br>Customer<br>Order Lines Opti<br>Product<br>4 Roti Tawar<br>Add a product Add             | S.S.3 Tampilar     S.S.3 Tampilar     Amang Banjar     Amang Banjar     Manag Banjar     Roti Tawar     a section Add a note                                                                                                    | ration wration Capacity Capacity Capaci | ran Penjualan Set<br>of 28/2021<br>ns 06/28/2021<br>30 Days<br>Unit Price Taxes<br>10,000.00 | CUOTATION OUTATION SENT                                           | Sales ore                     |
| Sales<br>stations / /<br>//E DISCAR<br>ND BY EMAIL | Gambar 4.<br>Orders To Invol<br>New<br>D<br>CONFIRM<br>Customer<br>Order Lines Opti<br>Product<br>Product<br>Add a product Add<br>Terms and conditions     | 5.8.3 Tampilan<br>5.8.3 Tampilan<br>Ce Products Reporting Config<br>Amang Banjar<br>onal Products Other Info<br>Roti Tawar<br>a section Add a note                                                                                                    | ration wration  Caracteristic Constraints  Caracteristic Constraints  Carac | ran Penjualan Set<br>06/28/2021<br>ns 06/28/2021<br>10.000.00                                | COLOTATION OUTATION SENT                                          | Sales ord                     |
| Sales<br>Discar<br>Discar<br>Discar                | Gambar 4.<br>Orders To Invol<br>New<br>D<br>CONFIRM<br>Customer<br>Order Lines Opti<br>Product<br>Product Add<br>Add a product Add<br>Terms and conditions | 5.8.3 Tampilan<br>5.8.3 Tampilan<br>Amang Banjar<br>Amang Banjar<br>onal Products Other Info<br>Roti Tawar<br>a section Add a note                                                                                                    | A Penawar<br>wration<br>                                                                                                    | ran Penjualan Set                                                                            | Coloration OUDTATION SEAT                                         | SALES ORD                     |

### Gambar 4.5.8.2 Tampilan Forum Penawaran Penjualan

Klik Ikon Mobil Box Pengiriman, untuk memvalidasi produk yang terkirim

| III Sales      | Orders         | To Invoice                  | Products   | Reporting        | Configuration |                                     |      |                                                      |       | <b>Q1</b> O | × -   | 🕕 Sanjaya |
|----------------|----------------|-----------------------------|------------|------------------|---------------|-------------------------------------|------|------------------------------------------------------|-------|-------------|-------|-----------|
| Quotations / S | 00020 / WH/    | OUT/000                     | 19         |                  |               |                                     |      |                                                      |       |             |       |           |
| EDIT CREATE    |                |                             |            |                  | 🕀 Print       | Action                              |      |                                                      |       |             | 17    | < >       |
| VALIDATE SIGN  | PRINT UN       | RESERVE                     | SCRAP      | UNLOCK           | CANCEL        |                                     |      |                                                      | DRAFT | WAITING     | READY | DONE      |
|                | Delivery Addre | I/OUT<br>ss A<br>Additional | mang Banja | <b>)19</b><br>ar | -             | Scheduled<br>Deadline<br>Source Doo | Date | 06/28/2021 16:59:46<br>06/28/2021 16:59:46<br>S00020 |       |             |       |           |
|                | Product        |                             |            |                  | Demand        | Reserved                            |      | Done Unit of Measure                                 |       |             | 1     |           |
|                | Roti Tawar     |                             |            |                  | 5.00          | 5.00                                |      | 0.00 Units                                           |       |             |       |           |

Gambar 4.5.8.4 Tampilan Validasi Pengiriman

Klik "Validate" untuk mengkonfirmasi pengiriman produk ke mitra

 Soles
 Immediate Transfer

 Immediate Transfer
 Immediate Transfer

 Immediate Transfer
 Immediate Transfer

 Immediate Transfer
 Immediate Transfer

 Immediate Transfer
 Immediate Transfer

 Immediate Transfer
 Immediate Transfer

 Immediate Transfer
 Immediate Transfer

 Immediate Transfer
 Immediate Transfer

 Immediate Transfer
 Immediate Transfer

 Immediate Transfer
 Immediate Transfer

 Immediate Transfer
 Immediate Transfer

 Immediate Transfer
 Immediate Transfer

 Immediate Transfer
 Immediate Transfer

 Immediate Transfer
 Immediate Transfer

 Immediate Transfer
 Immediate Transfer

 Immediate Transfer
 Immediate Transfer

 Immediate Transfer
 Immediate Transfer

 Immediate Transfer
 Immediate Transfer

 Immediate Transfer
 Immediate Transfer

 Immediate Transfer
 Immediate Transfer

 Immediate Transfer
 Immediate Transfer

 Immediate Transfer
 Immediate Transfer

 Immediate Transfer
 Immediate Transfer

 Immediate Transfer

| III Sales      | Orders Te     | o Invoice Products | Reporting | Configuration |           |                             |                                |                   |           | <b>1</b>      | ◎ <b>×</b> • | 🕕 Sanjaya   |
|----------------|---------------|--------------------|-----------|---------------|-----------|-----------------------------|--------------------------------|-------------------|-----------|---------------|--------------|-------------|
| Quotations / S | 00020         |                    |           |               |           |                             |                                |                   |           |               |              |             |
| EDIT CREATE    |               |                    |           | 🔒 Print       | C Action  |                             |                                |                   |           |               | 1            | 9/19 < >    |
| CREATE INVOICE | SEND BY EMAIL | CANCEL             |           |               |           |                             |                                |                   | QUOTATION |               | TION SENT    | SALES ORDER |
|                |               |                    |           |               |           |                             |                                | Custom<br>Preview | er        | 1<br>Delivery | ,            |             |
|                | S0002         | 0                  |           |               |           |                             |                                |                   |           |               |              |             |
|                | Customer      | Amang Banj         | jar       |               |           | Order Date<br>Payment Terms | 06/28/2021 16:59:46<br>30 Days | •                 |           |               |              |             |
|                | Order Lines   | Other Info         |           |               |           |                             |                                |                   |           |               |              |             |
|                | Product       | Description        | 0         | Quantity      | Delivered | Invoiced                    | UoM                            | Unit Price Taxe   | es        | Subt          | otal I       |             |
|                | Roti Tawar    | Roti Tawar         |           | 5.00          | 5.00      | 0.00                        | Units                          | 10,000.00         |           | Rp 50,0       | 000          |             |
|                |               |                    |           | C             | 2         | $\sim$                      |                                | Untaxe            | d Amount: | Rp 50,0       | 000          |             |
|                |               |                    | 1         |               | TT        | AS                          | 1                              |                   | Taxes:    | R             | p 0          |             |
|                |               |                    | 1         | ER            |           | K                           | 42                             |                   | Total:    | Rp 50,0       | 00           |             |

### Gambar 4.5.8.6 Tampilan Forum Penawaran setelah Validasi Pengiriman

Klik "Create Invoice" untuk melakukan penagihan kepada mitra

Gambar 4.5.8.7 Tampilan Forum Penawaran setelah Klik Buat Faktur

| III Sales Orden Televice Protocol                           |                                     | Sanjaya                  |
|-------------------------------------------------------------|-------------------------------------|--------------------------|
| Quotations / S00020                                         |                                     |                          |
| EDIT CREATE Invoices will be created in draft so that you c | an review that but one well dution. | 1/19 < >                 |
| CREATE INVOICE SEND BY I Create Invoice   Regular invoice   |                                     | OTATION SENT SALES ORDER |
| O Down payment                                              | (percentage)                        |                          |
| O Down payment                                              | (fixed amount)                      | very                     |
| 000                                                         | JAPK                                |                          |
|                                                             | NVOICE CANCEL                       |                          |
| Customer                                                    |                                     |                          |

Maka akan muncul *pop-up*, pilih "*Reguler Invoice*" dan klik "*Create and* view Invoice"

| Ditations / SC | 00020 / Draft                                         | Invoice (* 11) | 74)            | ⊖ Print ◆ Action  |                                     |                              |             |                  | 1     | /1 < |
|----------------|-------------------------------------------------------|----------------|----------------|-------------------|-------------------------------------|------------------------------|-------------|------------------|-------|------|
| ONFIRM PREV    | Customer Invoic                                       | e              |                |                   |                                     |                              |             |                  | DRAFT | POST |
|                | <b>Customer</b><br>Replace Invoice<br>Payment Referen | Amang I        | Banjar         |                   | Invoice Date<br>Due Date<br>Journal | 30 Days<br>Customer Invoices |             |                  |       |      |
|                | Invoice Lines                                         | Journal Items  | Other Info     | Analytic Account  | Quantity                            | lioM                         | Price Taxes | Subtota          |       |      |
|                | Roti Tawar                                            | Roti Tawar     | 41000010 Sales | Panaly to Possian | 5.00                                | 0 Units                      | 10,000.00   | Rp 50,000        |       |      |
|                |                                                       |                |                | 2                 | $\sim$                              |                              |             | Total: Rp 50,000 |       |      |
|                |                                                       | K              | lik "Confi     | irm" S11          | AS K                                | Ar                           |             |                  |       |      |

Gambar 4.5.8.8 Tampilan Rancangan Faktur

Gambar 4.5.8.9 Tampilan Jurnal Penjualan yang Telah dilakukan Sebelum Pelunasan

| III Accounting Dashboard Customers Vendors A  | ccounting Reporting Configuration       | 👥 📀 🗶 - 🕕 Sanjaya        |
|-----------------------------------------------|-----------------------------------------|--------------------------|
| Sales                                         | Posted X 🖬 Sales X 🗎 Journal Entry X St | sarch. Q                 |
| ۸ ( ( )                                       | ¥ Filters ≡ Group By ★ Favorites        | 1-10/19 < > 📰 Lat        |
|                                               | Label Debit                             | Credit Taxes Tax Grids I |
| - 06/28/2021, INV/2021/06/0019 - Amang Banjar | 68,730.00                               | 68,730.00                |
| 41000010 Sales                                | Rôti Tawar Rp.0                         | Rp 50,000                |
| 11210010 Account Receivable                   | INV/2021/06/0019 Rp 50,000              | Rp 0                     |
| 29000000 Interim Stock                        | Roti Tawar Rp 0                         | Rp 18,730                |
| 51000010 Cost of Goods Sold                   | Roti Tawar Rp 18,730                    | Rp 0                     |

Pada gambar di atas dapat dilihat maka telah terbentuk jurnal penjualan Roti

Tawar yang berkurang di kredit karena persediaan bahan jadinya berkurang pada Piutang usaha di debit, karena belum melakukan Pelunasan

|    | Accour        | nting     | Dashboard ( | Customers   | Vendors  | Accounting | Reporting | Configura | tion | I.                        |             |           |          | <b>1</b> 0 | * - | 🕕 Sa    | anjaya |
|----|---------------|-----------|-------------|-------------|----------|------------|-----------|-----------|------|---------------------------|-------------|-----------|----------|------------|-----|---------|--------|
| Ac | counting Da   | shboard   |             |             |          |            |           |           | ۲    | Favorites 🗙 Search        |             |           |          |            |     |         | Q      |
|    |               |           |             |             |          |            |           |           | ٣    | Filters                   | ★ Favorites |           |          |            | 1-3 | /3 🔇    | >      |
|    | Customer Invo | ices      |             |             |          |            |           | I         |      | Vendor Bills              |             |           |          |            |     |         | I      |
|    | NEW INVOICE   |           | 1           | Unpaid Invo | ices     |            | F         | Rp 50,000 |      | UPLOAD<br>Create Manually |             |           |          |            |     |         |        |
|    |               |           |             |             |          |            |           |           |      |                           |             |           |          |            |     |         |        |
|    | Due           | 20-26 Jun | This Week   | k 4         | I-10 Jul | 11-17 Jul  | No        | ot Due    |      | Due                       | 20-26 Jun   | This Week | 4-10 Jul | 11-17 Jul  |     | Not Due |        |

#### Gambar 4.5.8.10 Tampilan Modul Akuntansi setelah "Create Invoice"

Gambar 4.5.8.11 Tampilan Modul Akuntansi Bagian Customer Invoices

| III Accounting     | Dashboard      | Customers Ven | dors Accounting | Reporting Configura | tion                             | 2                            |                           | <b>₹1</b> © × • | 🕕 Sanjaya |
|--------------------|----------------|---------------|-----------------|---------------------|----------------------------------|------------------------------|---------------------------|-----------------|-----------|
| Accounting Dashboa | ard / Invoices |               | C               | RSIT                | Journal Customer In<br>T Filters | voices × T Posted × T Partie | Illy Paid or Not Paid 🗙 🖗 | earch           | Q<br>111  |
| Number             | Customer       | Invoice Date  | Due Date        | Tax Number          | Next Activity                    | Tax Excluded                 | Total Status              | Payment Sta     | atus i    |
| INV/2021/06/0019   | Amang Banjar   | 06/28/2021    | In 30 days      | - /// -             | 1.0                              | Rp 50,000                    | Rp 50,000 Poste           | d Not Paid      |           |

Klik tagihannya, dan akan muncul tampilan Customer Invoices, Maka akan

terlihat rinc<mark>ian pro</mark>duk yang di jual apa saja dan jumlahnya

Gambar 4.5.8.12 Tampilan Rancangan *Customer Invoices* Yang Akan di Lunasi

|                |                    |                |                 | 0                           |              |                   |             |           |       |           |
|----------------|--------------------|----------------|-----------------|-----------------------------|--------------|-------------------|-------------|-----------|-------|-----------|
| III Account    | ting <sup>Da</sup> | shboard Custor | ners Vendors    | Accounting Reporting Config | uration P A  | · //              |             | 🤨 📀       | * •   | 🕕 Sanjaya |
| Accounting Das | hboard / Invo      | ices / INV/20  | 21/06/0019      | A                           | I P K        |                   |             |           |       |           |
| EDIT CREATE    |                    |                |                 | ⊖ Print                     | ~//          |                   |             |           | 1/    | 1 < >     |
| SEND & PRINT R | EGISTER PAYMENT    | PREVIEW        | ADD CREDIT NOTE | RESET TO DRAFT              | $\sim$       |                   |             |           | DRAFT | POSTED    |
|                |                    |                |                 |                             |              |                   |             |           |       |           |
|                | Customer Invoice   | 9              |                 |                             |              |                   |             |           |       |           |
|                | INIV/20            | 21/06/0        | 010             |                             |              |                   |             |           |       |           |
|                | 1110/20            | 21/00/0        | 019             |                             |              |                   |             |           |       |           |
|                | Customer           | Amang B        | aniar           |                             | Invoice Date | 06/28/2021        |             |           |       |           |
|                | Replace Invoice    |                |                 |                             | Due Date     | 30 Days           |             |           |       |           |
|                | Payment Referen    | ice INV/2021   | /06/0019        |                             | Journal      | Customer Invoices |             |           |       |           |
|                |                    |                |                 |                             |              |                   |             |           |       |           |
|                | Invoice Lines      | Journal Items  | Other Info      |                             |              |                   |             |           |       |           |
|                | Product            | Label          | Account         | Analytic Account            | Quantity     | UoM               | Price Taxes | Subtotal  | 1     |           |
|                | Roti Tawar         | Roti Tawar     | 41000010 Sales  |                             | 5.0          | 0 Units           | 10,000.00   | Rp 50,000 |       |           |
|                |                    |                |                 |                             |              |                   |             |           |       |           |
|                |                    |                |                 |                             |              |                   |             |           |       |           |
|                |                    |                |                 |                             |              |                   |             |           |       |           |
|                |                    |                |                 |                             |              |                   | Total:      | Rp 50.000 |       |           |
|                |                    |                |                 |                             |              |                   | 10441       |           |       |           |
|                |                    |                |                 |                             |              |                   | Amount Due: | Rp 50,000 |       |           |

Prima Bakery sebenarnya menerima uang dari mitra-mitra pada akhir bulan, akan tetapi disini asumsi mitra akan melakukan pembayaran, jika sudah sesuai maka klik "*Register Payment*" untuk mitra melakukan pelunasan.

Gambar 4.5.8.13 Tampilan Rancangan Customer Invoices Setelah Klik "Register Payment"

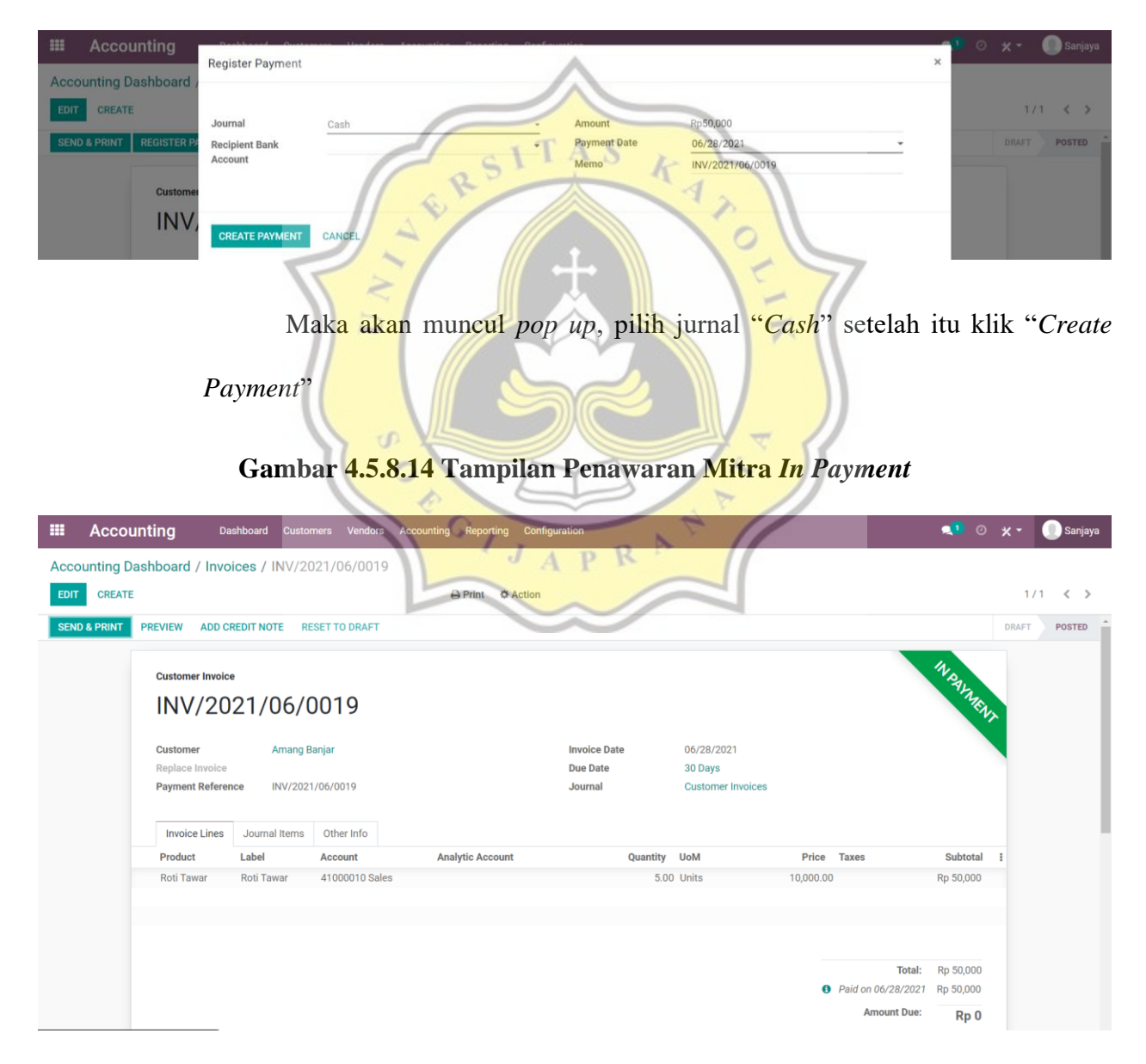

Maka tampilannya akan menjadi seperti di gambar di bawah ini, statusnya menjadi "*In Payment*"

| E Accounting         | Dashboard Customers Vendors            | Accounting Reporting | g Configuratio          | ١                                | <b>1</b> 0 | 🗙 🔹 🕕 Sanjaya |
|----------------------|----------------------------------------|----------------------|-------------------------|----------------------------------|------------|---------------|
| Accounting Dashboard |                                        |                      | i                       | Favorites 🛪 Search               |            | Q             |
|                      |                                        |                      | ,                       | r Filters ≡ Group By 🗙 Favorites |            | 1-3/3 < >     |
| Customer Invoices    |                                        |                      | 1                       | Vendor Bills                     |            | I             |
| NEW INVOICE          |                                        |                      |                         | UPLOAD                           |            |               |
|                      |                                        |                      |                         | Create Manually                  |            |               |
|                      |                                        |                      | _                       |                                  |            |               |
| Due 20-26 Jun        | This Week 4-10 Jul                     | 11-17 Jul            | Not Due                 | Due 20-26 Jun This Week 4-10 Jul | 11-17 Jul  | Not Due       |
| Cash                 |                                        |                      |                         |                                  |            |               |
| NEW TRANSACTION      | Balance in GL<br>Outstanding Payments/ | Receipts Rp 4        | 05,160,000<br>Rp 50,000 | 6                                |            |               |
|                      |                                        | Pos                  | 110                     | D K                              |            |               |
|                      |                                        | E.                   |                         |                                  |            |               |
| -                    |                                        | -                    | /// .                   | 101                              |            |               |

Gambar 4.5.8.15 Tampilan Dasbor Akuntansi Setelah Status Faktur In Payment

Pada akun Kas terlihat terdapat "Outstanding Payment", maka klik "New

え

Transaction"

Gambar 4.5.8.16 Tampilan Dasbor Akuntansi Setelah Klik New Transaction

| Accou        | nting Da<br>ashboard / New | shboard Customers Vendors Acc | ounting Reporting Configuration        |                                                | 👥 🔍 🔿 🗶 🕶 🕕 Sanja        |
|--------------|----------------------------|-------------------------------|----------------------------------------|------------------------------------------------|--------------------------|
| SAVE DISCARD | ONEY IN/OUT                |                               | JAPR                                   |                                                | NEW PROCESSING VALIDATED |
|              | Reference                  |                               |                                        |                                                |                          |
|              | Journal<br>Date            | Cash<br>06/28/2021            | - Starting Balance<br>- Ending Balance | Rp405,160,000 → Count<br>Rp405,210,000 → Count |                          |
|              | Transactions               | label                         | Partner                                |                                                | Amount i                 |
|              | + 06/28/2021               | Penjualan                     | Amang Banjar                           |                                                | 50,000.00 @              |
|              | Add a line                 |                               |                                        |                                                |                          |
|              |                            |                               |                                        |                                                |                          |
|              |                            |                               |                                        |                                                |                          |

Input Label, Partner (Mitra), jumlah dari setiap mitra, dan isi saldo akhir sesuai dengan saldo yang dihitung, setelah itu klik "Post"

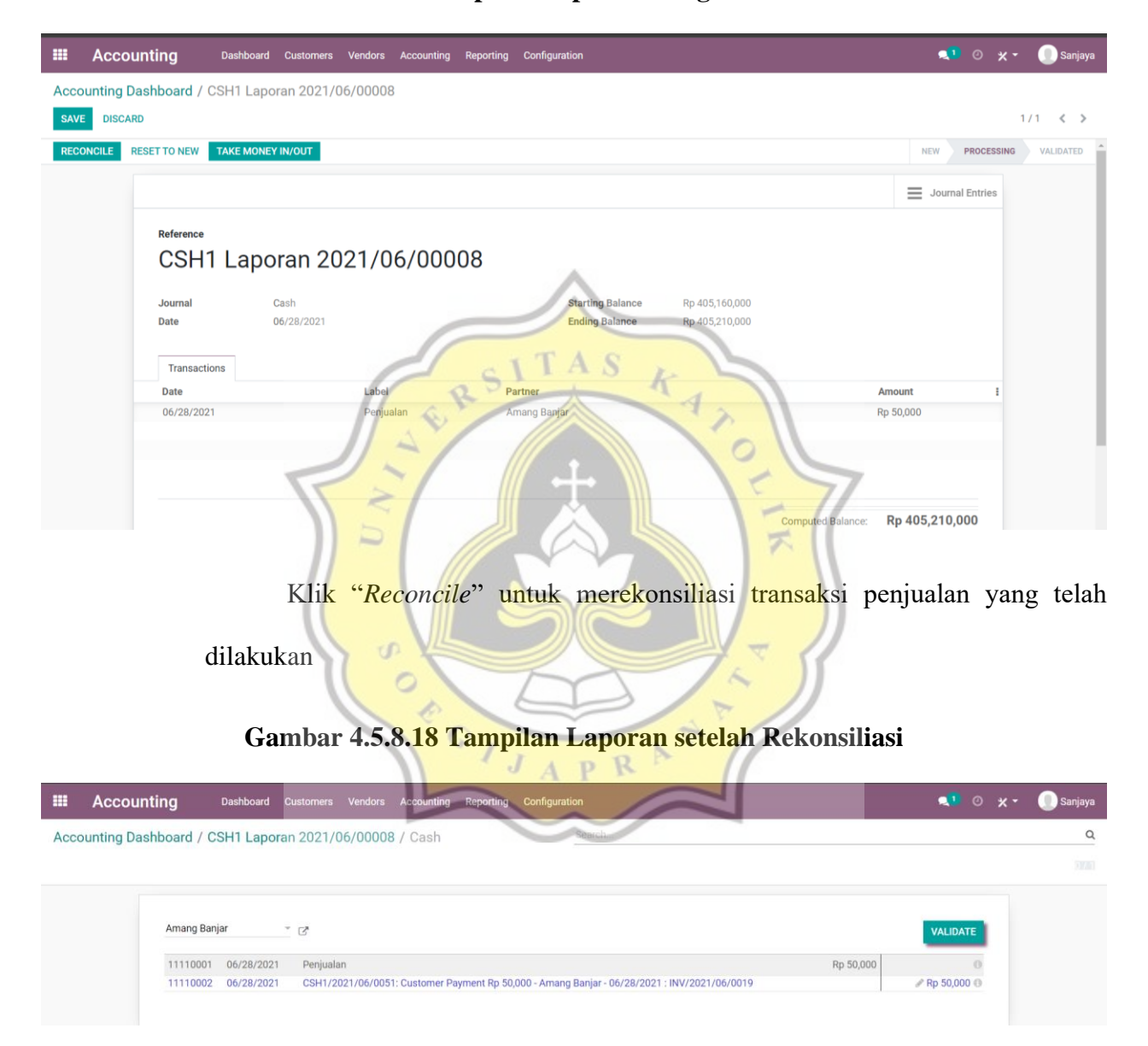

Gambar 4.5.8.17 Tampilan Laporan Yang Perlu Rekonsiliasi

Setelah rekonsiliasi maka laporan perlu di validasi maka Klik "Validate"

pada setiap transaksi yang ada

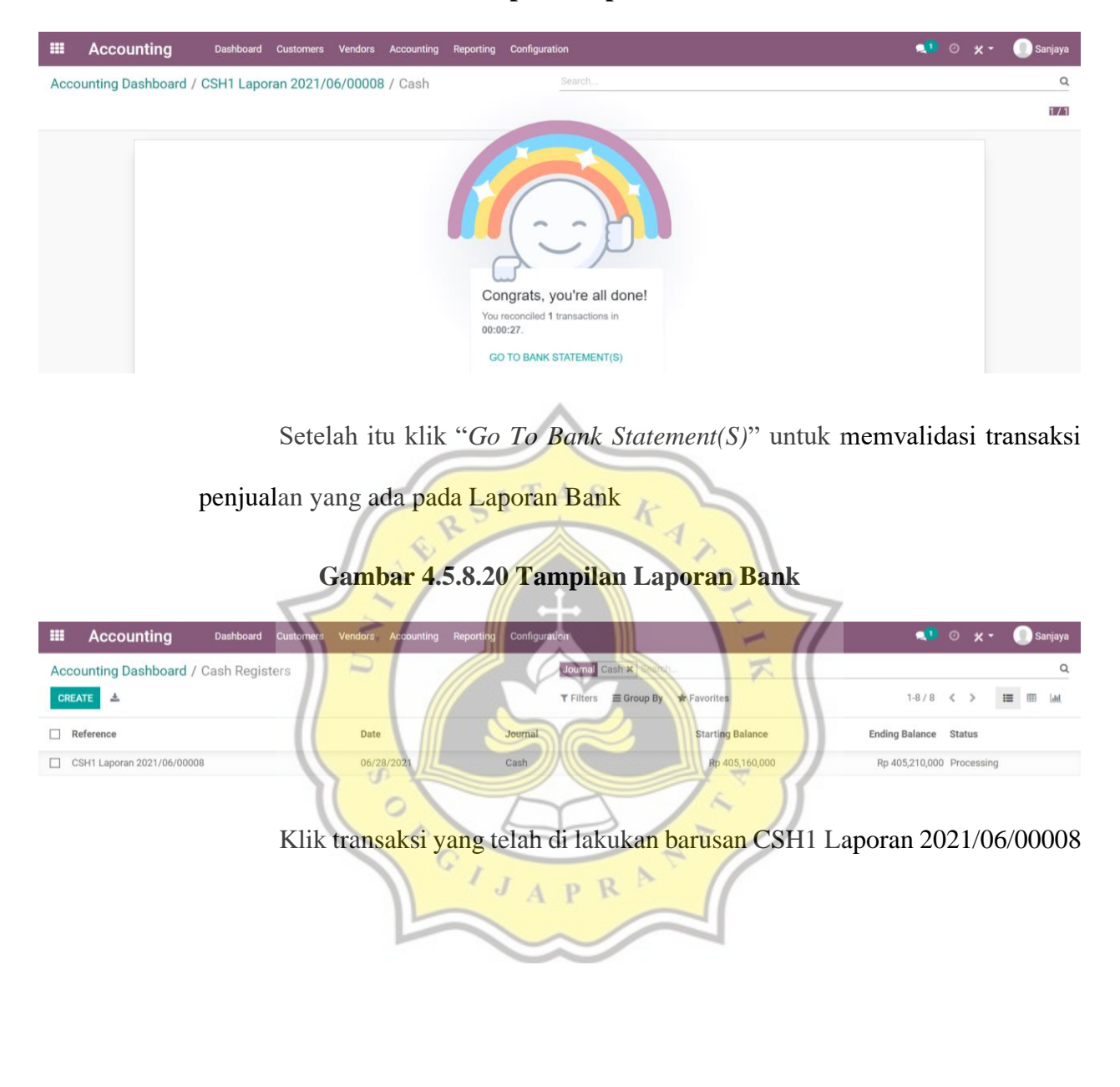

Gambar 4.5.8.19 Tampilan Laporan setelah Validasi

|       | Accounting         | Dashboard  | Customers     | Vendors   | Accounting   | Reporting   | Configurat | ion                   |                 |                       |                | <b>1</b>         | ⊙ <b>×</b> • | 🕕 Sanjaya |
|-------|--------------------|------------|---------------|-----------|--------------|-------------|------------|-----------------------|-----------------|-----------------------|----------------|------------------|--------------|-----------|
| Acco  | unting Dashboard , | Cash Regis | ters / CSH    | 11 Lapora | an 2021/0    | 6/00008     |            |                       |                 |                       |                |                  |              |           |
| EDIT  | CREATE             |            |               |           |              | 🖨 Print 🛛 🕸 | Action     |                       |                 |                       |                |                  | 1            | /8 < >    |
| VALID | ATE RESET TO NEW   | TAKE MONEY | N/OUT         |           |              |             |            |                       |                 |                       |                | NEW              | PROCESSING   | VALIDATED |
|       |                    |            |               |           |              |             |            |                       |                 |                       |                | <b>—</b> Journal | Entries      |           |
|       |                    |            |               |           |              |             |            |                       |                 |                       |                |                  |              |           |
|       | CSF                | l1 Lapo    | ran 20        | )21/0     | 6/000        | 800         |            |                       |                 |                       |                |                  |              |           |
|       | Journal            |            | Cash          |           |              |             |            | Starting Balance      | Rp 405,160      | ),000                 |                |                  |              |           |
|       | Date               |            | 06/28/2021    |           |              |             |            | Ending Balance        | Rp 405,210      | 0,000                 |                |                  |              |           |
|       | Transa             | tions      |               |           |              |             |            |                       |                 |                       |                |                  |              |           |
|       | Date               |            | Label         |           | Partner      |             |            |                       | Amount          |                       |                |                  |              |           |
|       | 06/28/2            | 021        | Penjual       | lan       | Amang B      | anjar       |            |                       | Rp 50,000 🅤     | Revert reconciliation | n              |                  |              |           |
|       |                    |            |               |           |              |             | /          | 1                     |                 |                       |                |                  |              |           |
|       |                    |            |               |           |              | _           | /          | 0                     |                 |                       |                |                  |              |           |
|       |                    |            |               |           | 1            | _           | T          | AC                    |                 | Compu                 | ted Balance: R | p 405,210,0      | 00           |           |
|       |                    |            |               | 1         | 2            | .5          | LI         | 10                    | K               |                       |                |                  |              |           |
|       |                    |            | 77111         |           |              | F           | 1          |                       | 42              |                       |                |                  |              |           |
|       |                    |            | Kl1k          | "Val      | idate        | untu        | k me       | mvalida               | asi trans       | saksi pa              | da reke        | ning ko          | oran         |           |
|       |                    |            | 1             | 1.        | ~/           |             |            |                       |                 | 20                    | -7             |                  |              |           |
|       | G                  | amba       | r 4.5.8       | .22 ]     | <b>Fa</b> mp | ilan I      | Dasb       | or Aku                | ntansi S        | Setelah               | Pemba          | varan            |              |           |
|       | -                  |            |               | D         |              | 11          | C          |                       |                 | X                     |                | 0                |              |           |
|       | Accounting         | Dashboard  | Customers     | Vendors   | Accounting   | Reporting   | Configurat | ion                   |                 |                       |                | <b>1</b>         | ⊙ ×-         | 🕕 Sanjaya |
| Accou | unting Dashboard   |            |               |           |              |             | 5          | Favorites ×           | Search          |                       | 1              |                  |              | Q         |
|       |                    |            |               |           |              |             |            | <b>▼</b> Filters ≡ Gr | roup By 🔺 Favor | ites                  | //             |                  | 1-           | 3/3 < >   |
| 1     |                    |            | - 1           | 7 0       | 10           |             | 1          |                       | 1               | 5 5                   | 1              |                  |              |           |
| Cus   | tomer Invoices     |            |               |           | -            |             | 6          | Vendor Bil            | Is              |                       | /              |                  |              |           |
| NE    | WINVOICE           |            |               | 1         | 1            | 0           | _          | UPLOAD<br>Create Manu | ally            | //                    |                |                  |              |           |
|       |                    |            |               |           |              | 17.         | IA         | PR                    | A I             | ſ                     |                |                  |              |           |
|       | Due 20.26 h        | This M     | look d        | 4.40 14   |              |             | Due        |                       | 20.26 hm        | This Weel             | 4.40 h         |                  | 7. bd        | Not Duo   |
|       | Due 20-26 Ju       | n This W   | eek 4         | 4-10 Jul  | 11-17 J      |             | ot Due     | Due                   | 20-26 Jun       | This week             | 4-10 Ju        | 11-1             | 7 Jul        | Not Due   |
| Cas   | n                  |            | Balance in Cl |           |              | Do 40       | 5 210 000  |                       |                 |                       |                |                  |              |           |
| NE    | WTRANSACTION       |            | Darance in GL |           |              | кр 40       | , z 10,000 |                       |                 |                       |                |                  |              |           |
|       | 0                  |            |               |           | 0            |             |            |                       |                 |                       |                |                  |              |           |
|       |                    |            |               |           |              |             |            |                       |                 |                       |                |                  |              |           |

Gambar 4.5.8.21 Tampilan Laporan Bank Transaksi Untuk Di Validasi

Kas Prima Bakery Telah Bertambah karena mitra telah melakukan pelunasan atas transaksi penjualan.

### Gambar 4.5.8.23 Tampilan Jurnal Setelah Pelunasan Transaksi Penjualan

| 💷 Αссоι           | Inting Dashboard            | Customers | Vendors | Accounting | Reporting | Configuration                                 | <b>*1</b>    | 0 | × -      | 🕕 s | anjaya     |
|-------------------|-----------------------------|-----------|---------|------------|-----------|-----------------------------------------------|--------------|---|----------|-----|------------|
| Sales             |                             |           |         |            |           | T Posted 🗙 T Sales 🗙 🚍 Journal Entry 🗙 Search |              |   |          |     | Q          |
| *                 |                             |           |         |            |           | ▼ Filters                                     | 1-10 / 19    | < | >        | = = | <u>aul</u> |
| Account           |                             |           |         | Label      |           | Debit                                         | Credit Taxes |   | Tax Grid | s   | I          |
| ▼ 06/28/2021, IN\ | /2021/06/0019 - Amang Banja | r         |         |            |           | 68,730.00                                     | 68,730.00    |   |          |     |            |
| 41000010 Sal      | 85                          |           |         | Roti Taw   | ar        | Rp 0                                          | Rp 50,000    |   |          |     |            |
| 11210010 Ac       | ount Receivable             |           |         | INV/202    | 1/06/0019 | Rp 50,000                                     | Rp 0         |   |          |     |            |
| 29000000 Inte     | rim Stock                   |           |         | Roti Taw   | ar        | Rp 0                                          | Rp 18,730    |   |          |     |            |
| 51000010 Co       | t of Goods Sold             |           |         | Roti Taw   | ar        | Rp 18,730                                     | Rp 0         |   |          |     |            |

Piutang telah dicatat pada kredit dan kas telah bertambah pada debit karena

telah menerima uang pelunasan dari mitra

#### 4.6 Laporan Keuangan A S K 8 4.6.1 Laporan Laba Rugi 4 Gambar 4.6.1 Laporan Laba Rugi ィ Profit and Loss 2021 als: All Prima Bakery Analytic Accounts: All 0 ŀ 2021 G Gross Profit Operating Income 41000010 Sales Rp 25,250,000 Total Operating Income Rp 25,250,000 Cost of Revenue 51000010 Cost of Goods Sold Rp 9,083,305 Total Cost of Revenue Rp 9,083,305 Total Gross Profit Rp 16,166,695 Other Income 11610001 Opening Income Account Rp 400,000,000 Total Other Income Rp 400,000,000 Rp 425,250,000 Total Income Expenses Expenses Rp 4,500,000 61100010 Employee Salary 62110010 Gas Rp 330,000 63110080 Electricity Rp 300,000 91100010 Beban Penyusutan Mesin Penggiling Rp 41,667 91100020 Beban Penyusutan Pemotong Roti Tawar Rp 41,667 91100030 Beban Penyusutan Oven Rp 20,833 91100040 Beban Penyusutan Bangunan Rp 2,083,333 91100050 Beban Penyusutan Kendaraan Rp 200,000 91100060 Beban Penyusutan Mesin Pengembang Rp 37,500 91100070 Beban Penyusutan Kulkas Rp 83,333 Total Expense Depreciation Rp 7,638,333 Rp 0 Rp 7,638,333 Total Expenses Net Profit Rp 408,528,362

#### 4.6.2 Laporan Buku Besar Mitra

### Gambar 4.6.2 Laporan Buku Besar Mitra

#### Partner Ledger

2021 Prima Bakery

Partners: All Partner Categories: All

| Annada         Ob/24/2021         TAGIH         211           06/24/2021         CSH1         211         06/24/2021         CSH1         211           06/25/2021         CSH1         211         06/28/2021         CSH1         211           06/28/2021         CSH1         211         06/28/2021         CSH1         211           06/28/2021         CSH1         211         06/28/2021         CSH1         211           06/28/2021         CSH1         211         06/28/2021         CSH1         211 | 00010<br>00010<br>00010<br>00010<br>00010<br>00010 | TAGIH/2021/06/0001<br>CSH1/2021/06/0002-TAGIH/2021/06/0001-Pembayaran Pemasok Rp 11.860.000 - Amanda - 24/06/2021<br>TAGIH/2021/06/0004<br>CSH1/2021/06/0029-TAGIH/2021/06/0004-Vendor Payment Rp 25,000 - Amanda - 06/28/2021 | 06/24/2021<br>06/24/2021 | A1                                                                                                    | Rp 0           | Rp 11,910,000  | Rp 11.910.000  | Rp C          |
|----------------------------------------------------------------------------------------------------|----------------------------------------------------|----------------------------------------------------------------------------------------------------|--------------------------|----------------------------------------------------------------------------------------------------|----------------|----------------|----------------|---------------|
| 06/24/2021         TAGIH         211           06/24/2021         CSH1         211           06/25/2021         TAGIH         211           06/25/2021         TAGIH         211           06/25/2021         CSH1         211           06/25/2021         CSH1         211           06/25/2021         CSH1         211           06/25/2021         CSH1         211           Amang Banjar         De/25/2021         INV         112                                                                            | 00010<br>00010<br>00010<br>00010<br>00010<br>00010 | TAGIH/2021/06/0001<br>CSH1/2021/06/0002-TAGIH/2021/06/0001-Pembayaran Pemasok Rp 11.860.000 - Amanda - 24/06/2021<br>TAGIH/2021/06/0004<br>CSH1/2021/06/0029-TAGIH/2021/06/0004-Vendor Payment Rp 25,000 - Amanda - 06/28/2021 | 06/24/2021<br>06/24/2021 | A1                                                                                                    |                |                |                |               |
| 06/24/2021         CSH1         211           06/25/2021         TAGIH         211           06/28/2021         CSH1         211           06/28/2021         TAGIH         211           06/28/2021         TAGIH         211           06/28/2021         CSH1         211           06/28/2021         CSH1         211           06/28/2021         CSH1         211           06/28/2021         CSH1         211           06/28/2021         UNV         113                                                   | 00010<br>00010<br>00010<br>00010<br>00010          | CSH1/2021/06/0002-TAGIH/2021/06/0001-Pembayaran Pemasok Rp 11.860.000 - Amanda - 24/06/2021<br>TAGIH/2021/06/0002<br>CSH1/2021/06/0029-TAGIH/2021/06/0004-Vendor Payment Rp 25,000 - Amanda - 06/28/2021                       | 06/24/2021               |                                                                                                    | Rp 0           |                | Rp 11,860,000  | Rp -11,860,00 |
| 06/25/2021         TAGIH         211           06/28/2021         CSH1         211           06/28/2021         TAGIH         211           06/28/2021         CSH1         211           Amang Banjar         06/25/2021         INV         112                                                                                                    | 00010                                              | TAGIH/2021/06/0004<br>CSH1/2021/06/0029-TAGIH/2021/06/0004-Vendor Payment Rp 25,000 - Amanda - 06/28/2021                                                                                                    |                          | A1                                                                                                    | Rp -11,860,000 | Rp 11,860,000  |                | Rp (          |
| 06/28/2021 CSH1 211<br>06/28/2021 TAGIH 211<br>06/28/2021 CSH1 211<br>Amang Banjar<br>06/28/2021 INV 112                                                                                                    | 00010<br>00010<br>00010                            | CSH1/2021/06/0029-TAGIH/2021/06/0004-Vendor Payment Rp 25,000 - Amanda - 06/28/2021                                                                                                    | 07/10/2021               | A25                                                                                                    | Rp 0           |                | Rp 25,000      | Rp -25,000    |
| 06/28/2021 TAGIH 211<br>06/28/2021 CSH1 211<br>Amang Banjar<br>06/25/2021 INV 112                                                                                                    | 00010                                              | · · · · · · · · · · · · · · · · · · ·                                                                                                    | 06/28/2021               | A25                                                                                                    | Rp -25.000     | Rp 25.000      |                | Ro C          |
| 06/28/2021 CSH1 211<br>Amang Banjar<br>06/25/2021 INV 112                                                                                                    | 00010                                              | TAGIH/2021/06/0005                                                                                                    | 06/28/2021               | A54                                                                                                    | Rp 0           |                | Rp 25.000      | Rp -25.000    |
| Amang Banjar<br>06/25/2021 INV 112                                                                                                    |                                                    | CSH1/2021/06/0049-TAGIH/2021/06/0005-Vendor Payment Rp 25.000 - Amanda - 06/28/2021                                                                                                    | 06/28/2021               | A54                                                                                                    | Rp -25.000     | Rp 25.000      |                | Rp C          |
| 06/25/2021 INV 113                                                                                                    |                                                    |                                                                                                    |                          |                                                                                                    | Rp 0           | Rp 2.899.000   | Rp 2.899.000   | Rp 0          |
|                                                                                                    | 210010                                             | INV/2021/06/0001                                                                                                    | 07/25/2021               | Δ7                                                                                                    | Rn 0           | Rp 2 765 000   | 10 20000       | Rp 2 765 000  |
| 06/25/2021 CSH1 112                                                                                                    | 210010                                             | CSH1/2021/06/0008-INV/2021/06/0001-Pembayaran Pelanggan Ro 2 765 000 - Amang Banjar - 25/06/2021                                                                                                    | 06/25/2021               | A7                                                                                                    | Rp 2 765 000   | 110 2,7 00,000 | Rn 2 765 000   | Rp 0          |
| 06/25/2021 INV 112                                                                                                    | 10010                                              | INV/2021/06/2010                                                                                                    | 06/25/2021               | A26                                                                                                    | Rp 2,7 00,000  | Pp 94 000      | 149 2,7 00,000 | Pp 94 000     |
| 06/20/2021 112                                                                                                    | 10010                                              | NV/2027/00010010                                                                                                    | 06/20/2021               | A26                                                                                                    | De 04.000      | ND 04,000      | De 04.000      | Np 04,000     |
| 06/28/2021 CSH1 112<br>06/28/2021 INV 112                                                                                                    | 210010                                             | USH 1/2021/06/0030-INV/2021/06/0010-Customer Payment kp 84,000 - Amang Banjar - 06/26/2021                                                                                                    | 07/28/2021               | A20                                                                                                    | Rp 64,000      | Pp E0.000      | Kp 84,000      | Rp 0          |
| 06/26/2021 INV 112                                                                                                    | 10010                                              | INV/2021/06/0019                                                                                                    | 07/28/2021               | A30                                                                                                    | Rp 0           | Rp 50,000      | Dr. 50.000     | Kp 50,000     |
| 06/26/2021 CSH1 112                                                                                                    | 10010                                              | CSH1/2021/06/0051-INV/2021/06/0019-Customer Payment Rp 50,000 - Amang Banjar - 06/28/2021                                                                                                    | 06/28/2021               | A00                                                                                                    | Rp 50,000      |                | Rp 50,000      | RD 0          |
| Lutuye                                                                                                    | 10010                                              | BN//0001/06/0000                                                                                                    | 06 (05 (000)             | 40                                                                                                    | KP U           | Rp 2,823,000   | Rp 2,823,000   | Кр О          |
| 06/25/2021 INV 112                                                                                                    | 210010                                             | INV/2021/06/0002                                                                                                    | 06/25/2021               | A8                                                                                                    | Rp U           | Rp 2,739,000   |                | Rp 2,739,000  |
| 06/25/2021 CSH1 112                                                                                                    | 210010                                             | CSH1/2021/06/0009-INV/2021/06/0002-Pembayaran Pelanggan Rp 2.739.000 - Lutuye - 25/06/2021                                                                                                    | 06/25/2021               | A8                                                                                                    | Rp 2,739,000   |                | Rp 2,739,000   | Rp 0          |
| 06/25/2021 INV 112                                                                                                    | 210010                                             | INV/2021/06/0011                                                                                                    | 07/25/2021               | A27                                                                                                    | Rp 0           | Rp 84,000      |                | Rp 84,000     |
| 06/28/2021 CSH1 112                                                                                                    | 210010                                             | CSH1/2021/06/0031-INV/2021/06/0011-Customer Payment Rp 84,000 - Lutuye - 06/28/2021                                                                                                    | 06/28/2021               | A27                                                                                                    | Rp 84,000      |                | Rp 84,000      | Rp 0          |
| Minimarket Cakra                                                                                                    |                                                    |                                                                                                    |                          |                                                                                                    | Rp 0           | Rp 2,735,000   | Rp 2,735,000   | Rp 0          |
| 06/25/2021 INV 112                                                                                                    | 210010                                             | INV/2021/06/0004                                                                                                    | 07/25/2021               | A10                                                                                                    | Rp 0           | Rp 2,703,000   |                | Rp 2,703,000  |
| 06/25/2021 CSH1 112                                                                                                    | 210010                                             | CSH1/2021/06/0011-INV/2021/06/0004-Pembayaran Pelanggan Rp 2.703.000 - Minimarket Cakra - 25/06/2021                                                                                                    | 06/25/2021               | A10                                                                                                    | Rp 2,703,000   |                | Rp 2,703,000   | Rp 0          |
| 06/25/2021 INV 112                                                                                                    | 210010                                             | INV/2021/06/0013                                                                                                    | 07/25/2021               | A29                                                                                                    | Rp 0           | Rp 32,000      |                | Rp 32,000     |
| 06/28/2021 CSH1 112                                                                                                    | 210010                                             | CSH1/2021/06/0033-INV/2021/06/0013-Customer Payment Rp 32,000 - Minimarket Cakra - 06/28/2021                                                                                                    | 06/28/2021               | A29                                                                                                    | Rp 32,000      |                | Rp 32,000      | Rp 0          |
| Minimarket Devika                                                                                                    |                                                    |                                                                                                    |                          |                                                                                                    | Rp 0           | Rp 2,714,000   | Rp 2,714,000   | Rp 0          |
| 06/25/2021 INV 112                                                                                                    | 210010                                             | INV/2021/06/0005                                                                                                    | 07/25/2021               | A11                                                                                                    | Rp 0           | Rp 2,630,000   |                | Rp 2,630,000  |
| 06/25/2021 CSH1 112                                                                                                    | 210010                                             | CSH1/2021/06/0012-INV/2021/06/0005-Pembayaran Pelanggan Rp 2.630.000 - Minimarket Devika - 25/06/2021                                                                                                    | 06/25/2021               | A11                                                                                                    | Rp 2,630,000   |                | Rp 2,630,000   | Rp 0          |
| 06/25/2021 INV 112                                                                                                    | 210010                                             | INV/2021/06/0014                                                                                                    | 07/25/2021               | A30                                                                                                    | Rp 0           | Rp 84,000      |                | Rp 84,000     |
| 06/28/2021 CSH1 112                                                                                                    | 210010                                             | CSH1/2021/06/0034-INV/2021/06/0014-Customer Payment Rp 84,000 - Minimarket Devika - 06/28/2021                                                                                                    | 06/28/2021               | A30                                                                                                    | Rp 84,000      |                | Rp 84,000      | Rp 0          |
| Minimarket Lion                                                                                                    |                                                    |                                                                                                    | ~                        | and the second second se | Rp 0           | Rp 2,654,000   | Rp 2,654,000   | Rp 0          |
| 06/25/2021 INV 112                                                                                                    | 210010                                             | INV/2021/06/0006                                                                                                    | 06/25/2021               | A12                                                                                                    | Rp 0           | Rp 2,622,000   |                | Rp 2,622,000  |
| 06/25/2021 CSH1 112                                                                                                    | 210010                                             | CSH1/2021/06/0013-INV/2021/06/0006-Pembayaran Pelanogan Ro 2.622.000 - Minimarket Lion - 25/06/2021                                                                                                    | 06/25/2021               | A12                                                                                                    | Rp 2.622.000   |                | Rp 2.622.000   | Rp 0          |
| 06/25/2021 INV 112                                                                                                    | 10010                                              | INV/2021/06/0015                                                                                                    | 07/25/2021               | A31                                                                                                    | Rp 0           | Rp 32,000      |                | Rp 32,000     |
| 06/28/2021 CSH1 112                                                                                                    | 10010                                              | CSH1/2021/06/0035-INV/2021/06/0015-Customer Payment Rp 32.000 - Minimarket Lion - 06/28/2021                                                                                                    | 06/28/2021               | A31                                                                                                    | Rp 32.000      |                | Rp 32.000      | Rn 0          |
| Minimarket Sinar Terang                                                                                                    |                                                    |                                                                                                    | 00/20/2021               |                                                                                                    | Rp 0           | Rp 3 036 000   | Rn 3.036.000   | Rp 0          |
| 06/25/2021 INV 112                                                                                                    | 210010                                             | INV/2021/06/0003                                                                                                    | 07/25/2021               | 49                                                                                                    | Rp 0           | Rp 2 952 000   | 100,000,000    | Rp 2 952 000  |
| 06/25/2021 0001 112                                                                                                    | 210010                                             | CPL1/0/01/06/0000 CPL1/06/0010 NN//2001/06/0002 Dembauaran Palanagan Pa 2.052.000 Minimarket Sinar Taraga, 25/06/2001                                                                                                    | 06/25/2021               | 40                                                                                                    | Pp 2 052 000   | 10 2,002,000   | Po 2052000     | Rp 2,702,000  |
| 06/25/2021 INV 112                                                                                                    | 210010                                             | INV/2021/06/0012                                                                                                    | 07/25/2021               | A29                                                                                                    | Rp 2,952,000   | Pp 84 000      | NP 2,932,000   | Ro 84 000     |
| 06/28/2021 112                                                                                                    | 10010                                              | CEL1/0/01/06/2002 UN/ (2001/06/0012 Customer Deumont Do 94/000 Minimarket Class Tessage 06 (29/2001                                                                                                    | 06/20/2021               | A20                                                                                                    | Do 94.000      | 1004,000       | De 94.000      | Np 04,000     |
| 00/20/2021 C3H1 112                                                                                                    | 10010                                              | CSH1/2021/06/00324WV/2021/06/0012-Customer Payment Rp 64,000 - Winintraket Sinar Terang - 06/28/2021                                                                                                    | 00/20/2021               | A20                                                                                                    | Np 04,000      | D- 0 (50 000   | Rp 84,000      | Rp 0          |
| Paktri                                                                                                    | 10010                                              |                                                                                                    | 04 105 10004             | 110                                                                                                    | RD U           | Rp 2,652,000   | Rp 2,652,000   | KP U          |
| 06/25/2021 INV 112                                                                                                    | 10010                                              | INV/2021/06/0007                                                                                                    | 06/25/2021               | A13                                                                                                    | кро            | Rp 2,620,000   |                | Rp 2,620,000  |
| 021-06-28 17:53                                                                                                    |                                                    | Prima Bakery                                                                                                    |                          | / //                                                                                                    |                |                |                | 1/2           |

85

#### 4.6.3 Laporan Neraca

### Gambar 4.6.3 Laporan Neraca

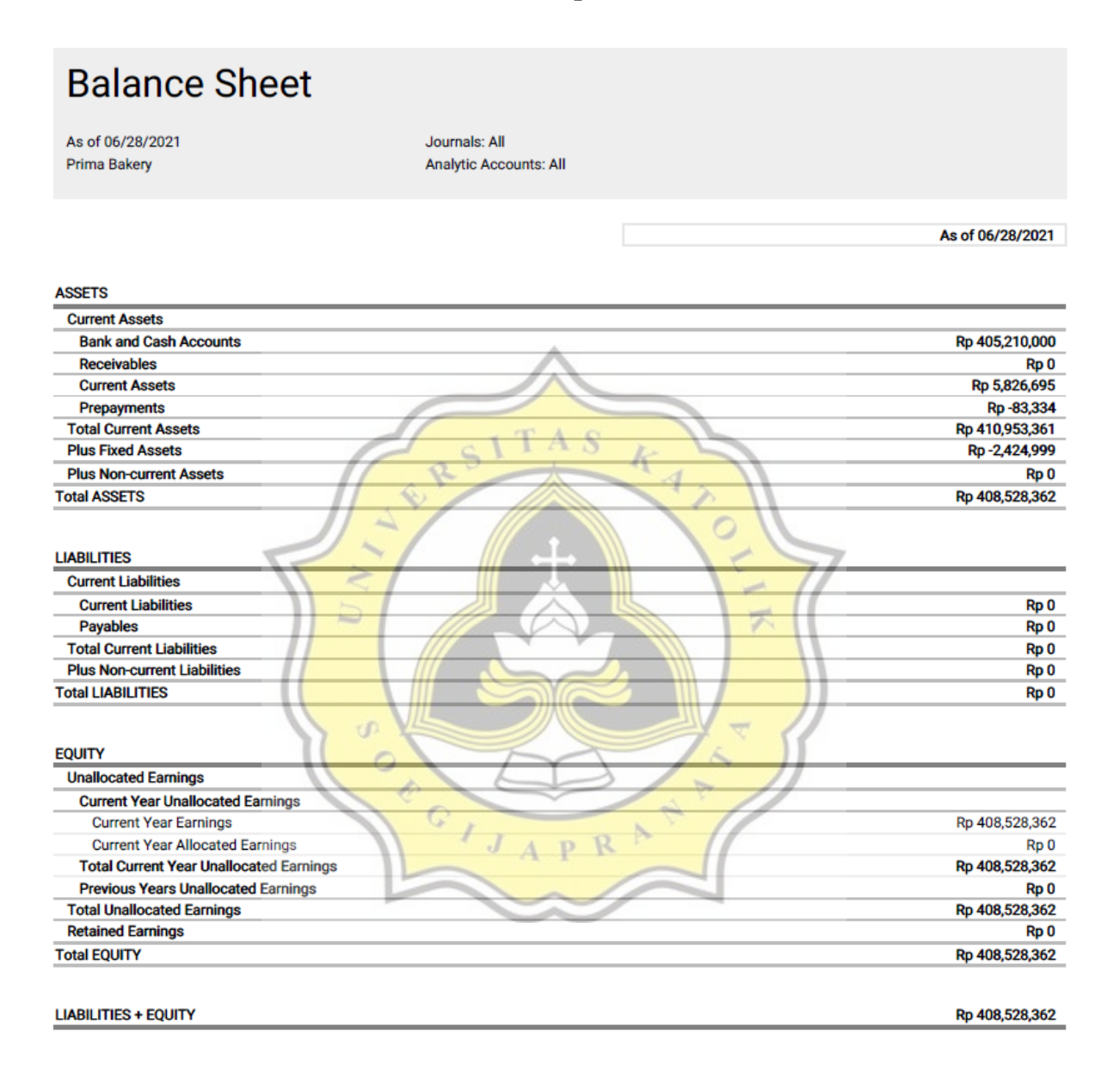

### 4.6.4 Laporan Arus Kas

### Gambar 4.6.4 Laporan Arus Kas

| Cash Flow Statement                                         |                |
|-------------------------------------------------------------|----------------|
| From 06/01/2021 to 06/28/2021 Journals: All<br>Prima Bakery |                |
|                                                             | Balance        |
| Cash and cash equivalents, beginning of period              | Rp 0           |
| Net increase in cash and cash equivalents                   | Rp 405,210,000 |
| Cash flows from operating activities                        | Rp 5,210,000   |
| Advance Payments received from customers                    | Rp 0           |
| Cash received from operating activities                     |                |
| 41000010 Sales                                              | Rp 25,250,000  |
| Total Cash received from operating activities               | Rp 25,250,000  |
| Advance payments made to suppliers                          | Rp 0           |
| Cash paid for operating activities                          |                |
| 29000000 Interim Stock                                      | Rp -5,826,695  |
| 51000010 Cost of Goods Sold                                 | Rp -9,083,305  |
| 61100010 Employee Salary                                    | Rp -4,500,000  |
| 62110010 Gas                                                | Rp -330,000    |
| 63110080 Electricity                                        | Rp -300,000    |
| Total Cash paid for operating activities                    | Rp -20,040,000 |
| Cash flows from investing & extraordinary activities        | Rp 0           |
| Cash in                                                     | Rp 0           |
| Cash out                                                    | Rp 0           |
| Cash flows from financing activities                        | Rp 400,000,000 |
| Cash in                                                     | 7. 11          |
| 11610001 Opening Income Account                             | Rp 400,000,000 |
| Total Cash in                                               | Rp 400,000,000 |
| Cash out                                                    | Rp 0           |
| Cash flows from unclassified activities                     | Rp 0           |
| Cash in                                                     | Rp 0           |
| Cash out                                                    | Rp 0           |
| Cash and cash equivalents, closing balance                  |                |
| 11110001 Kas                                                | Rp 405,210,000 |
| Total Cash and cash equivalents, closing balance            | Rp 405,210,000 |

#### 4.6.5 Laporan Pembelian

| III Purchase Orders Products Reporting Configuration |          |                       |                                 | 💶 🕐 🗶 - 🌒 Sanjay  |
|------------------------------------------------------|----------|-----------------------|---------------------------------|-------------------|
| Purchase Analysis                                    | T Pure   | hase Orders or Confir | mation Date: June 2021 🗙 Search | c                 |
|                                                      | T Filter | s () Comparison       | 🛊 Favorites                     | <b>4%</b> III Let |
| Measures * 🖽 🛧 📥                                     |          |                       |                                 | ×                 |
|                                                      | + Total  |                       |                                 |                   |
|                                                      | Count    | Order                 | Untaxed Total                   | Total             |
| - Total                                              | 27       |                       | 5 14,910,000.00                 | 14,910,000.00     |
| - Bahan Baku                                         | 27       | 1                     | 5 14,910,000.00                 | 14,910,000.00     |
| + Baker Bonus                                        | 1        |                       | 1 720,000.00                    | 720,000.00        |
| + Garam                                              | 3        | 1                     | 3 300,000.00                    | 300,000.00        |
| + Gula                                               | 1        |                       | 1 1,125,000.00                  | 1,125,000.00      |
| + Keju                                               | 1        |                       | 1 600,000.00                    | 600,000.00        |
| + Margarin                                           | 1        |                       | 1 450,000.00                    | 450,000.00        |
| + Mentega Putih                                      | 1        |                       | 1 225,000.00                    | 225,000.00        |
| + Permipan                                           | 1        |                       | 1 360,000.00                    | 360,000.00        |
| + Plastik Roti Kecil                                 | 1        |                       | 1 250,000.00                    | 250,000.00        |
| + Plastik Roti Kepang                                | 1        |                       | 1 150,000.00                    | 150,000.00        |
| + Plastik Roti Sisir                                 | 1        |                       | 1 150,000.00                    | 150,000.00        |
| + Plastik Roti Sobek                                 | 1        |                       | 1 200,000.00                    | 200,000.00        |
| Plastik Roti Tawar                                   |          |                       | 1 250,000.00                    | 250,000.00        |
| + Selai Blueberry                                    |          |                       | 1 200,000.00                    | 200,000.00        |
| + Selai Coklat                                       |          |                       | 1 400,000.00                    | 400,000.00        |
| + Selai Cream                                        |          |                       | 1 200,000.00                    | 200,000.00        |
| + Selai Durian                                       | 1        |                       | 200,000.00                      | 200,000.00        |
| + Selai Moccachino                                   | 1 AT 1   | 0                     | 1 200,000.00                    | 200,000.00        |
| + Selai Nanas                                        | A        | N                     | 1 200,000.00                    | 200,000.00        |
| + Selai Srikaya                                      | 1        | K                     | 1 200,000.00                    | 200,000.00        |
| + Selai Tiramisu                                     | 1        | - 4                   | 1 200,000.00                    | 200,000.00        |
| + Selai Vanilla                                      |          |                       | 1 200,000.00                    | 200,000.00        |
| + Susu Bubuk                                         |          |                       | 1 750,000.00                    | 750,000.00        |
| + Susu Cair                                          | 1        | 111                   | 1 480,000.00                    | 480,000.00        |
| + Telur                                              | 1        |                       | 1 900,000.00                    | 900,000.00        |
| + Tepung                                             | ///      |                       | 1 6,000,000.00                  | 6,000,000.00      |

#### Gambar 4.6.5 Laporan Pembelian

## 4.6.6 Laporan Penjualan

# Gambar 4.6.6.1 Laporan Penjualan

| III Sales Orders To Invoice | Products Rep     | porting Configu | Iration 21                   | 💿 🗙 🗸 🕕 Sanjaya |
|-----------------------------|------------------|-----------------|------------------------------|-----------------|
| Sales Analysis              | e E              | Sales O         | rders 🗙 🍸 Order Date: June 2 | 021 🗙 Search Q  |
| Ivicasuies — 1, mm          | GIJ              | A Filters       | Comparison 🖈 Favorites       |                 |
|                             | + Total<br>Count | Order #         | Untaxed Total                | Total           |
| - Total                     | 60               | 19              | 25,250,000.00                | 25,250,000.00   |
| - Barang Jadi               | 60               | 19              | 25,250,000.00                | 25,250,000.00   |
| + Roti Kecil                | 18               | 18              | 4,800,000.00                 | 4,800,000.00    |
| + Roti Kepang               | 14               | 14              | 2,750,000.00                 | 2,750,000.00    |
| + Roti Sisir                | 9                | 9               | 4,200,000.00                 | 4,200,000.00    |
| + Roti Sobek                | 9                | 9               | 7,200,000.00                 | 7,200,000.00    |
| + Roti Tawar                | 10               | 10              | 6,300,000.00                 | 6,300,000.00    |

#### 4.6.7 Laporan Persediaan

#### Gambar 4.6.7.1 Laporan Persediaan

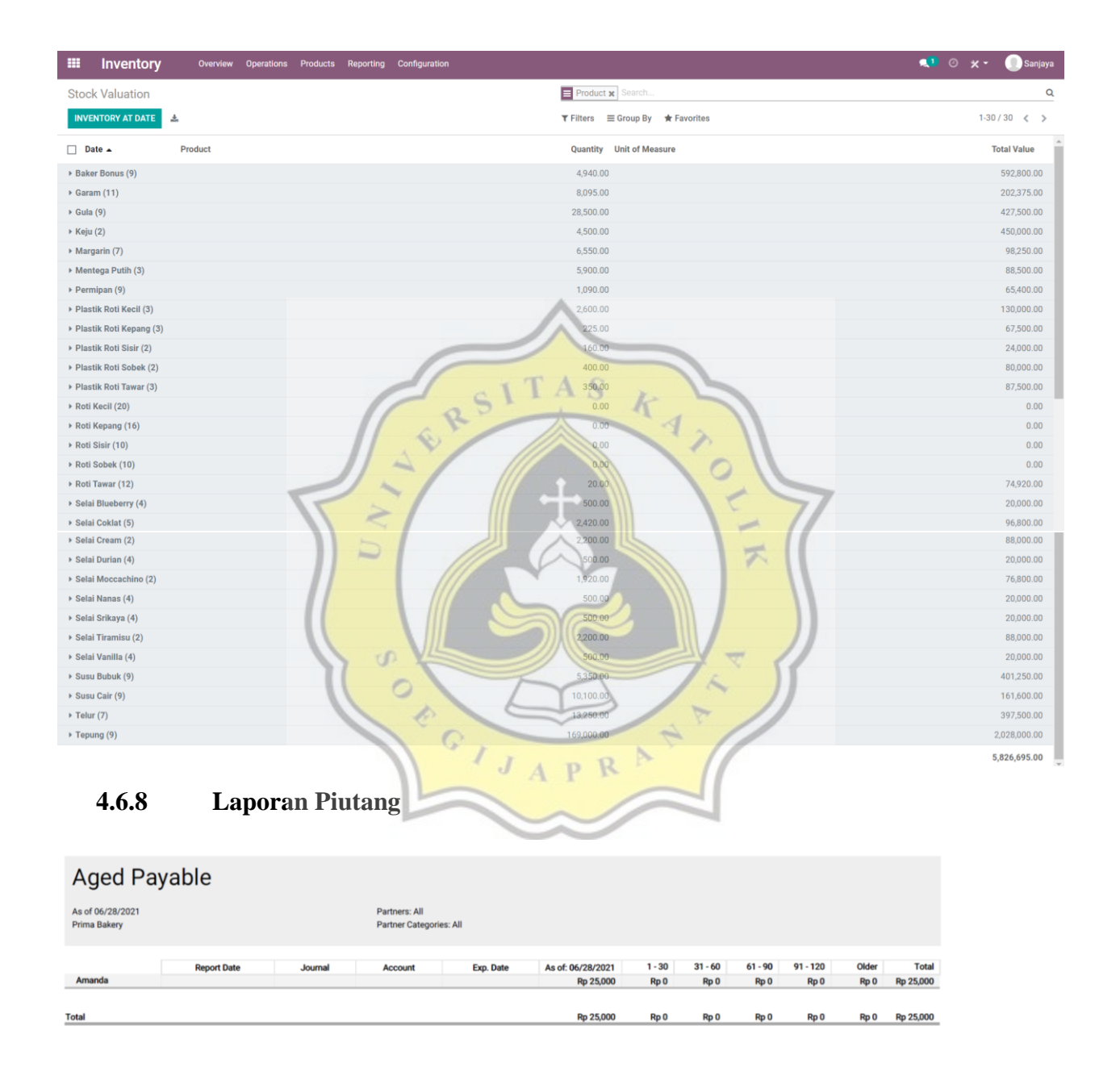

#### 4.6.9 Laporan Utang

| Aged Re                          | eceivable   |         |                                   |           |                                |                |                 |                 |                  |               |                    |
|----------------------------------|-------------|---------|-----------------------------------|-----------|--------------------------------|----------------|-----------------|-----------------|------------------|---------------|--------------------|
| As of 06/28/2021<br>Prima Bakery |             |         | Partners: All<br>Partner Categori | ies: All  |                                |                |                 |                 |                  |               |                    |
| Lutuye                           | Report Date | Journal | Account                           | Exp. Date | As of: 06/28/2021<br>Rp 50,000 | 1 - 30<br>Rp 0 | 31 - 60<br>Rp 0 | 61 - 90<br>Rp 0 | 91 - 120<br>Rp 0 | Older<br>Rp 0 | Total<br>Rp 50,000 |
| Total                            |             |         |                                   |           | Rp 50,000                      | Rp 0           | Rp 0            | Rp 0            | Rp 0             | Rp 0          | Rp 50,000          |

#### 4.7 Analisis Pengaplikasian Odoo Pada Prima Bakery

Setelah beberapa waktu menerapkan Odoo pada proses bisnis Prima Bakery peneliti menemukan beberapa kelebihan dan kekurangan yang mendasari mengapa peneliti memilih Odoo sebagai software yang membantu Prima Bakery dalam proses Bisnis nya yaitu:

#### 4.7.1 Kelebihan

- 1. Odoo memiliki modul yang banyak dan dapat disesuaikan dengan karakteristik bisnis Prima bakery
- 2. Memiliki integrasi yang solid antar modul sehingga semua modul saling terhubung untuk melancarkan proses bisnis Prima Bakery
- 3. Odoo dapat membantu pencatatan dan pelaporan yang rapi dan detail dengan modul yang telah disediakan sehingga proses bisnis di Prima Bakery bisa lebih terpantau dengan baik dan dapat membuat efisiensi dari segi pencatatan dan pelaporan
- Odoo Dapat di akses di mana saja dan kapan saja selama memiliki akses internet untuk terus memantau dan melaksanakan proses pencatatan keuangan dan proses bisnis secara *realtime*

- 5. Untuk pencadangan atau *Backup* data pada Odoo sangat mudah dan praktis karena sudah menggunakan penyimpanan berbasis *Cloud* atau *Online* sehingga data-data bisnis lebih aman dan terhindar dari risiko buku hilang, catatan menjadi tidak jelas jika di simpan bertahun-tahun dan risiko lainnya jika Prima Bakery masih menggunakan pencatatan manual dengan tulisan tangan
- 6. Odoo dapat mengatur pembatasan setiap *user* pada bagian mereka masingmasing sehingga tidak dapat mengakses modul yang bukan ranah dari bagian atau divisi perusahaan hal ini dapat meminimalisir terjadinya kecurangan
- Odoo memiliki dukungan bank-bank besar di Indonesia seperti contohnya BCA, BRI, Mandiri dan bank-bank lainnya sehingga dapat terkoneksi dengan baik jika ada mitra yang menggunakan metode transfer ke Prima Bakery
- 8. Memiliki harga yang relatif terjangkau untuk Prima Bakery

#### 4.7.2 Kelemahan

Untuk perhitungan HPP masih belum bisa mencangkup Biaya Tenaga Kerja Langsung (BTKL) dan Biaya *Overhead* Pabrik (BOP) secara lebih rinci atau dihitung per produksi roti yang dihasilkan oleh Prima Bakery sehingga HPP yang ada pada Odoo ini hanya mencangkup Biaya Bahan Bakunya saja, serta pembebanan BTKL dan BOP masih harus dijurnal secara manual setiap akhir periode.

#### 4.7.3 Alasan Memilih Odoo

Terlepas dari kekurangan yang ada pada Odoo, software ERP ini dapat menjawab permasalahan yang ada pada Prima Bakery, seperti masalah backup data keuangan, pencatatan dan pelaporan yang kini lebih rinci dan rapi, serta memantau keluar masuknya barang pada Prima Bakery serta memiliki harga yang relatif murah maka dengan fitur modul yang telah disediakan dan dikonfigurasi dengan sedemikian rupa sehingga cocok dengan penggunaan pada bisnis Prima Bakery ini

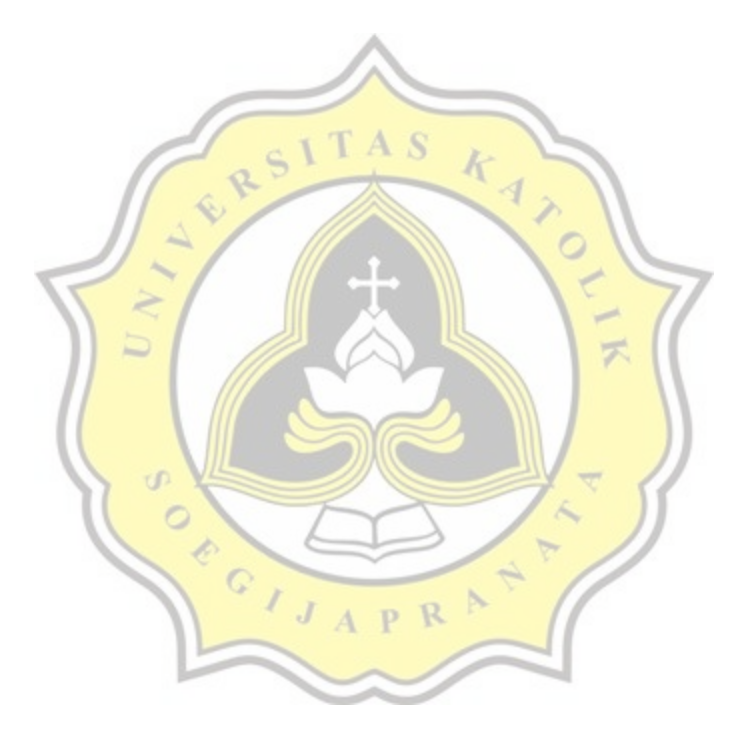